# **TRANSPONDEUR HP-33A / MATSUTEC**

Traduction par SeaArt Mariners Supply<sup>™</sup> since 1996 - France

Pour raison d'adaptibilité, usage non commercial,

1

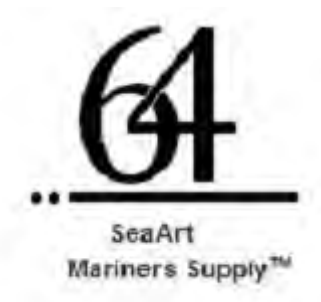

### Consignes de sécurité pour l'opérateur

| Attention                                                                                                    | Attention                                                                                                    |
|----------------------------------------------------------------------------------------------------|----------------------------------------------------------------------------------------------------|
| Ne pas ouvrir l'équipement<br>Seul le personnel qualifié peut intervenir dans l'appareil.                                        | Assurer vous que l'alimentation est compatible avec<br>l'équipement.                                                                               |
| Ne pas désassembler ou modifier l'appareil.<br>Feu, chocs électriques et blessures graves peuvent surgir.                        | Une alimentation incompatible peut provoquer la<br>surchauffe de l'appareil.                                                                       |
| Couper immédiatement l'alimentation au tableau en cas de fumée ou de feu.                                                        | La gamme de température d'utilisation de l'appareil est<br>comprise entre -25 à +70 degrés pour l'afficheur et -15<br>à +55 degrés pour l'antenne. |
| L'utilisation en continu de l'appareil peut provoqer feu et<br>choc électrique. Contacter les sevices de votre agent<br>Matsutec | L'utilisation de l'équipement en dehors de cette gamme<br>peut l'endommager.                                                                       |
| Utiliser un fusible approprié.<br>Un fusible inadapté peut causer feu et détèrioration de<br>l'équipement.                       |                                                                                                    |

### Consignes de sécurité pour l'installeur

| Attention                                                                                                    | Notice                                                                                                    |
|----------------------------------------------------------------------------------------------------|----------------------------------------------------------------------------------------------------|
| Ne pas sortir le capot sans avoir des branchements<br>électriques, relatif au manuel, à faire.<br>De mauvaises manipulations peuvent provoquer des<br>chocs électriques.                        | Observer les distances de sécurités suivantes entre ce<br>compas et un compas manétique, pour éviter les<br>interférences |
| Couper l'alimentation au tableau avant d'effectuer toutes<br>manipulations.<br>Feu et chocs électrique peuvent résulter d'un oubli de<br>couper l'alimentation.                                 | Compas<br>classiqueCompas de<br>routeUnité<br>d'affichage0,80 m0,55 m                                                     |
| Vérifier que l'alimentation est compatible avec la gamme<br>électrique de l'appareil.<br>La gamme d'alimentation de l'équipement et indiquée sur<br>un label prêt du connecteur d'alimentation. |                                                                                                    |

|   | <u></u> |  |
|---|---------|--|
|   | ` '     |  |
|   | _       |  |
| 1 | -       |  |

| INTRODUCTION                                                               | page 06 |
|----------------------------------------------------------------------------|---------|
| VUE D'ENSEMBLE DU SYSTEME                                                  | page 07 |
| CONFIGURATION                                                              | page 09 |
| 1. VUE D'ENSEMBLE DES OPERATIONS                                           | page10  |
| 1.1 Contrôles                                                              |         |
| 1.2 Allumer l'appareil                                                     | page 12 |
| 1.3 Régler la luminosité de l'écran LCD et des Curseurs                    |         |
| 1.4 Modes d'affichage                                                      |         |
| 1.5 Vue d'ensemble du Menu                                                 | page 21 |
| 1.6 Entrer la marque MOB (homme à l'eau)                                   | page 23 |
| 2 . AIS                                                                    | page 25 |
| 2.1 Symboles                                                               |         |
| 2 11 Type de cible                                                         |         |
| 2 12 Status des cibles                                                     | page 26 |
| 2.13 Cibles dynamiques                                                     | page 27 |
| 2.2 AIS Alarme                                                             |         |
| 2.3 Détails de la cible AIS                                                | page 28 |
| 2.31 Navire Classe A                                                       |         |
| 2.32 Navire Classe B                                                       | page 31 |
| 2.34 AtoN (Antoine)                                                        |         |
| 2.35 SAR (Safety And Rescue)                                               | page 33 |
| 2.36 Autres                                                                |         |
|                                                                            |         |
| 2.4 Affichage Radar AIS                                                    | page 35 |
| 2.41 Portée du Radar AIS<br>2.42 Direction up (orientation de l'affichage) |         |
| 2.43 Cibles sélectionnées                                                  | page 36 |

| 2.5 Affichage de la Liste AIS                                                                                                   | page 36     |
|----------------------------------------------------------------------------------------------------|-------------|
| 2.51 Liste de cible                                                                                                    |             |
| 2.52 Liste de danger                                                                                                    | page 38     |
| 2.53 Liste de surveillance                                                                                                    |             |
| 2.54 Liste de l'alarme                                                                                                    |             |
| 2.55 Liste de message                                                                                                    | page 42     |
| 2.6 Affichage Plotter                                                                                                    | <br>page 43 |
| 2.61 Informations de la cible sélectionnée                                                                                      |             |
| 2.7 Configuration AIS                                                                                                    | page 45     |
| 2.71 Réglage du MMSI                                                                                                    |             |
| 2.72 Réglage du Nom                                                                                                    |             |
| 2.73 Réglage du type de vaisseau                                                                                                |             |
| 2.74 Position de l'antenne GPS                                                                                                  |             |
| 2.75 Réglages CPA/TCPA (NM/Temps avant collision)<br>2.76 Alarme AIS externe et réglages du Buzzer<br>2.77 Réglage du canal TX. | page 48     |
| 2.8 Informations concernant votre propre navire                                                                                 | <br>page 48 |
| 2.81 Votre Statique                                                                                                    |             |
| 2.82 Votre Dynamique                                                                                                    |             |
|                                                                                                    |             |

| 3. | VUE D'ENSEMBLE DU PLOTTER (partie GPS)                                                                                                    | page 50 |
|----|----------------------------------------------------------------------------------------------------|---------|
|    | 3.1 Aperçu opérationnel                                                                                                    | page 56 |
|    | 3.2 Présentation affichage Traceur                                                                                                    | page 70 |
|    | <ul> <li>3.21 Régler la couverture d'affichage</li> <li>3.22 Changement depuis le Curseur</li> <li>3.23 Changement depuis l'affichage</li> <li>3.24 Régler l'Interval d'enregistrement du Plotter, stopper l'enregistrement</li> <li>3.25 Changer la couleur des Traces (Trace : enregistrement de parcours)</li> <li>3.26 Effacer les Traces</li> </ul> |         |

3.261 Effacer les Traces par couleur3.262 Effacer toutes les Traces

| 4. WAYPOINTS (points d'intérêt)                                                                                                    | Page 76 |
|----------------------------------------------------------------------------------------------------|---------|
| 4.1 Entrer des Waypoints                                                                                                    |         |
| 4.11 Entrer un Waypoint avec le curseur                                                                                                    |         |
| 4.12 Entrer un Waypoint à la position de votre navire                                                                                                    |         |
| 4.13 Entrer un Waypoint depuis une liste                                                                                                    |         |
| 4.14 Entrer des Waypoints automatiquement                                                                                                    |         |
| 4.2 Afficher le nom d'un Waypoint                                                                                                    | Page 80 |
| 4.3 Editer les Waypoints                                                                                                    |         |
| 4.31 Editer les Waypoints depuis l'affichage Plotter                                                                                                    |         |
| 4-32 Editer les Waypoints depuis la Liste<br><b>4.4 Déplacer les Waypoints</b>                                                                                                    |         |
| <ul><li>4.5 Effacer les Waypoints</li><li>4.51 Effacer un Waypoint sur l'affichage Plotter</li><li>4.52 Effacer un Waypoint depuis la Liste Waypoint</li><li>4.53 Effacer tous les Waypoints</li></ul> |         |
| 5 - ROUTES<br>5.1 Préparer une Route<br>5.2 Editer une Route                                                                                                    | Page 86 |
| 5.21 Replacer un Waypoint dans une Route<br>5.22 Effacer un Waypoint d'une Route                                                                                                    |         |
| 5.23 Insérer un Waypoint dans une Route                                                                                                    |         |
| 5.24 Temporairement désactiver un Waypoint dans une Route<br><b>5.3 EffaceuneRoute</b><br>5.31 Effacer une Route depuis la liste Route                                                                 | Page 91 |
| 5.32 Effacer toutes les Routes<br>61 DESTINATION                                                                                                    | Page 92 |

### 61 DESTINATION

6.1 Régler une destination depuis la position du Curseur6.2 Régler une destination depuis un Waypoint

| 6.22 Régler un Waypoint comme destination avec le Curseur                                                                                                    |          |
|----------------------------------------------------------------------------------------------------|----------|
| 6.22 Régler un Waypoint comme destination depuis la liste                                                                                                    |          |
| 6.3 Régler une Route pour destination                                                                                                    | Page 93  |
| <ul><li>6.4 Comment annuler une destination</li><li>6.41 Effacer une dèstination depuis le Curseur</li><li>6.42 Effacer une dèstination depuis la liste</li></ul>                                     |          |
| 7. ALARMES                                                                                                    | Page 98  |
| 7.1 Vue d'ensemble                                                                                                    |          |
| 7.2 Sélèction du Buzzer                                                                                                    |          |
| 7.3 Régler l'alarme                                                                                                    |          |
| 7.4 Descriptions des alarmes                                                                                                    |          |
|                                                                                                    |          |
| <ul> <li>8. AUTRES FONCTIONS</li> <li>8.1 Menu réglage du Plotter</li> <li>8.2 Menu réglage du GPS</li> <li>8.3 Menu SBAS</li> <li>9.4 Format d'affichage de la position</li> </ul>                   | Page 104 |
| 8.5 Menu système                                                                                                    | Page 109 |
| <ul> <li>8.6 Menu affichage Utilisateur</li> <li>8.7 Menu réglage I/O (entrée / sortie) Data</li> <li>8.71 Envoyer des données) vers un PC</li> <li>8.72 Recevoir des données depuis un PC</li> </ul> | Page 114 |
| 9. MAINTENANCE, RESOLUTIONS DE PROBLEMES                                                                                                    | Page 118 |
| 9.1 Maintenance                                                                                                    |          |
| 9.2 Problème rencontrés                                                                                                    |          |
| 9.3 Messages d'erreur                                                                                                    |          |

### 9.4 Diagnostiques et tests

9.5 EffacerlesDonnées

| 10. INSTALLATION                                    | Page 124 |
|-----------------------------------------------------|----------|
| 10.1 Liste du matériel                              |          |
| 10.2 Installation de l'unité de réception           |          |
| Avis sur l'installation.                            |          |
| Support de fixation                                 |          |
| I0.3 Installation de l'antenne GPS<br>10.4 Câblage  | Page 126 |
| Sortie Data2 – Data3 – NMEA<br>Réglage de la sortie | Page 128 |
| APPENDIXE1-ARBRE MENU                               |          |
| APPENDIXE 2 - LISTE DES TERMES                      |          |
| CARACTERISTICI IES DI I HR- 330                     |          |

INDEX

### **INTRODUCTION**

#### A l'attention du propriètaire du HP-33A :

Congratulations pour votre choix d'un HP-33A, transpondeur AIS(Tx/Rx) class B .

Depuis plus de 10 années, Matsutec® bénéficie d'une reputation enviable pour son innovation et la sureté de ses équipements électroniques marines, accompagnée d'une couverture mondiale, en expansion, d'agents techniques et de vendeurs.

Votre Naviguateur est dévellopé et construit pour supporter les rigueurs d'un environnement marin.

Cependant, aucune machine ne peut accomplir les fonctions attendues avant d'être correctement installée, opérationnelle et entretenue propement. S'il vous plait, lisez et suivez les procédures suivantes avec attention, pour l'installation, les opérations et les maintenance recommandées.

Nous apprécierons votre retour d'expérience, à savoir si nous accomplissons votre demmande.

Merci pour votre consideration et l'achat de matériel Matsutec.

### Particularités :

#### 1 - Les principales particularités du HP-33A sont décrites çi-dessous :

12 - Ecran 4.3" (11 cm) haute résolution LCD couleurs.

12 - Plusieurs modes d'affichages.

13 - Alarmes d'avertissement visuelles et auditives.

14 - Sortie des données NMEA à options.

2 - Boutons d'accès rapides et affichage des menus pour un usage plus aisé.

#### 3 - AIS :

31 - Affichage Radar, affichage Multi-listes, affichage Plotter.

32 - Affichage détaillé des informations de cible.

33 - Fonction de surveillance pour les filets de pêche, les navires amis, etc.

34 - Alarme de collision visuelle et audio, SART, MOB, liste des cibles surveillées, surveillance de la deviation des cibles, etc.

35 - Affichage de message courant et de sécurité.

#### 4 - GPS :

41 - Affichage Plotter, affichage Routier, etc, avec deux modes d'affichage personnalisables. 42 -Capacité SBAS.

43 - Mémoire pour 10 000 Waypoints, 100 Routes et 3000 points de Traces.

44 - Alarme audio et visuelle d'arrivé et d'ancrage, XTE, Course, Odomètre, Heure, SBAS, SOG,

etc.

45 - MOB (Man overboard) et point de marquage rapide (GoTo).

46 - Les données Routes et Waypoints peuvent être téléchargées et envoyées depuis et vers un PC.

### VUE D'ENSEMBLE SYSTEME

Un transpondeur AIS est une unité radio de données sur zone déterminée, il est utilisé principalement pour prévenir les risques de collision et pour des motifs sécuritaires de gestion de navigation. Il transmet et recoit automatiquement les données des navires envirronants tel que Nom, numéro MMSI, type de navire, Position, Vitesse, Route, Destination et plus encore.

Les informations sont échangées entre les navires et/ou les stations de base et le HP-33A en utilisant la bande VHF mobile marine. Ces informations peuvent être affichées sur un écran couleur Plotter, Radar ou sous forme de Listes.

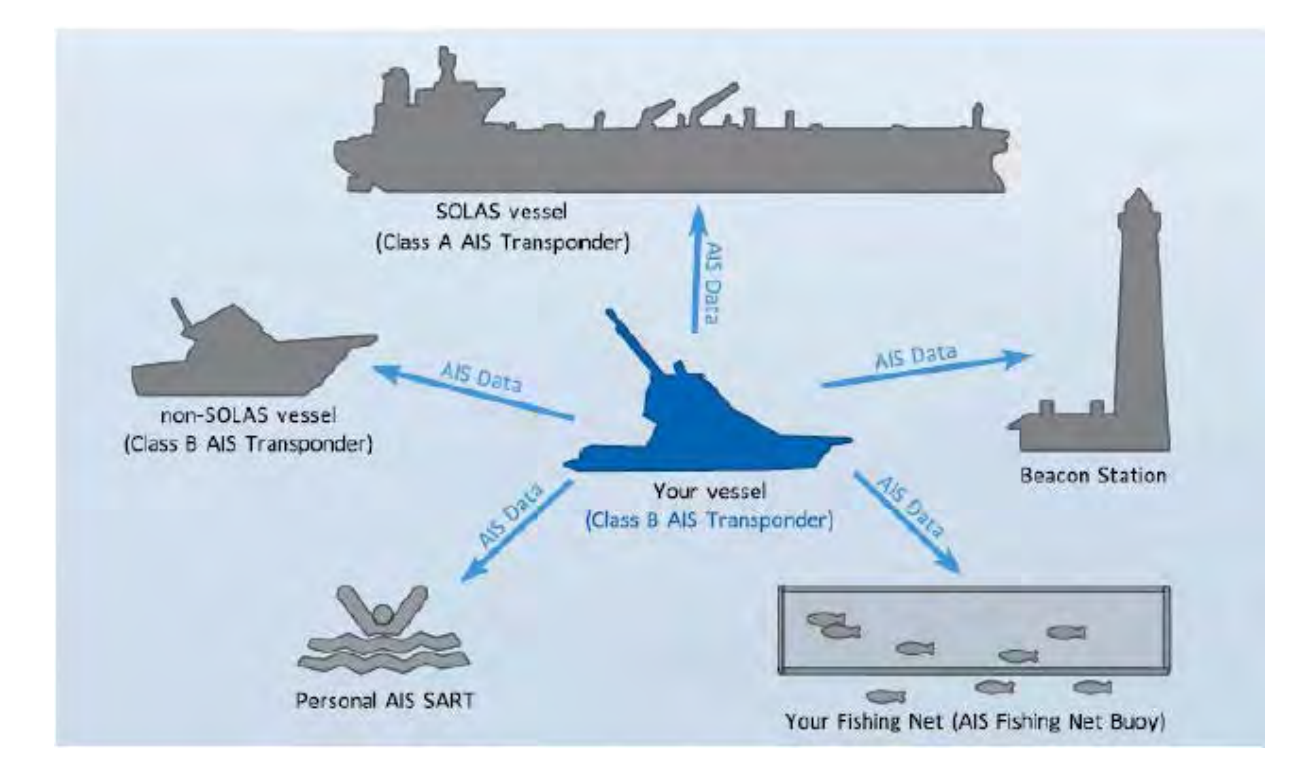

### Classes AIS :

Il existe deux catégories d'unités AIS installées sur les navires : Classe A et Classe B.

Le cadre réglementaire de la convention de sauvegarde de la vie humaine en mer (SOLAS), oblige tout les navires SOLAS à installer un transpondeur AIS de classe A.

Un AIS de classe B, comme le HP-33A, ést fait pour être interopérable avec la catégorie A et la catégorie B, en émission et réception, mais sans avoir d'impact sur le réseau de classe A.

Beaucoup de navire de commerce et de plaisance, non classés comme exigeant un AIS de catégorie A, choisissent d'installer une unité de classe B pour éviter les accidents en mer.

Noter que tous les navires ne possèdent pas un transpondeur AIS.

L'officier de quart doit toujours être conscient que d'autres navires et en particulier les bateaux de plaisance, bateaux de pêche, navires de guerre et des stations côtières (y compris les centres de services de trafic maritime) peuvent ne pas être équipés du système AIS.

L'officier de quart doit aussi être conscient que l'AIS installé sur d'autres navires, comme l'obligation pour les Transporteurs, peut être désactivé par le capitaine si son utilisation venait à compromettre la sécurité du navire. Ainsi, les utilisateurs sont donc priés de toujours garder à l'esprit que les informations fournies par l'AIS peuvent ne pas donner une "image" complète ou correcte du trafic maritime dans leur voisinage.

### Utilisation de l'AIS dans l'évitement de collision :

L'AIS en tant qu'aide à l'anti-collision a les avantages suivants sur le radar :

- 1 Informations donnée en temps réel.
- 2 Capacité de présenter instantanément la route des cibles et ses modifications.
- 3 Non sujet à l'erreur de cible.
- 4 Non sujet à la perte d'une cible sur la zone choisie.
- 5 Non sujet à la perte d'une cible dûment à une manœuvre rapide.

6 - Capable de détecter les navires dans la couverture VHF, y compris, dans certaines circonstances, dans les virages et derrière les îles.

Lors de l'utilisation de l'AIS à des fins anti-collision, il est important de se rappeler que l'AIS est une source supplémentaire d'informations de navigation : il ne remplace pas les autres systèmes de navigation. L'AIS peut ne pas donner une "image" complète ou correcte du trafic maritime dans son voisinage.

L'utilisation de l'AIS ne supprime pas la responsabilité de l'officier de quart à se conformer à toutes les exigences de régulation de la collision, en particulier le maintien d'une veille appropriée. Le navigateur prudent utilise toutes les aides disponibles pour assurer la bonne marche du navire.

### Information erronée :

Une information erronée implique un risque pour les autres navires ainsi que vous même. Un capteur mal configuré ou mal calibré peut conduire à une transmission d'informations erronées. Aussi, il est de la responsabilité de l'utilisateur de s'assurer que toutes les informations enregistrées dans le système sont correctes et à jour.

### **CONFIGURATION SYSTEME:**

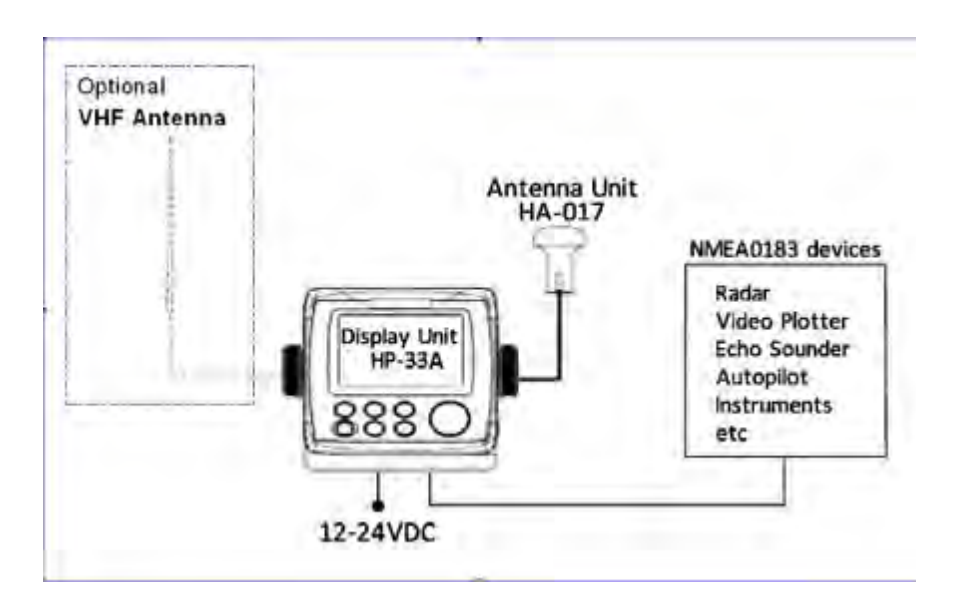

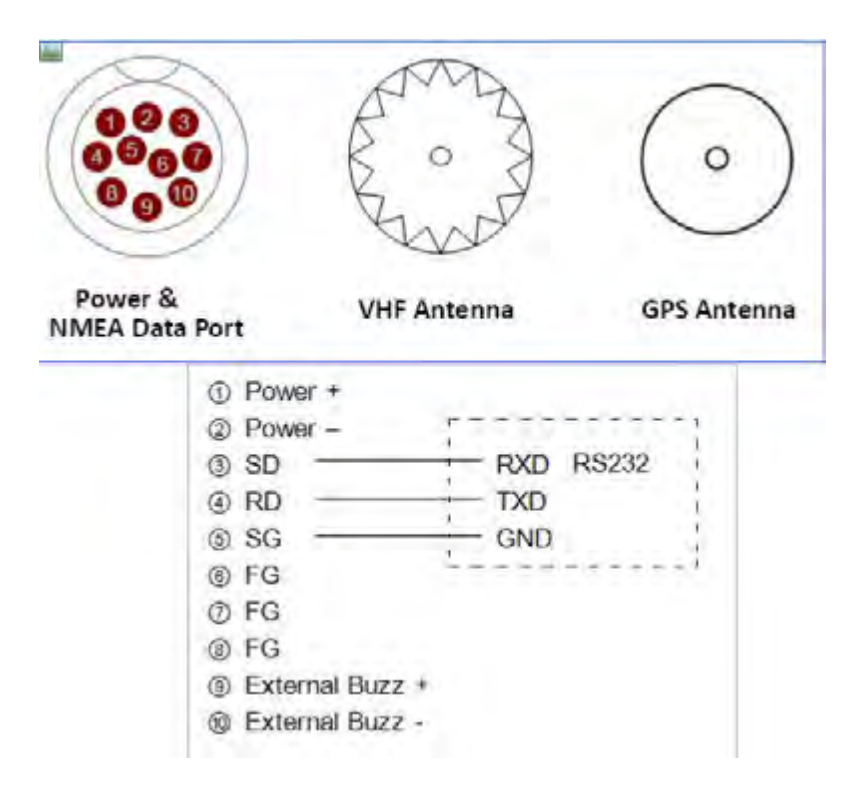

### 1 - VUE D'ENSEMBLE DES OPERATIONS

### 11 - Contrôles :

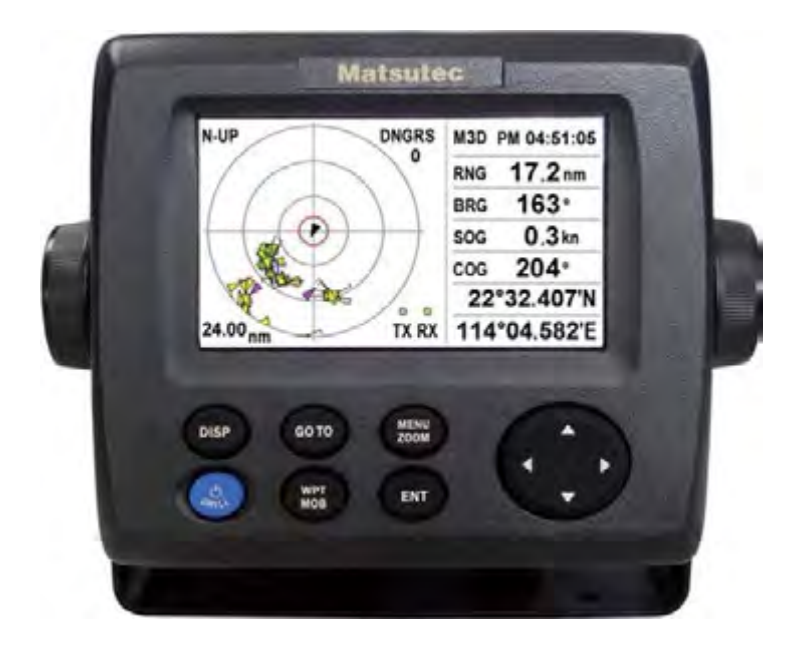

| Key         | Description                                                                                                    |
|-------------|----------------------------------------------------------------------------------------------------|
| DISP        | <ul> <li>Appui court : Sélectionne le mode d'affichage suivant.</li> <li>Appui long : Sélectionne le mode d'affichage précédent.</li> </ul>                                                   |
| GO TO       | <ul> <li>Règle la destination sur l'affichage Plotter.</li> <li>Altèrne mode nord ou mode route en haut d'écran, en radar AIS.</li> </ul>                                                     |
| MENU        | <ul> <li>Ouvre le menu.</li> <li>Backtoprevious window.</li> <li>Fenêtre de zoom pour le radar, le traceur ou l'affichage routier.</li> </ul>                                                 |
| (Cursorpad) | <ul> <li>Déplace le curseur vers le haut, le bas, à gauche ou à droite.</li> <li>Sélectionne un élément du menu ou édite cet élément.</li> <li>Zoom h (A key) ou Zoom out {Y key).</li> </ul> |
| Sant        | <ul> <li>Appui court : mise sous tension ou fenêtre de brillance.</li> <li>Appui long: power off en 3 secondes.</li> </ul>                                                                    |
| WPT<br>MOB  | <ul> <li>Appui court : indique position actuelle de votre bateau comme un Waypoint.</li> <li>Appui long : enregistre la position actuelle de votre bateau comme MOB.</li> </ul>               |
| ENT         | <ul> <li>Appui court : confirme la sélection.</li> <li>Appui long : amène la position de votre bateau au centre de l'écran Plotter.</li> </ul>                                                |

### Comment détacher le capot de protèction de l'écran :

Mettez vos pouces sur le dessus et les index sur les languettes de chaque côté du capot puis tirez doucement vers vous.

Notes: Si vous n'utilisez pas le système de navigation AIS/GPS pour une longue période, garder le couvercle en position pour éviter tout dommage de l'écran.

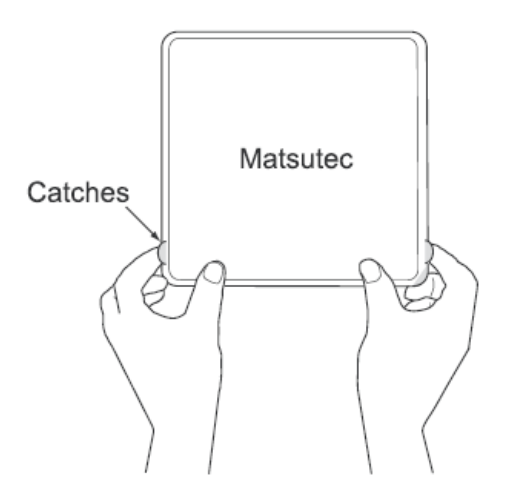

### 12 - Comment allumer et éteindre votre appareil : On/Off

1. Appuyez sur la touche BRILL pour mettre sous tension. L'appareil émet un bip, puis démarre avec le dernier mode d'affichage. Votre équipement prend environ 60 secondes pour trouver sa position GPS. L'équipement montre les informations concernant l'état du récepteur GPS dans le coin supérieur gauche, dans la plupart des modes d'affichage. Ci-dessous ces indications et leur signification :

| Indication            | Descriptions                                                         |
|-----------------------|----------------------------------------------------------------------|
| 2D                    | 2D position GPS fixé                                                 |
| 3D                    | 3D position fixé                                                     |
| W2D                   | 2D position WAAS fixé                                                |
| W3D                   | 3D position WAAS fixé                                                |
| DOOP*                 | 2D: HDOP plus grand que 4<br>3D: PDOP plusgrandque 6                 |
| SIM                   | Simulation mode                                                      |
|                       | Notfixed                                                             |
| DOR (dilution do prés | vision) est l'indice de présision de la position et il représente la |

### Statuts des indications :

\*: DOP (dilution de précision) est l'indice de précision de la position et il représente le modèle de distribution des satellites utilisés pour la localisation. En général, plus le chiffre est petit meilleur est a précision de la position (HDOP : horizontal DOP, PDOP : position DOP).

2 - Pour mettre hors tension, appuyez et maintenez la touche BRILL pendant trois secondes.
Le compte à rebours affiche le temps restant jusque extinction de l'affichage.
L'écran affiche le compte à rebours depuis 3 secondes jusque 1 seconde, puis s'éteint.

#### 13 - Ajuster la brillance du tableau de commande et de l'écran LCD :

1 - Appuyer une fois sur la touche BRILL pour afficher la fenêtre suivante :

| Bril | 1     |       |
|------|-------|-------|
| LCD  | ◀ Min | Max 🕨 |
| 4    |       |       |
| KEY  | V Min | Max 🔺 |
| 3    |       |       |

2 - Pour régler la luminosité de l'écran LCD, de 01 à 07, utilisez les flèches gauche et droite du curseur du tableau de commande.

3 - Pour régler la luminosité des touches du tableau de commande KEY, utiliser les flèches haut et bas du curseur. Réglage disponible de 01 à 07.

4 - Appuyer sur le boutton "Ent" ou "Menu zoom" pour confirmer et retourner à d'autres menus.

### 14 - Mode d'affichage :

Votre appareil dispose de neuf modes d'affichage : AIS radar, AIS listes, Traceur, Hight-Way, Direction, Données de navigation, Moniteur satellite, Affichage utilisateur 01 et Affichage utilisateur 02. Appuyez sur la touche "DISP" (Display) pour sélectionner un mode d'affichage. Chaque fois que la touche est pressée, le mode d'affichage change suivant la séquence cidessous. Pour les affichages dans l'ordre inverse, appuyez sur la touche "DISP" plus de deux secondes.

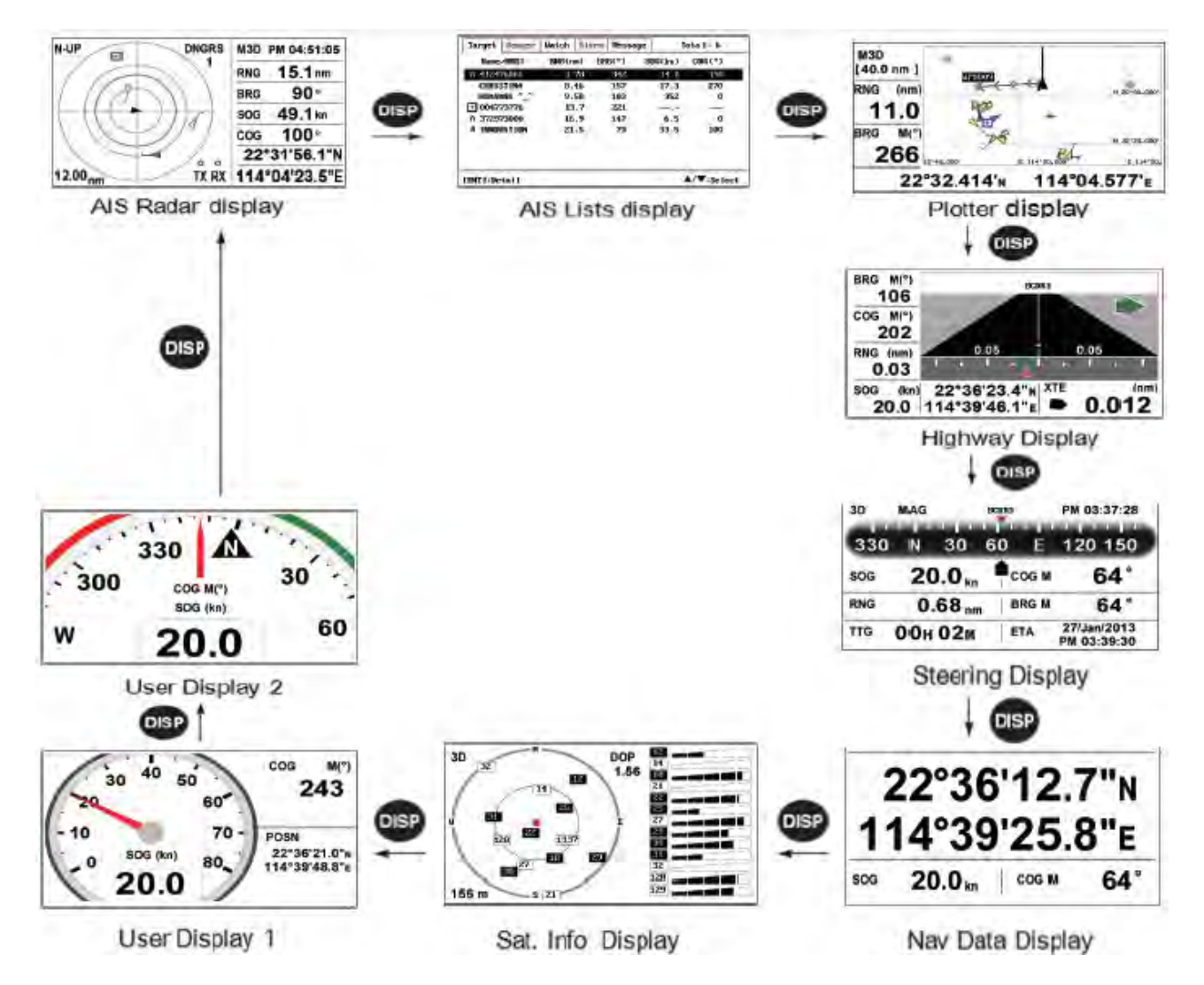

### Affichage AIS radar :

L'affichage AIS radar montre l'emplacement des autres cibles équipées AIS Tx (émission) par rapport à votre bateau.

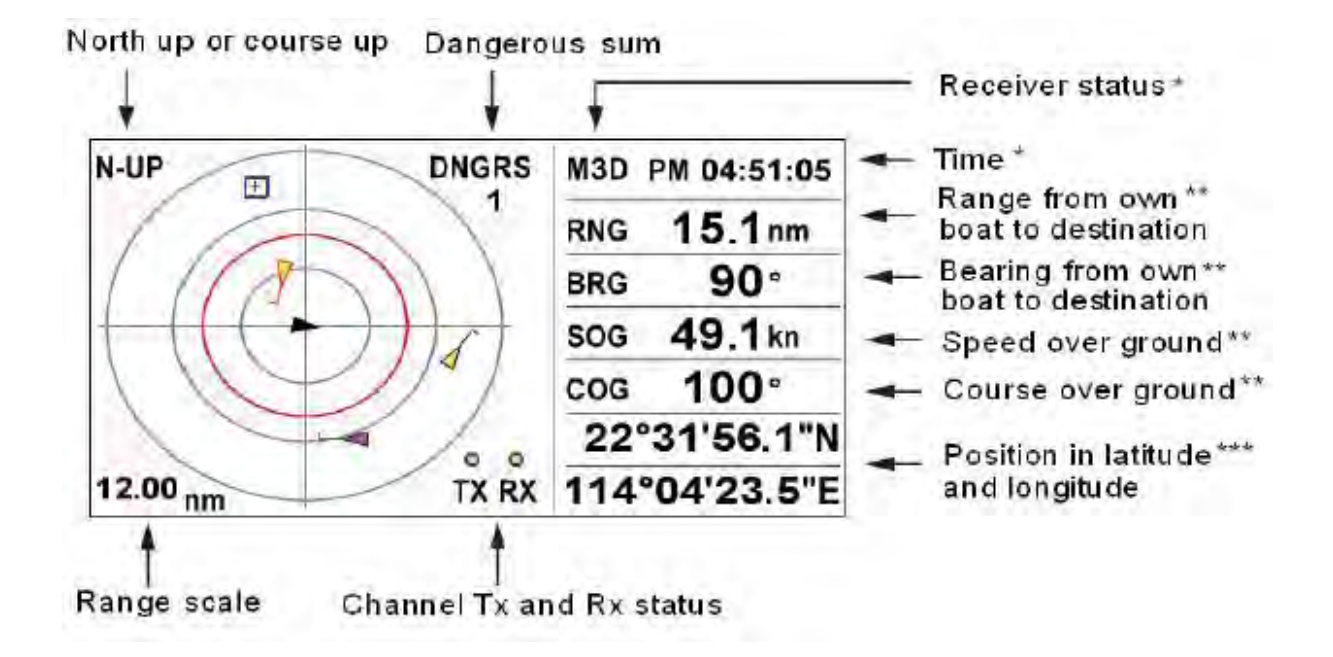

\* Quand une cible est sélèctionnée, affiche les données Nom et MMSI.

\*\* Quand une cible est sélèctionnée, affiche distance et angle par rapport à votre navire ainsi que les données SOG et COG de la cible.

\*\*\* Quand une cible est sélèctionnées, affiche le CPA (Closest Point of approach : premmier point de d'approche) et TCPA (Durée avant CPA).

14

### Affichage des listes AIS :

L'affichage des listes AIS montre la liste Cible, Danger, Surveiller, Alarme et la liste Message.

| arget  | Danger  | Watch | Alarn | Messa | ge 1     | otal: 6 |
|--------|---------|-------|-------|-------|----------|---------|
| Nane   | MISI    | BNG(n | m) Bl | RG(°) | \$0G(kn) | C06(*)  |
| A 4124 | 26860   | 3.    | 78    | 342   | 14.0     | 190     |
| CHRIS  | STINA   | 8,    | 46    | 157   | 17.3     | Z70     |
| HUAY   | ING ^_^ | 9.    | 58    | 103   | 352      | 0       |
| + 0047 | 73776   | 13    | 1.7   | 221   |          | -       |
| A 3729 | 73000   | 16    | .9    | 142   | 6.5      | 0       |
| A INNO | ATION   | Z1    | .5    | 73    | 33.5     | 100     |

\* Si la liste Danger est vide, onglet en couleur noire, sinon rouge.

\*\* Si la liste alarme est vide, onglet en couleur noire, sinon rouge.

### Affichage Plotter :

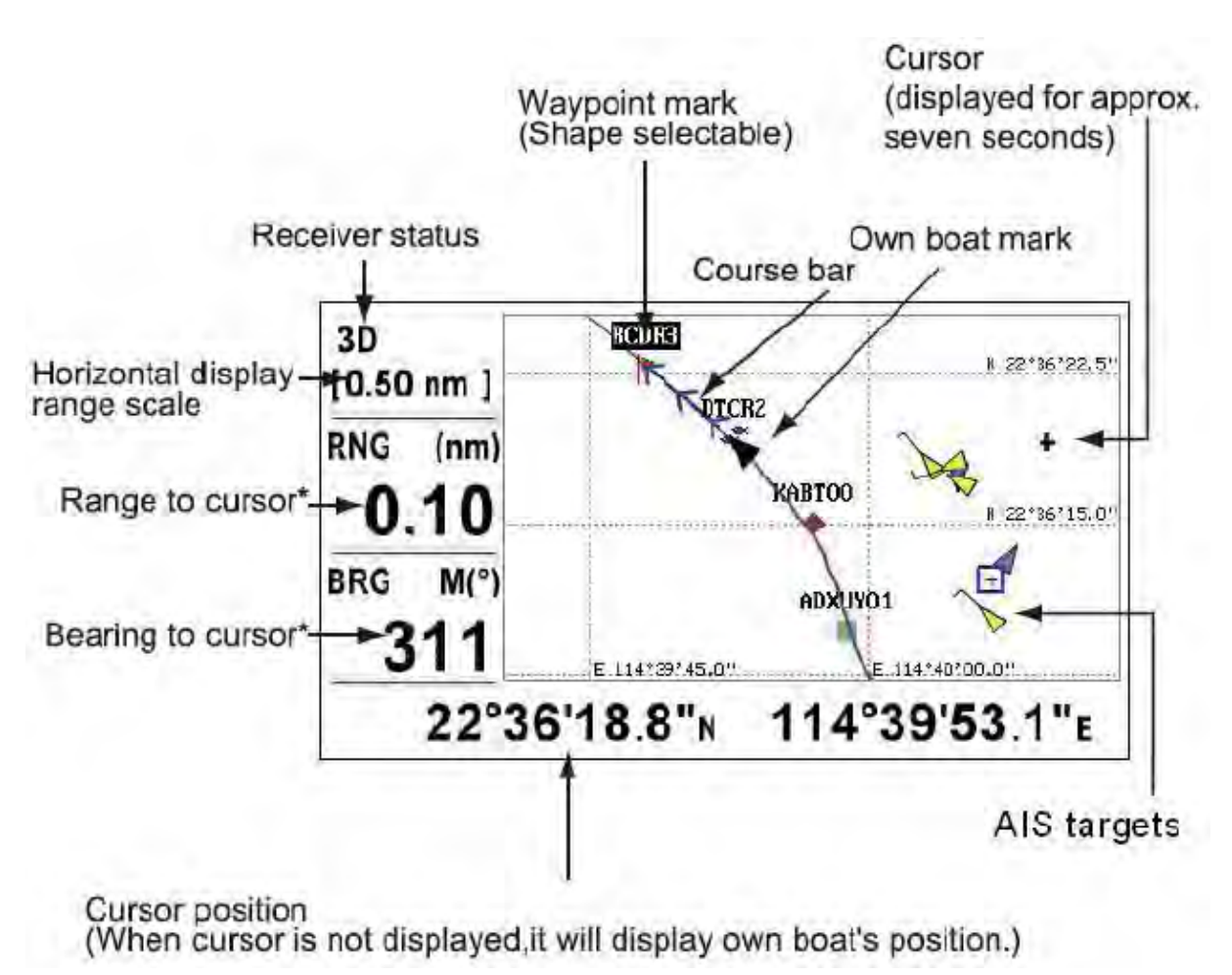

L'affichage Plotter (Traceur) montre les Waypoints, les Routes, les Traces de votre navire et les cibles AIS.

\* COG et SOG remplacent "Angle vers curseur"(bearing to cursor) et Distance vers curseur"(range to cursor) quand le curseur n'est pas affiché.

Affichage Direction (Steering) :

Les informations de barre sont affichées comme ci-dessous :

### Steering Display

The steering display provides steering information as below.

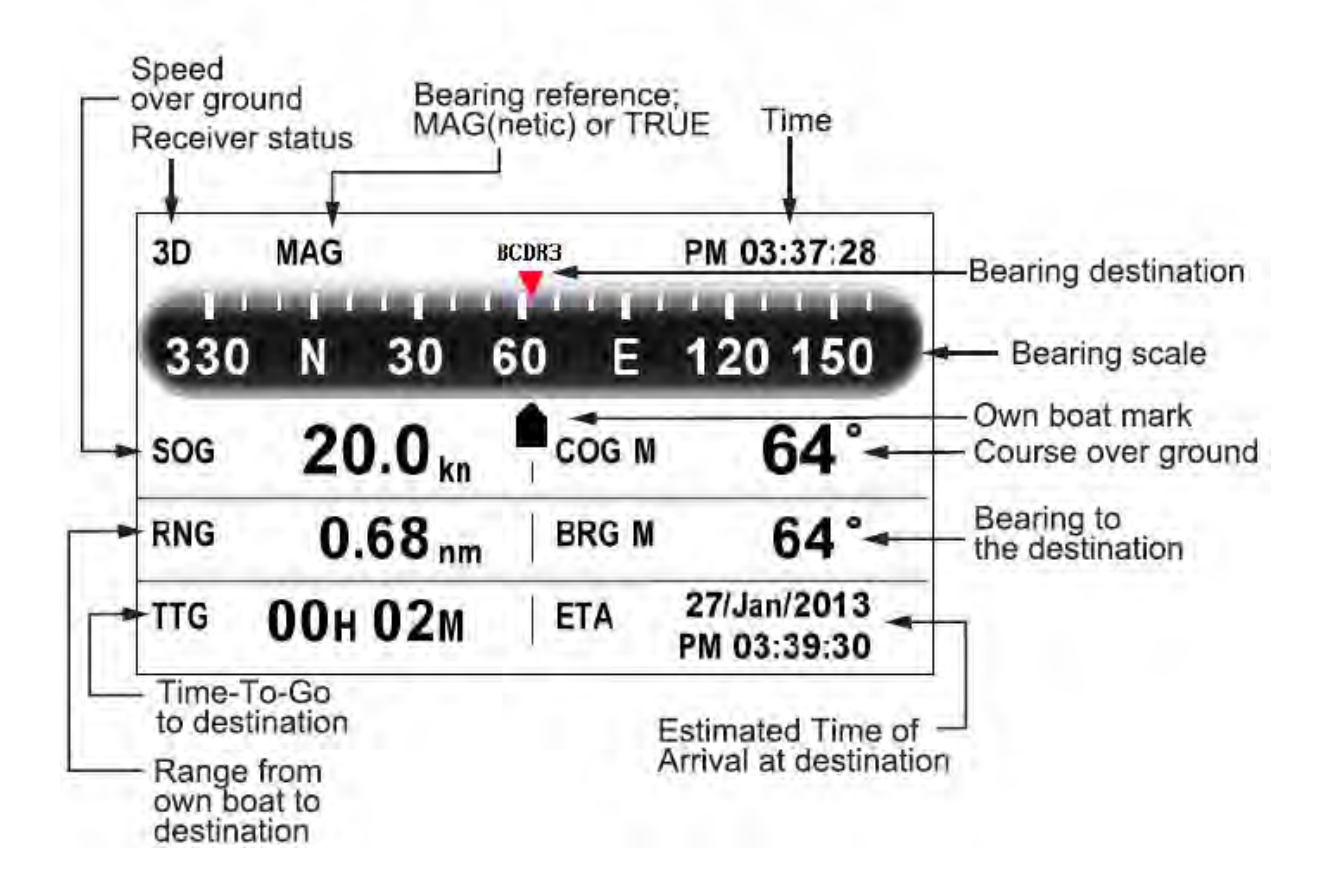

Affichages des données de navigation :

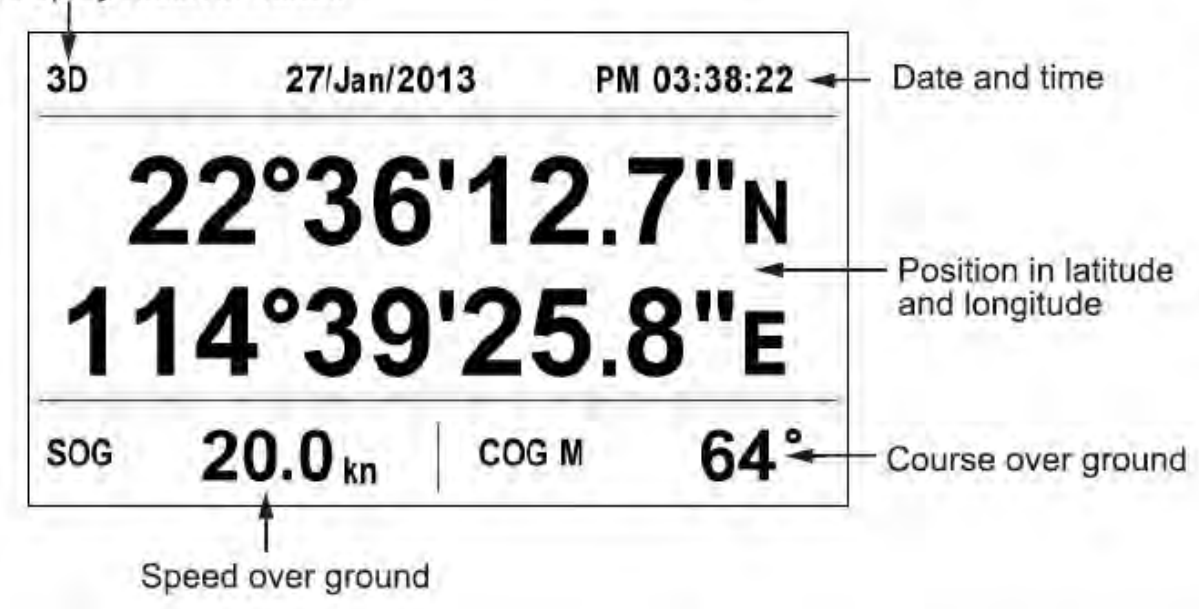

Display receiver status

### Affichage Hight - Way :

L'affichage Hight-Way propose une vue 3D de votre bateau vers sa destination.

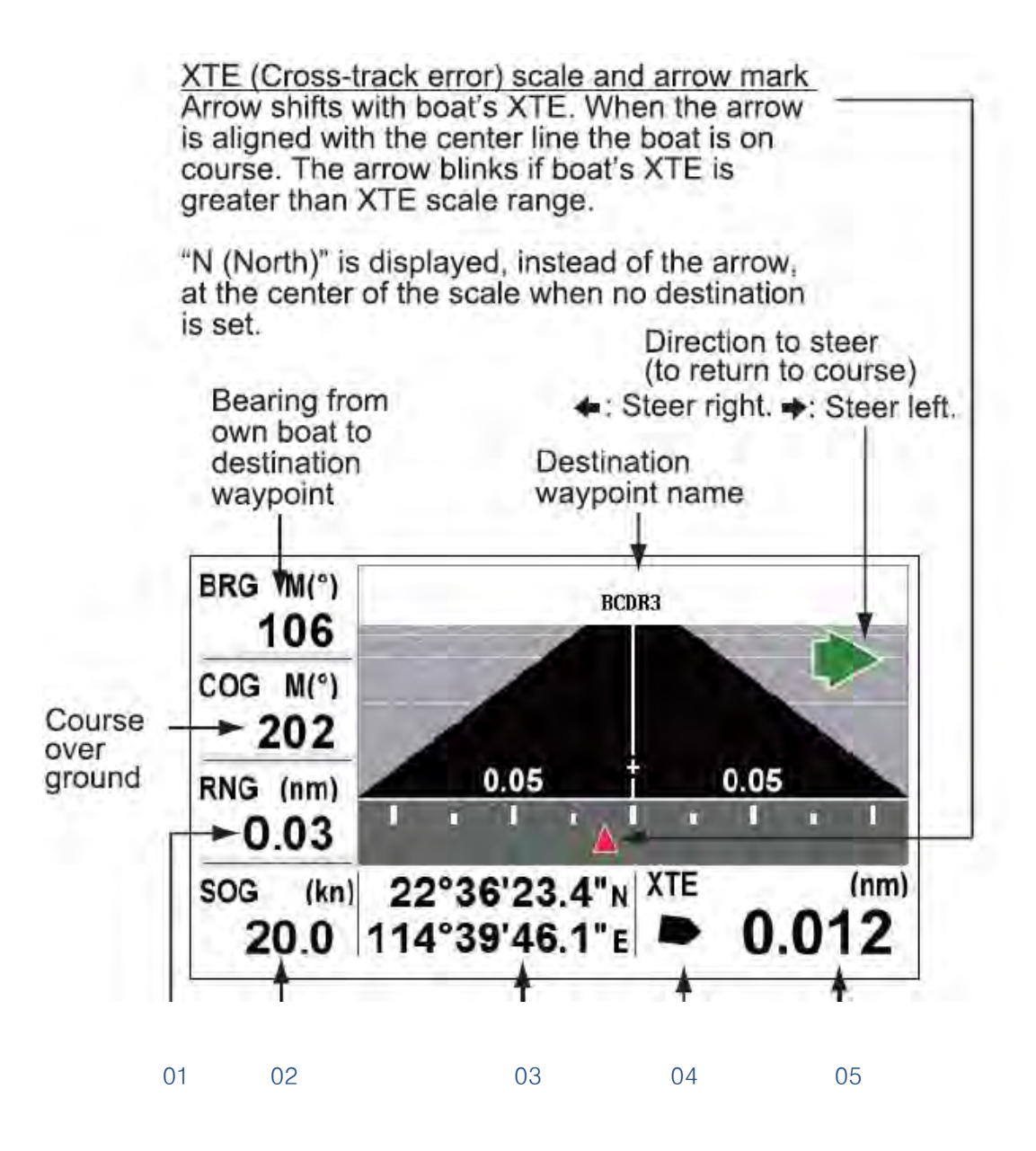

01 : Distance depuis votre bateau vers le point de destination.

02:SOG.

03: Votre position actuelle.

### 04 : La Marque de votre navire :

Cette marque affiche le chemin de votre navire comme suit :

A - Lorsque aucun Waypoint n'est sélectionné : l'affichage est North-Up et l'icône montre la direction de votre bateau.

 B - Lorsqu'un Waypoint est sélèctionné : l'icône montre la direction de votre navire par rapport à la destination.

05 - XTE : écart de route en miles nautiques par rapport à la destination.

### Affichage du moniteur satellite :

L'affichage moniteur satellite montre le statut des satellites GPS et des satellites GEO.

Il indique le nombre, la direction et la hauteur de tous les satellites GPS et GEO en vue de votre HP-33A.

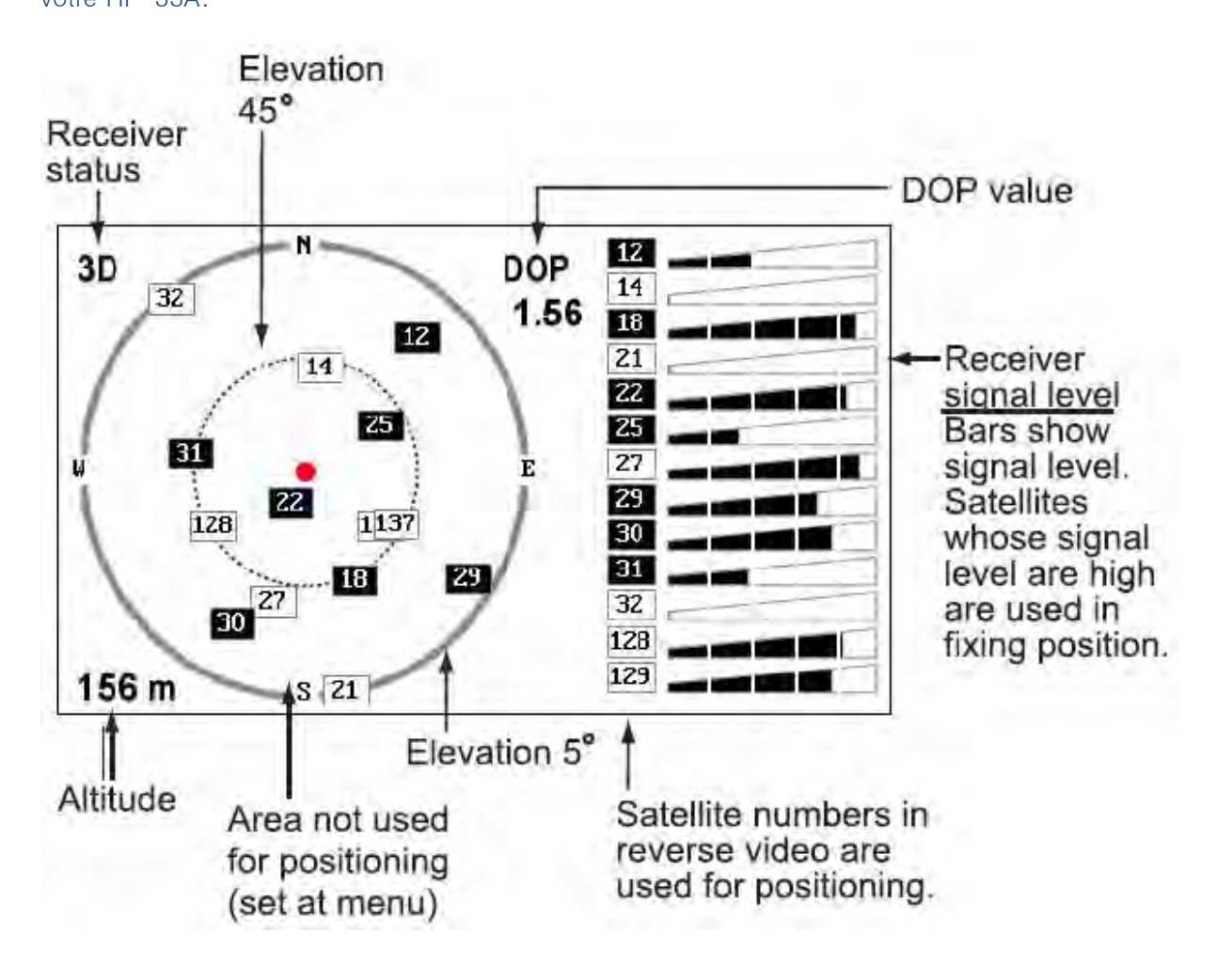

#### Affichage des écrans Utilisateurs 01 et 02 :

1 - Affichage digital (schéma "four cells" ci dessous) :

L'affichage digital montre les données de navigation. Vous pouvez choir le type de données à afficher sur quatre emplacements distincts. Le choix des données est : heure, date, SOG, XTE, odomètre, position, COG, temps avant arrivé à destination, distance du parcours, voltage de l'alimentation, direction et distance du Waypoint et heure approximative d'arrivé à ce Waypoint.

2 - Affichage compteur (schéma "user dislpay" 1 ci dessous) :

L'écran compteur propose simultanément un affichage digital et analogue du COG.

3 - Affichage COG (shéma "user dislpay" 2 ci dessous) :

L'affichage COG propose simultanément un COG analogue et un SOG digital.

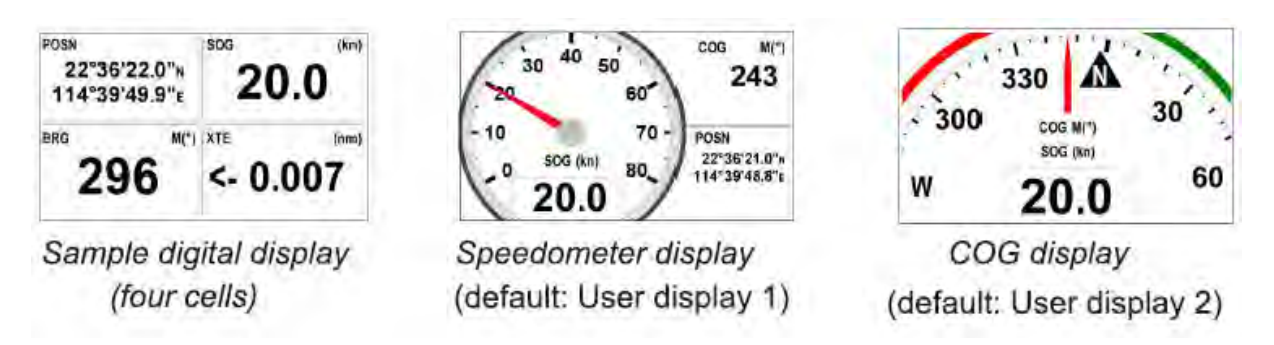

### 15 - Vue d'ensemble du menu :

La plupart des opérations sur votre unité sont accessibles depuis le menu. Veuillez trouver cidessous une introduction rapide à la manière de choisir un menu et de paramétrer ses valeurs. Si vous venez à être perdue dans un paramétrage, appuyez sur la touche "MENU/ZOOM" pour retourner au menu principal.

1 - Appuyer sur la touche "MENU/ZOOM" pour accéder au menu principal.

Une pression affiche : Direction, Donnée de navigation, Moniteur satellite, Utilisateur 01 et 02.

Deux pressions affichent : Traceur et Hight-Way 3D.

Note : les explications suivantes prennent le menu d'affichage Traceur (Plotter) comme exemple.

| Menu                                |                             |
|-------------------------------------|-----------------------------|
| Ship To Center*                     |                             |
| Tracks                              |                             |
| Wayponits                           |                             |
| Routes                              |                             |
| Plotter Setup                       |                             |
| Alarms                              |                             |
| Messages                            |                             |
| Delete                              |                             |
| GPS Setup                           |                             |
| WAAS                                |                             |
| [MENU/200M]:Cancel/Back [ENT]:Enter | <b>▲</b> / <b>▼</b> :Select |

\* Est affiché uniquement suite à l'appuie sur la touche "MENU/ZOOM" depuis l'écran Plotter.

2 - Utiliser les flêches du curseur pour sélectionner un élement et appuyer sur "ENT" pour valider.

3 - Par exemple choisissez "Plotter Setup" et appuyez sur "ENT" pour valider :

| Menu >Plotter Setup      |             |       |      |
|--------------------------|-------------|-------|------|
| Auto Waypoint Entry(COG) | : Off       | 60 °  | 10 s |
| COG Line                 | : On        |       |      |
| COG/BRG ref.             | : Mag       |       |      |
| Magnetic Variation       | : Auto      | ₩ З ° |      |
| VP Name                  | : Disp Goto | 3     |      |
| TTG/ETA SPD              | : Auto      | 60 s  |      |

4 - Pressez les fléches du curseur vers le haut ou le bas pour sélectionner un élément, par exemple "GOG/BRG.ref" ;

5 – Appuyez sur la touche "ENT" pour afficher les options disponibles.

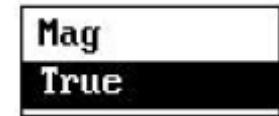

6 - Utilisez les fléches du curseur, haut et bas, pour sélectionner votre choix puis bouton "ENT" pour valider.

7 - Appuyer deux fois sur la touche "MENU/ZOOM" pour fermer le menu actuel est retourner au menu principal.

### Comment entrer des données alphanumériques :

Certains menus vous demande d'entrer des données alphanumériques (A à Z et 0 à 9) ainsi que les symboles (&, \_ , # , - , >, espace). Les explications suivantes vous montrent comment entrer ces caractères. Par exemple pour modifier un nom de Waypoint depuis "WP0000" vers "CNSZ" :

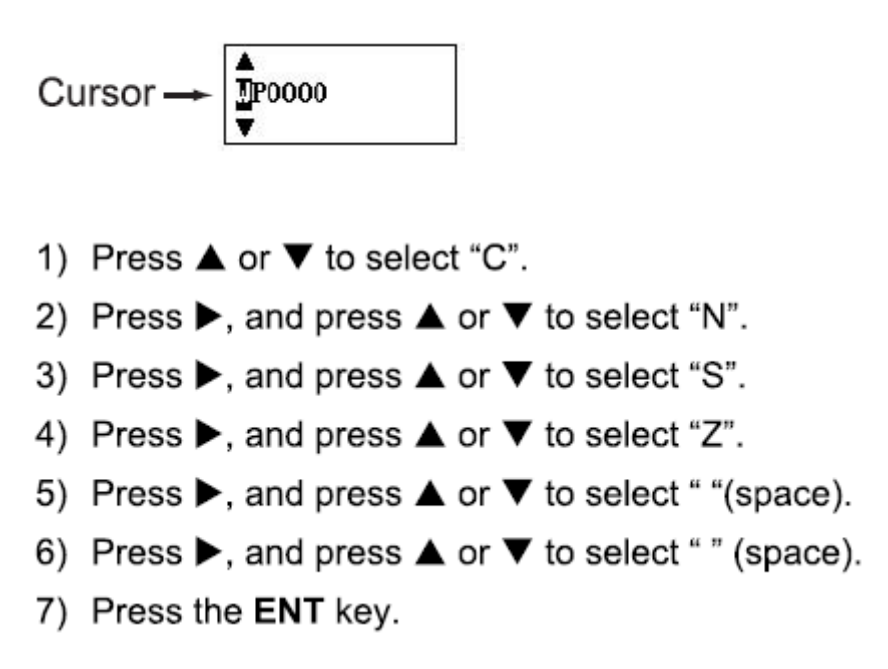

### 16 - Comment entrer la maque MOB (Man Over Board) :

Veuillez noter que une seule marque MOB peur être enregistrée et affichée.

Chaque nouvel appui sur le boutton "MOB" effacera les données et l'affichage précedent.

1 - Appuyer et maintenir le bouton WPT/MOB pour afficher :

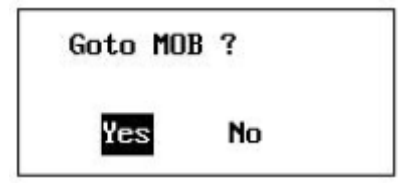

2 - Pour enregistrer la position MOB pour destination, choisir "Yes" et presser "ENT". La Marque MOB "M" s'affiche à l'écran et une ligne bleue est dessinée depuis votre navire vers ce point MOB. Cette ligne indique le plus court chemin et les flêches sur cette ligne indiquent la direction vers ce point MOB :

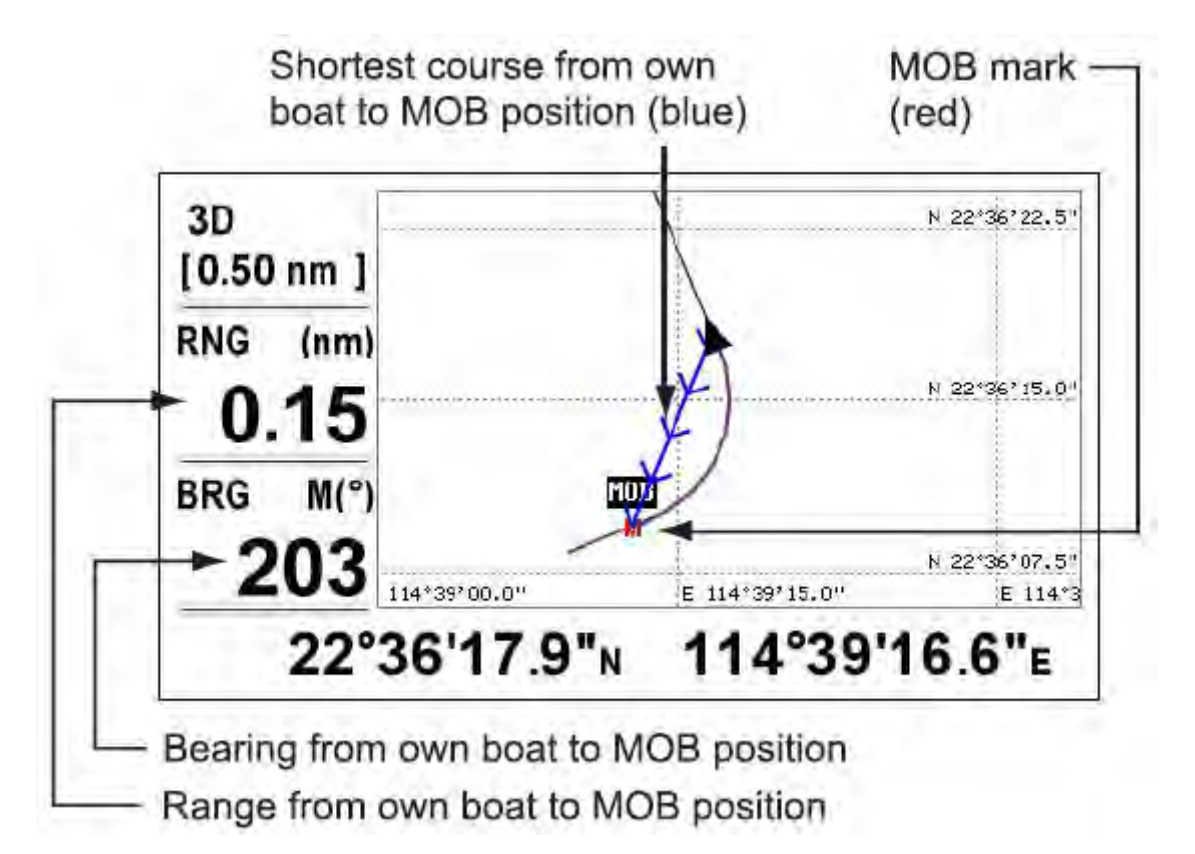

## 2 – AIS

- 21 Symboles
- 211 Cibles types

| Symbol | Description                     |
|--------|---------------------------------|
| ÷      | Base Station                    |
| ۲      | AtoN                            |
| A      | SAR                             |
| S      | SART                            |
| М      | МОВ                             |
| Α      | Class A ships                   |
| Е      | EPIRB                           |
| 4      | Class B ships or not identified |

### 212 - Statut des cibles

| Symbol              | Description                         |
|---------------------|-------------------------------------|
| ∆ Gray              | Lost target                         |
| ∆ <sub>Yellow</sub> | Not identified (Name not received ) |
| A Green             | Identified, Name received           |
| A Pink              | Watch target                        |

Une cible est déclarée comme «Perdue" (Lost Target) après qu'une période de temps définie soit écoulée depuis la dernière transmission de cette cible.

La cible "Perdue" disparaît de l'écran 6 minutes et 40 secondes après qu'elle ait été déclarée comme une cible "Perdue".

Une cible déclarée comme "Perdue" après une période de temps définie, apparaît dans le tableau ci-dessous :

| Stautut des cibles                                                       | Non classe B | Classe B |
|--------------------------------------------------------------------------|--------------|----------|
| La cible est à l'ancre,<br>amarrée et se déplace à<br>moins de 03 noeuds | 18 mn        | -        |
| La cible se déplace à moins<br>de 02 noeuds                              |              | 18 mn    |
| La cible est à l'ancre,<br>amarrée et se déplace à plus<br>de 03 noeuds  | 01 mn        |          |
| Le navire se déplace entre 00<br>et 14 noeuds                            | 01 mn        |          |
| Le navire se déplace entre 02<br>et 14 noeuds                            |              | 03 mn    |
| La cible se déplace entre 00<br>et 14 noeuds et change de<br>direction   | 01 mn        | -        |
| La cible se déplace entre 14<br>et 23 noeuds                             | 36 sec       | 90 sec   |
| La cible se déplace entre 14<br>et 23 noeuds et change de<br>direction   | 36 sec       |          |
| La cible se déplace à plus de                                            |              |          |

| 23 noeuds                     | 12 sec | 30 sec |
|-------------------------------|--------|--------|
| La cible se déplace à plus de | 40     |        |
| 23 noeuds et change de        | 12 sec |        |
| direction                     |        |        |

### 213 - Cibles dynamiques

| Symbol | Description                 |
|--------|-----------------------------|
| Δ      | SOG < 0.5 kn                |
| 4      | SOG >= 0.5 kn               |
| Y      | SOG >= 0.5 kn with rotation |

### 22 - Alarmes AIS

| Туре             | Condition                                          |
|------------------|----------------------------------------------------|
| Alarme Collision | Quand une cible CPA ou TCPA est plus basse         |
|                  | que définie                                        |
| Alarme MOB       | MOB reçu                                           |
| Alarme SART      | SART reçu                                          |
| Alarme EPIRB     | EPIRB reçu                                         |
| Test Alarme MOB  | Test MOB reçu                                      |
| Test Alarme SART | Test SART reçu                                     |
| Test Alarme EIRB | Test EIRB                                          |
| Lost             | Après une période de temps définie, depuis la      |
|                  | dernière transmission, la cible est prise en       |
|                  | charge par la liste de surveillance                |
| Déviation        | Déviation supérieure à la limite définie, la cible |
|                  | est prise en charge par la liste de surveillance   |

Le message d'alarme s'affiche sur l'écran, comme ci-dessous. L'alarme de test est représentée en couleur verte.

| MHO T |   | 440454000    |
|-------|---|--------------|
| uu21  |   | 412456789    |
| Name  | : | DPE XET      |
| Lat   | : | 22°35.580'N  |
| Lon   | ; | 114°02.916'E |
| RNG   | 4 | 7.19 km      |
| BRG   | 3 | 346 °        |

| SAF  | ŧΤ | Test Alarm 1 |
|------|----|--------------|
| MMSI | :  | 970456789    |
| Name | :  |              |
| Lat  | :  | 22°17.826' N |
| Lon  | :  | 114°14.076'E |
| RNG  | :  | 31.2 km      |
| BRG  | :  | 146 °        |

### 23 - Détails de la cible AIS

L'écran de détail renseigne sur la cible AIS sélectionné. Les contenus sont différents selon le type de cible AIS.

Sur l'écran de détail :

1 - Appuyer sur les fléches haut et bas du curseur, pour afficher alternativement l'écran de détail de chaque cible AIS.

2 - Appuyer sur le bouton "MENU/ZOOM" pour revenir au menu précédent.

231 - Navire Classe A

| MMSI            | : 412456789                 |              |
|-----------------|-----------------------------|--------------|
| Nation/Region   | : China                     |              |
| Name            | : HUAYANG 01                |              |
| Call Sign       | : ABCD123                   |              |
| IMO Number      | : 123456789                 |              |
| Vessel Type     | : 70 Cargo Ships, All ships | of this type |
| Nav Status      | : O Under way using engine  |              |
| Destination     | : HAI KOU                   |              |
| ETA             | : 13/0CT 04:43              |              |
| Last Time       | : 12/0CT/2013 AM 10:48:01   |              |
| [MENU/200M]:Car | cel/Back                    | ▲/▼:1/3      |

|          |                 | 1    |           |
|----------|-----------------|------|-----------|
| MMSI     | : 412456789     |      |           |
| Lat      | : 22°29' 49.6"N | CPA  | : 8.76 nm |
| Lon      | : 114°14'04.6"E | TCPA | : 40'33"  |
| SOG      | : 13.0 kn       | 1000 |           |
| COG      | ; 32 °          | RNG  | : 8.76 nm |
|          |                 | BRG  | : 103 °   |
| Head ing | : 132 °         | 1.00 |           |
| ROT      | : 22.7 °/min    |      |           |
| PA       | : Low           |      |           |
| MENU/200 | M]:Cancel/Back  |      | ▲/▼:2/3   |

| Details   | Ship Class |                         |
|-----------|------------|-------------------------|
| MMSI      | : 4124567  | 9<br>Fixing device: GPS |
| Length    | : 25 m     |                         |
| Beam      | : 12 m     | A : 15 m                |
| Draught   | : 3 m      | B : 10 m A              |
|           |            | C : 6 m 🕴               |
| Crew      | : 36       | D:6m                    |
|           |            |                         |
|           |            | C D                     |
|           |            |                         |
| [MENU/200 | Ml:Cancel/ | ack ▲/▼: 3/3            |

232 - Navire classe B

| MMSI            | : 366456789                |          |
|-----------------|----------------------------|----------|
| Nation/Region   | : United States of America |          |
| Name            | : CHRISTINA                |          |
| Call Sign       | : 1234                     |          |
| Vessel Type     | : 37 Pleasure craft        |          |
| CPA             | : 8.33 nm                  |          |
| TCPA            | : 28'55"                   |          |
| Last Time       | : 19/Aut/2013 AM 10:53:54  |          |
| [MENU/200M1:Can | ncel/Back                  | ▲/♥: 1/2 |

| Details   | Ship class B     |                  |
|-----------|------------------|------------------|
| MMSI      | : 366456789      | Fixing device: - |
| Lat       | : 22°24' 10.8"N  | Length : 15 m    |
| Lon       | : 114°07' 32.2"E | Beam : 7 m       |
| SOG       | : 17.3 kn        |                  |
| COG       | : 270 °          | A : 8 m          |
| Head ing  | : 132 °          | B : 7 m P        |
|           |                  | C : 3 m          |
| RNG       | : 8.08 nm        | D : 4 m C D      |
| BRG       | : 162 °          |                  |
| [MENU/200 | M]:Cancel/Back   | ▲/▼: 2/2         |

233 - Station de base

| MMST            | : 477123456               |         |
|-----------------|---------------------------|---------|
| Nation/Region   | : Hong Kong               |         |
| CPA             | : 9.90 nm                 |         |
| TCPA            | : 99'58"                  |         |
| Last Time       | : 19/Aut/2013 AM 11:12:56 |         |
|                 |                           |         |
| [MENU/200M]:Car | ncel/Back                 | ▲/▼:1/2 |

| MMSI   | : 477123456      | 1   |           |
|--------|------------------|-----|-----------|
| Lat    | : 22°41'28.3"N   | RNG | : 10.2 nm |
| Lon    | : 114°01'03.7"E  | BRG | ÷ 340 °   |
| PA     | : Low            |     |           |
|        |                  |     |           |
| MENU/2 | 00M]:Cancel/Back | ~   | ▲/▼:2/2   |

234 - AtoN

| Details AtoN   |                           |          |
|----------------|---------------------------|----------|
| MMSI           | : 412456789               |          |
| Nation/Region  | : China                   |          |
| Name           | : DIO PEXE                |          |
| AtoN Type      | : 10 Beacon, Cardinal E   |          |
| CPA            | : 3.94 nm                 |          |
| TCPA           | : 16'51"                  |          |
| Last Time      | : 19/Aut/2013 AM 11:12:56 |          |
| [MENU/200M]:Ca | ncel/Back                 | ▲/♥: 1/2 |

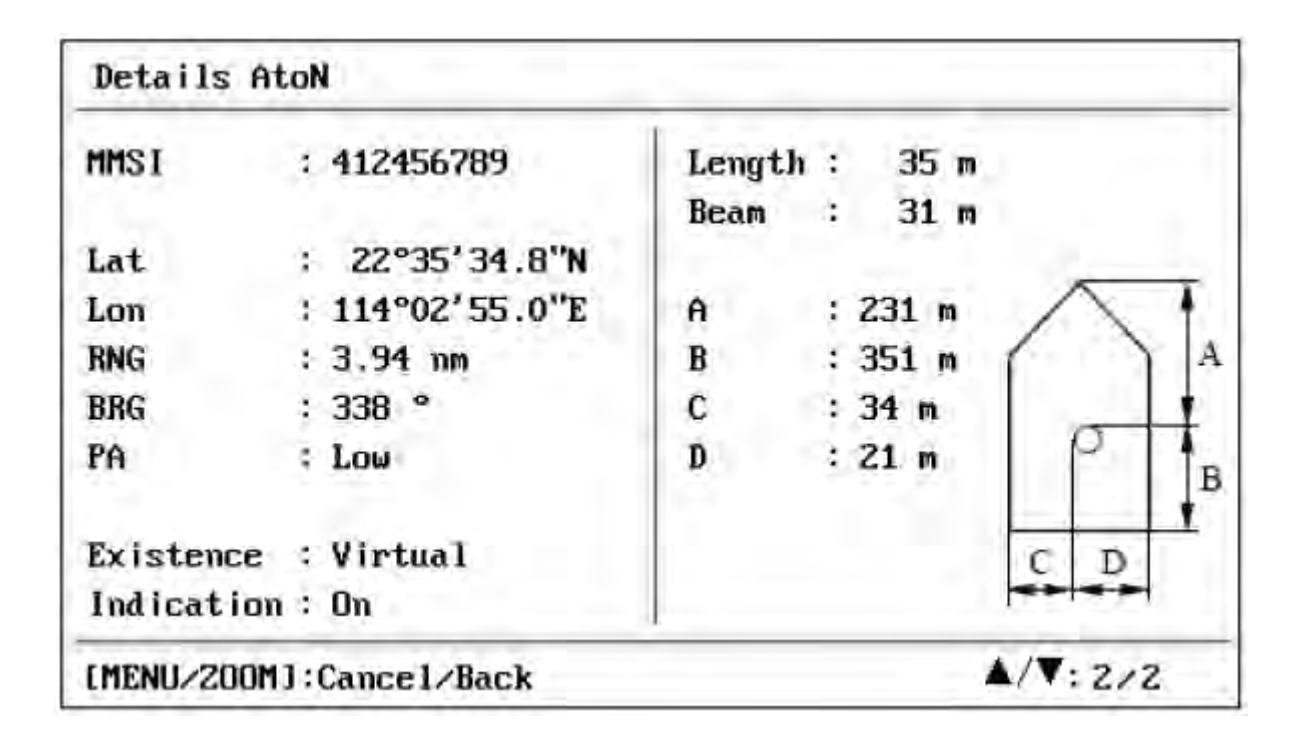

235 - SAR

| Details SAR       |                           |          |
|-------------------|---------------------------|----------|
| MMSI              | : 271456789               |          |
| Nation/Region     | : Turkey                  |          |
| CPA               | : 31.79 nm                |          |
| TCPA              | : 56'58"                  |          |
| Last Time         | : 19/Aut/2013 AM 11:12:56 |          |
|                   |                           |          |
| [MENU/2000] : Car | ncel/Back                 | ▲/▼: 1/2 |

| Details S | SAR             |     |           |
|-----------|-----------------|-----|-----------|
| MMSI      | : 271456789     |     |           |
| Lat       | : 22°56'28.3"N  | SOG | : 33.5 km |
| Lon       | : 114°26'11.4"E | COG | : 100 °   |
| Altitude  | : 23 m          | BNG | : 31.7 mm |
| PA        | : Low           | BRG | : 40 °    |
|           |                 |     |           |
| [MENU/200 | Ml:Cancel/Back  | T   | ▲/▼:2/2   |

### 236 - Others

Il s'agit des cibles non identifiées telles que MOB, SART, EPIRB,

| Details -       |                |          |          |
|-----------------|----------------|----------|----------|
| MMSI            | : 972013823    |          |          |
| Nation/Region   | 1 ÷            |          |          |
| Name            | :              |          |          |
| CPA             | : nm           |          |          |
| TCPA            | : -**          |          |          |
| Lat             | : 22°17.826'N  |          |          |
| Lon             | : 114°14.076'E |          |          |
| RNG             | : 16.9 nm      |          |          |
| BRG             | : 147 °        |          |          |
| Last Time       | : SEP/18/2013  | 00:55:09 |          |
| [MENU/ZOOM]:Can | cel/Back       |          | A/V: 1/1 |

### 24 - AIS Radar Display

L'affichage AIS radar montre l'emplacement des autres navires équipés AIS et les stations de terre par rapport à votre navire dans à l'échelle actuelle. La position et la direction de votre bateau sont également affichées au centre.

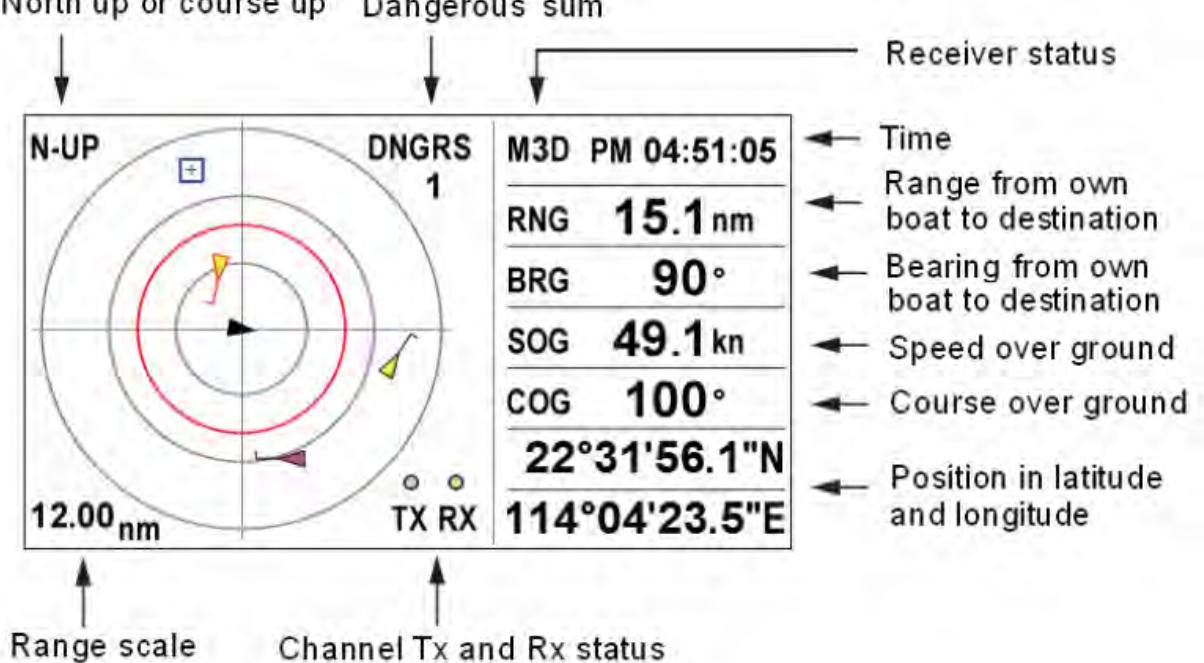

#### North up or course up Dangerous sum

#### 241 - Portée du radar AIS

La plage de l'image radar est réglable depuis 0,125 - 0,25 - 0,5 - 0,75 - 1,5 - 3,6 - 12 jusque 24 nm.

- 1 Appuyez sur la touche MENU / ZOOM, la fenêtre suivante apparaît.
- 2 Utilisez ▲ ou ▼ pour choisir l'échelle.
- 3 Appuyez sur la touche "ENT".

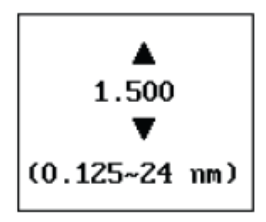

### 242 - Direction Up (vers le haut)

Vous pouvez modifier le sens d'affichage du radar : North up ou Direction up. Appuyer sur la touche "GOTO" depuis l'affichage radar permet d'alterner ce mode d'affichaget.

1 - Lorsque "N-UP" est affiché, le haut de l'écran du traceur représente le Nord.

2 - Lorsque "AC-UP" est affiché, le haut de l'écran représente la direction vers laquelle le Traceur se dirige.

### 243 - Cibles sélectionnées

Déplacez le curseur sur la cible que vous souhaitez sélectionner. Un marqueur de cible indique la présence d'un navire équipé d'AIS, avec une position et une déplacement. Si vous désirez en savoir plus sur cette cible, appuyez sur la touche "ENT" afin d'obtenir les informations détaillées de la cible.

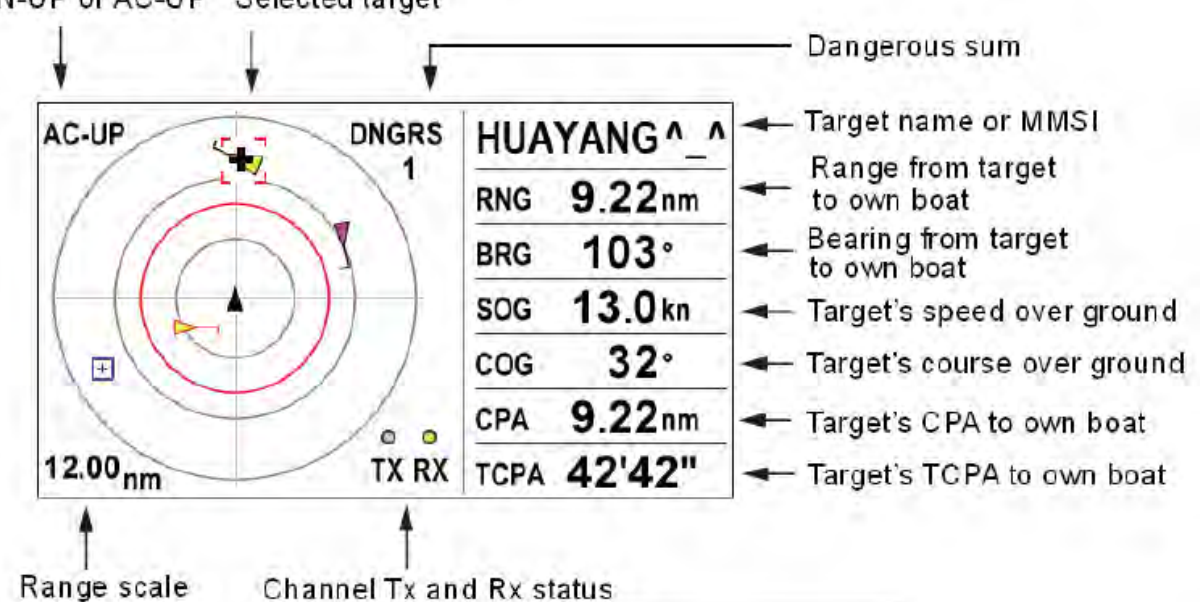

### N-UP or AC-UP Selected target

#### 25 - Affichage de liste AIS

L'affichage de liste AIS est un mode d'affichage multi-listes. Il propose 05 écrans de liste : Cible, Danger, Surveillance, Alarme et liste des messages. Appuyez sur la touche "DISP" pour obtenir l'affichage de la liste AIS depuis tout autre mode d'affichage et utilisez ◀ ou ▶ pour basculer entre les 05 écrans de liste.

### 251 - Listes des cibles

L'affichage de la liste des cibles montre toutes les cibles AIS détectées par le transpondeur, y compris leur distance et leur relèvement. Les données cibles AIS sont triée par "distance à votre bateau" et la cible la plus proche se trouve sur le haut de la liste.
| arget | Danger  | Watch | Alarm | Messa | ge 1    | otal: 6 |
|-------|---------|-------|-------|-------|---------|---------|
| Name  | MMSI    | RNG(n | m) BR | G(°)  | SOG(kn) | COG(°)  |
| 4124  | 76860   | 3.    | 78    | 342   | 14.0    | 190     |
| CHRIS | STINA   | 8.    | 46    | 157   | 17.3    | 270     |
| HUAYA | ANG ^_^ | 9.    | 58    | 103   | 352     | 0       |
| 0047  | 73776   | 13    | .7    | 221   |         |         |
| 3729  | 73000   | 16    | .9    | 147   | 6.5     | 0       |
| INNO  | ATION   | 21    | .5    | 73    | 33.5    | 100     |

#### 252 - Liste Danger

L'affichage de la liste des dangers montre une cible dangereuse quant le CPA et/ou le TCPA à votre navire est inférieure à la valeur definie. Les données de cible dangereuse sont triées par CPA. Leurs informations CPA et TCPA sont automatiquement mise à jour toutes les 03 secondes et les données de cible dangereuse rafraîchies. Pour obtenir des informations détaillées sur une cible dangereuse, utilisez les touches ▲ ou ▼ pour sélectionner la cible, puis appuyez sur le bouton "ENT".

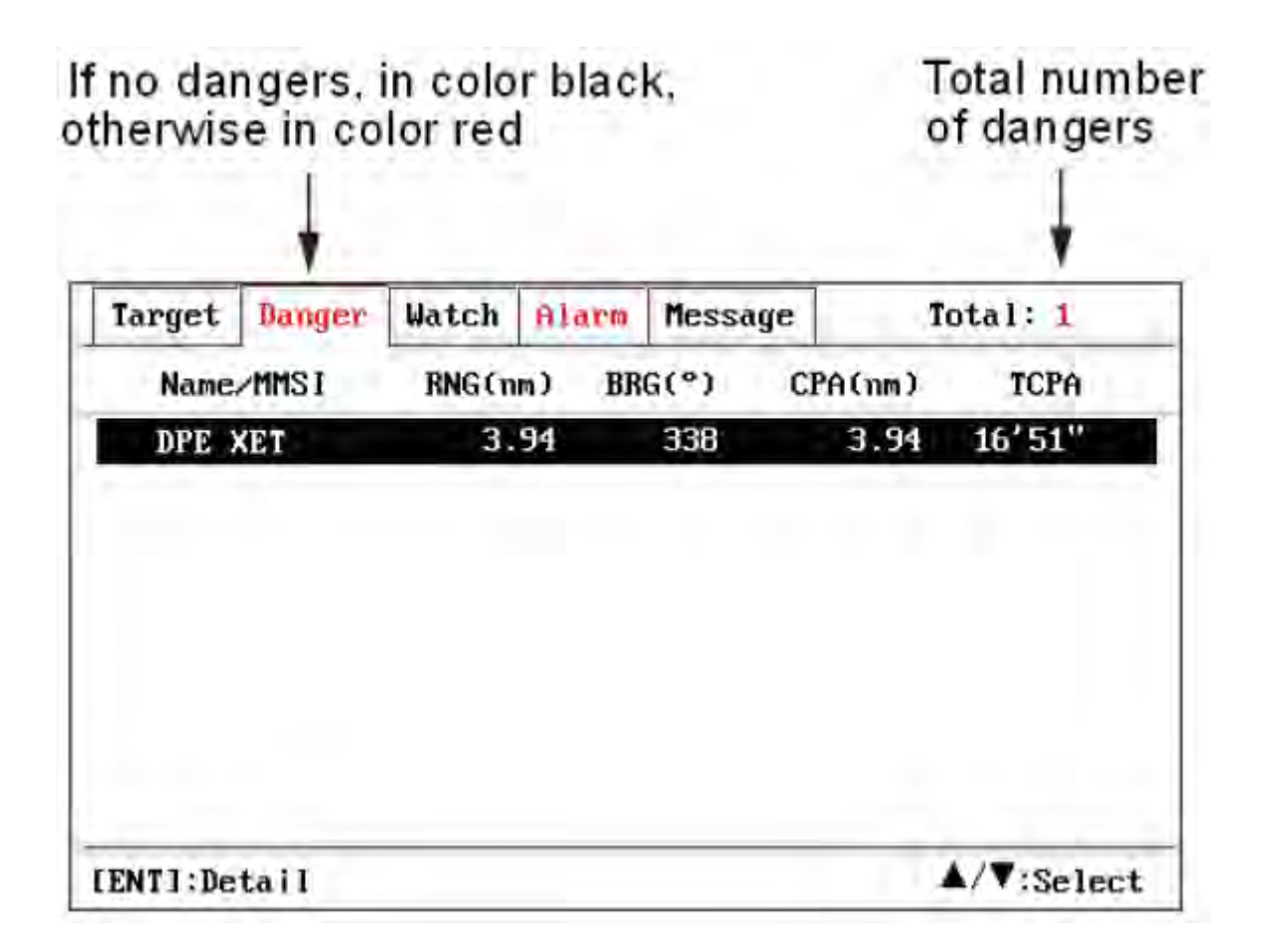

### 253 - Liste de surveillance

L'écran de la liste de surveillance montre la liste de surveillance que vous avez définie. La liste de surveillance est prévue pour de attentions spéciales, telles que navires amis, balises de pêche, etc. Vous pouvez activer ou désactiver : alarme perdue, alarme de position, etc. Jusque 100 cibles AIS peuvent être définies comme objectifs de surveillance. Les opérations d'ajout, de modification et de suppression de cible, peuvent être effèctuées depuis la liste de surveillance.

| Target | Danger | Watch | Alarm | Message | Total:   | 1    |
|--------|--------|-------|-------|---------|----------|------|
| Name   | MMSI   | RNG(n | m) BR | G(°)    | Com      | nent |
| [Net   | 4]     |       |       |         |          |      |
| DPE Y  | KET    | 15    | .7    | 151     | NET BUOY | 1    |
|        |        |       |       |         |          |      |
|        |        |       |       |         |          | -9 1 |

### 2531 - Ajouter une cible AIS à la liste surveillance

Utilisez ▲ pour sélectionner la première ligne [New], puis appuyez sur la touche" ENT" pour ajouter une nouvelle cible à surveiller.

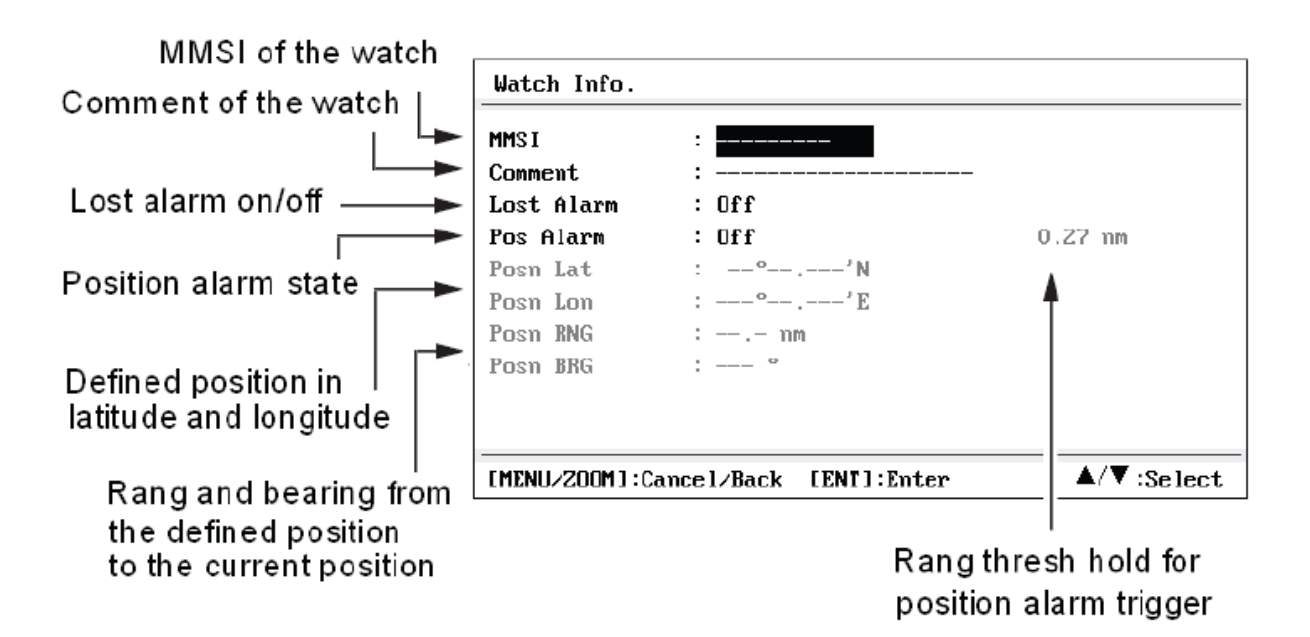

Saisissez le numéro MMSI de la cible que vous souhaitez surveiller. Entrez un commentaire pour une meilleure identification : "Alarme perdue" si l'alarme perdue est allumé, un message d'alarme perdue apparaîtra comme ci-dessous lorsque la cible est déclarée comme perdue, "Alarme de position" si l'alarme de position est activée, un message d'alarme d'écart (XTE) apparaîtra comme ci-dessous lorsque la cible dévie de sa position au loin de l'échelle sélèctionnée. Ces alarmes peuvent être masquées lorsque désactivées.

| Los          | t Alarm 1                                     | Deviation Alarm !                      |
|--------------|-----------------------------------------------|----------------------------------------|
| MMSI<br>Name | : 432456789<br>: WEMAR STINE<br>: 22821 440'N | MMSI : 432456789<br>Name : WEMAR STINE |
| Lon          | : 114°02.916'E<br>: 6.21 nm                   | Lon : 114°02.916'E<br>PosRNG: 3.67 nm  |
| BRG          | : 236 °                                       | PosBRG: 66 °                           |

232 - Menu cible surveillée

Utilisez ▲ ou ▼ pour sélectionner une cible surveillée, puis appuyez sur la touche "ENT" pour obtenir un pop-up Menu pour d'autres opérations.

| Detail       |
|--------------|
| Edit Watch   |
| Delete Watch |

1 - Détail : Obtenez des informations détaillées de la cible surveillée.

2 - Editions de la cible surveillée : tels que MMSI, surveillance d'une autre cible, activer / désactiver des alarmes de surveillance ou modifier la position ou l'échelle.

3 - Supprimer la cible de la liste de surveillance.

| MMST             | : 432456789          |             |
|------------------|----------------------|-------------|
| Conneut          | :                    |             |
| Lost Alarn       | : On                 |             |
| Pos Alarn        | ; Deviation          | 0.50 m      |
| Posn Lat         | : 22°38.440'N        |             |
| Posn Lon         | : 114°02.916'E       |             |
| Deviation KNG    | : 6.98 mm            |             |
| Deviation BBG.   | 180                  |             |
|                  |                      |             |
| [MENU-2004] :Car | cel/Back [ENT1:Enter | ▲/▼ :Select |

### 254 - Liste Alarme

Affiche les alarmes triées par heure de démarrage.

| Target | Danger | Watch   | Alarm | Messi | age    | Total  | 2     |
|--------|--------|---------|-------|-------|--------|--------|-------|
| Type   | Nar    | ne/MMSI | RNG   | i(km) | BRG(°) | Start  | Time  |
| MOB    | 972    | 2013823 |       | 29.4  | 143    | PM 07: | 54:50 |
| Lost   | 123    | 456789  |       |       |        | PM 07: | 54:50 |
|        |        |         |       |       |        |        |       |
|        |        |         |       |       |        |        |       |

### 255 - Liste de message

Afficher les messages par heure de réception.

| Type<br>Safety<br>Safety | CAST<br>Broad<br>Broad | Con<br>MOB<br>MOB | ACTIVE<br>ACTIVE | Receive Time<br>AM 11:46:07<br>AM 11:46:05 |
|--------------------------|------------------------|-------------------|------------------|--------------------------------------------|
| Safety<br>Safety         | Broad<br>Broad         | MOB               | ACTIVE           | AM 11:46:07<br>AM 11:46:05                 |
| Safety                   | Broad                  | MOB               | ACTIVE           | AM 11:46:05                                |
|                          |                        |                   |                  |                                            |
|                          |                        |                   |                  |                                            |
|                          |                        |                   |                  |                                            |
|                          |                        |                   |                  | 4/ <b>7</b> -0.1.4                         |
|                          | 1                      |                   |                  |                                            |

### 26 - Affichage Traceur

Affiche les cibles AIS sur l'écran du Traceur.

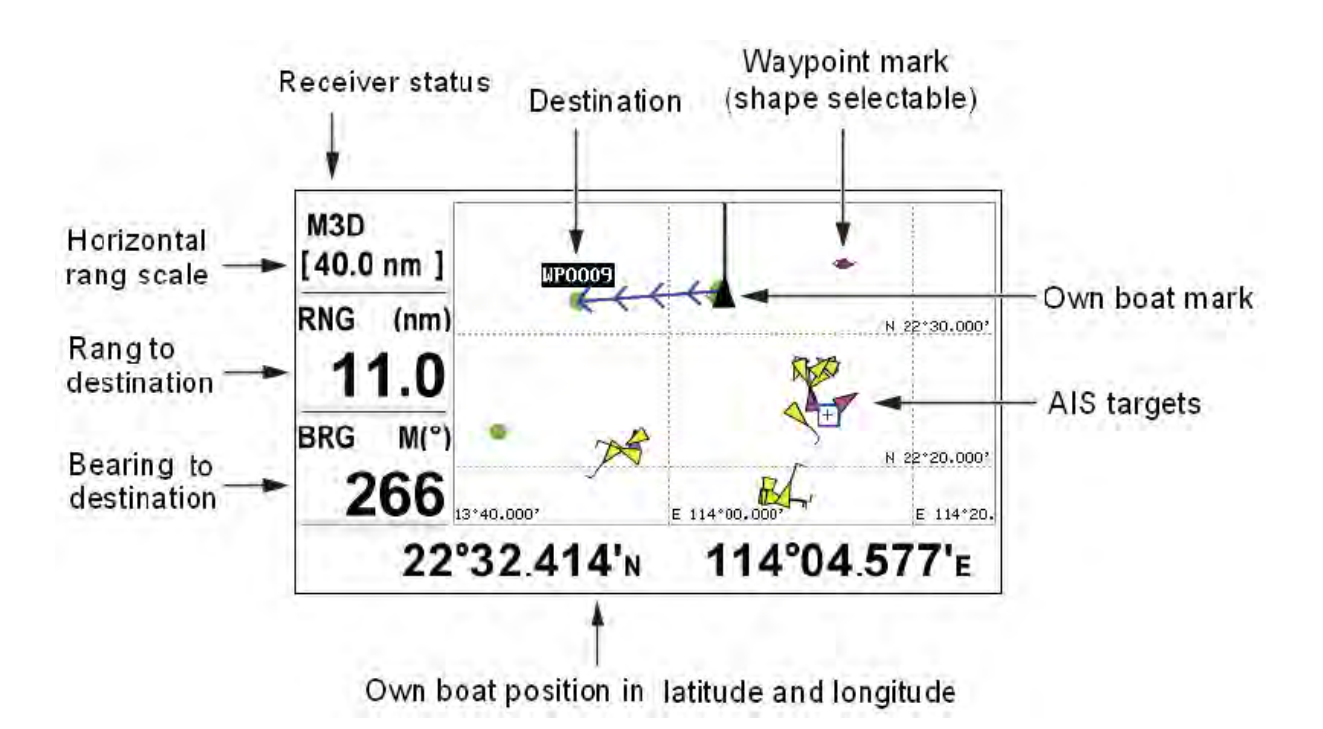

### 261 - Sélectionnez les informations des cibles

Utilisez les flèches du tableau de commande ▲, ▼, ◀, ▶ pour déplacer le curseur vers la cible souhaitée, une petite fenêtre apparaît pour afficher les informations de base sur la cible. Pour obtenir des informations détaillées de la cible, appuyez sur la touche "ENT". Depuis l'écran d'affichage des informations détaillées, appuyez sur la touche MENU / ZOM pour revenir en arrière.

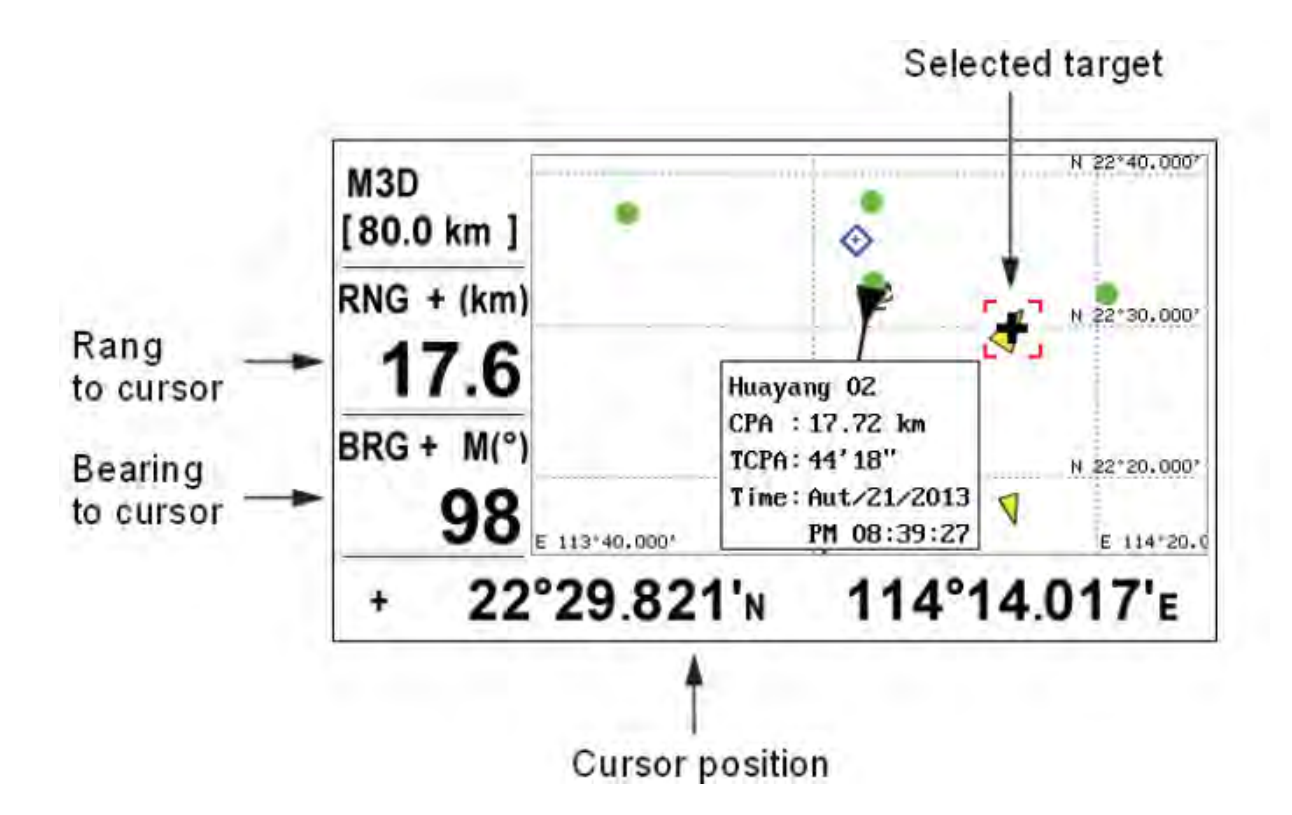

### 27 - Configugations AIS

Les configurations AIS sont effectuées depuis le menu. Voici une brève introduction à la façon de sélectionner un menu et de modifier ses paramètres. Si vous êtes perdue dans le paramétrage, appuyez sur la touche "MENU / ZOOM" pour revenir au menu principal.

| Menu                                |            |
|-------------------------------------|------------|
| Ship To Center                      |            |
| AIS                                 | 1          |
| Tracks                              |            |
| Wayponits                           |            |
| Routes                              |            |
| Plotter Setup                       |            |
| Alarms                              |            |
| Messages                            |            |
| Delete                              |            |
| GPS Setup                           |            |
| [MENU/200M]:Cancel/Back [ENT]:Enter | ▲/V:Select |

1 - Appuyez sur la touche "MENU / ZOOM" une ou deux fois pour afficher le menu principal.

2 - Appuyez sur ▲ ou ▼ pour sélectionner AIS, puis appuyez sur la touche "ENT".

| Menu >AIS                                | _                                     |                                      |            |
|------------------------------------------|---------------------------------------|--------------------------------------|------------|
| MMSI<br>Name<br>Vessel Type<br>Call Sign | : 30 Fishing                          |                                      |            |
| CPA<br>TCPA<br>Ex Alarm Buzz<br>AIS TX   | : 6.24 nm<br>: 6 min<br>: On<br>: Off | A: 0 m<br>B: 0 m<br>C: 0 m<br>D: 0 m | C D B      |
| [MENU/200M]:Ca                           | mcel/Back [ENT]                       | :Enter                               | ▲/V:Select |

#### 271 - Réglage code MMSI

1 - Sélectionnez la ligne MMSI puis appuyez sur "ENT" pour entrer dans le mode de réglage du code MMSI.

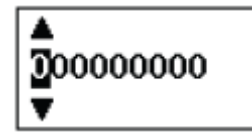

2 – Appuyez sur ▲ ou ▼ pour entrer les 9 chiffres du code MMSI spécifique.

3 - Appuyez sur  $\blacktriangleleft$  ou  $\blacktriangleright$  pour déplacer le curseur vers la gauche ou la droite.

4 - Appuyer sur la touche "MENU/ZOOM" pour annuler la modification ou appuyez sur "ENT" pour confirmer la modification.

Notes:

1 – Lorsque le MMSI est "-----", ce qui signifie une MMSI invalide, le transpondeur fonctionne comme un simple récepteur AIS.

2 - Si le code MMSI a déjà été activé, vous ne pouvez pas le changer de nouveau (Contacter votre SAV).

3 Si vous entrez un code qui commence par "0" ou "00", il ne sera pas accepté et le code MMSI précédent sera restauré.

### 272 - Paramètre Nom

Entrez le nom du navire sur 20 caractères.

#### 273 Type du navire

Appuyez sur ▲ ou ▼ pour sélectionner votre type de navire dans la liste proposée, puis appuyer sur la touche "ENT" pour enregistrer ou appuyez sur "MENU / ZOOM" pour annuler.

| Туре | Description                            |
|------|----------------------------------------|
| 30   | Pêcheurs                               |
| 31   | Remorqueurs                            |
| 32   | 25 < Remorque > 200 mètres             |
| 33   | En dragage ou travaux sous marin       |
| 34   | En plongée                             |
| 35   | En exercice militaire                  |
| 36   | Voilier                                |
| 37   | Navire de plaisance                    |
| 50   | Navire pilote                          |
| 51   | Navire de secours et de recherches     |
| 52   | Trainant                               |
| 53   | Navette portuaire ou pompier           |
| 54   | Navire anti pollution                  |
| 55   | Navire des forces de police            |
| 58   | Navire de transport médical            |
| 59   | Navire en accord avec la résolution 18 |
| 60   | Navire de passagers                    |
| 70   | Cargo                                  |
| 80   | Tanker                                 |

#### 274 - Position de l'antenne GPS

Appuyez sur ▲ ou ▼ pour sélectionner "A", "B", "C" ou "D"

- A : Proue à l'antenne, entre 0 et 511 mètres (0 et 1676,5 pieds).
- B: Poupe à l'antenne, entre 0 et 511 mètres (0 et 1676,5 pieds).
- C: Bâbord à l'antenne, entre 0 et 63 mètres (0 et 206,6 pieds).
- D: Tribord à l'antenne, entre 0 et 63 mètres (0 et 206,6 pieds).

Appuyez sur "MENU/ZOOM" pour annuler ou appuyez sur "ENT" pour enregistrer la configuration.

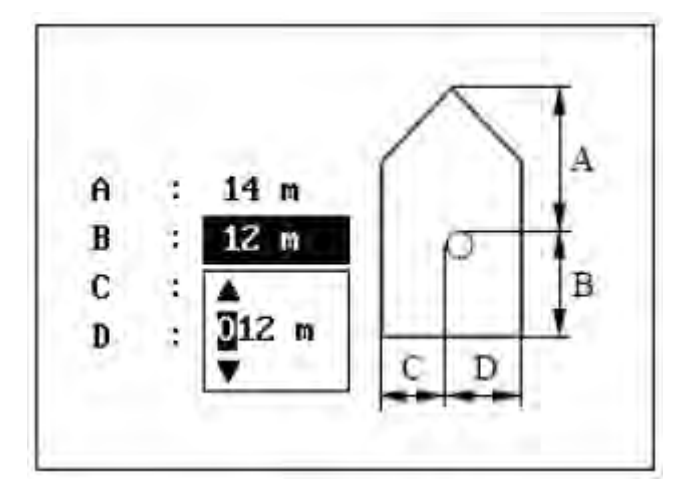

### 275 - Réglage CPA / TCPA

Entrez les valeurs CPA (point de rapprochement) et TCPA (temps de CPA).

Ces paramètres vous aideront à repérer une cible dangereuse afin d'éviter une possible collision.

L'icône clignote sur l'écran du traceur et l'alarme retentit quand la cible AIS cible est plus proche que les paramètres CPA et TCPA definis.

Appuyez sur ▲ ou ▼ pour sélectionner «CPA» ou «TCPA."

Appuyez sur ▲ ou ▼ pour entrer la valeur de sécurité.

CPA Par défaut : 6 km.

TCPA Par défaut : 6 min.

Presser la Touche touche "MENU/ZOOM" pour annuler ou appuyez sur la touche "ENT" pour enregistrer la configuration.

#### 276 - Réglage de la sonnerie externe de l'alarme AIS

Choisir d'activer ou désactiver le buzz d'alarme externe.

#### 277 Réglage du canal TX

Choisir d'activer ou désactiver le canal TX. Si le canal TX est éteint, l'AIS fonctionne comme un simple récepteur.

### 28 - Informations de votre navire

Vous pouvez obtenir les informations de votre navire sur l'écran radar AIS. Quand aucune autre cible n'est sélectionnée, appuyez sur la touche "ENT" pour obtenir votre information personnelle, incluant les données statiques et les données dynamiques.

Appuyez sur la touche ▼ pour sélectionner la page suivante ou appuyez sur la touche ▲ pour sélectionner la page précédente. Appuyez sur la touche "MENU/ZOOM" pour revenir à l'écran radar AIS.

### 281 - Informations statiques de votre navire

Cet écran affiche les informations statique de votre navire, comme le code MMSI, le nom du navire, la position de l'antenne GPS et le type du navire.

| MMSI        | : 123456789         |    |
|-------------|---------------------|----|
| Name        | : MATSUTEC          |    |
| Vessel Type | : 37 Pleasure craft |    |
| CPA         | : 9.00 km           | 1  |
| TCPA        | : 6'0"              | A  |
| A           | : 12 m              | PI |
| B           | : 10 m              | В  |
| С           | : 7 m               | CD |
| D           | : 8 m               |    |

### 282 - Propre dynanique

Cet écran affiche les informations dynamiques de votre navire comme les données de Latitude et de Longitude, SOG, COG, type de récepteur GPS, date et heure UTC, etc.

## **3. Plotter GPS : TABLE DES MATIERES**

| AV  | ANT-         | PROP          | OS                                                               |                 |
|-----|--------------|---------------|------------------------------------------------------------------|-----------------|
| со  | NFIG         | GURAT         | TION DU SYSTÈME                                                  | page 50         |
| 31. | APE          | RÇU           | OPERATIONNEL                                                     | page 56         |
|     | 31.1         | Cont          | rôles                                                            |                 |
|     | 31.2         | Mise          | en route : Power On / Off                                        |                 |
|     | 31.3         | Com           | ment régler la brillance de l'écran LCD et du tableau de comm    | ande            |
|     | 31.4<br>31.5 | Mode<br>Menu  | es d'affichage<br>J                                              | page 64         |
|     | 31.6         | Com           | ment saisir la Marque MOB                                        |                 |
| 32. | Trac         | eur :         | présentation de l'affichage                                      | 2-1             |
|     | 2.1          | Comm          | nent choisir la plage d'affichage                                | 2-1             |
|     | 2.2          | Comm          | nent faire pour déplacer le curseur2                             | 2 -1            |
|     | 2.3          | Comm          | nent changer d'affichage                                         | 2 - 2           |
|     | 2.4          | Comm          | nent changer d'intervalle d'échantillonnage ou arrêtez l'enregis | strement2-3     |
|     | 2.5          | Comm          | nent changer la couleur de Trace                                 | 2-4             |
|     | 2.6          | Comm          | nent effacer une Trace                                           |                 |
|     |              | 2.6.1         | Comment effacer les Traces par couleur                           | 2-4             |
|     |              | 2.6.2         | Comment effacer toutes les Traces2-5                             |                 |
| 3   | 3-1          |               |                                                                  |                 |
| 5.  | 3.1          | Comm          | nent créer des Waypoints                                         |                 |
|     |              | 3.1.1         | Comment entrer un Waypoint avec le curseur                       |                 |
|     |              | 3.1.2         | Comment entrer un Waypoint à propre position du bateau           | 3-1             |
|     |              | 313           | Comment entrer un Waynoint dans la liste                         | 3_1             |
|     |              | 311           | Commont saisir automatiquomont dos Waypointe                     |                 |
|     | 2 2          | 0.1.4<br>Comm | confinent salsir automatiquement des waypoints                   | 2 4             |
|     | ა.z          | Comm          |                                                                  | 0- <del>4</del> |
|     | ა.ა          | 2 2 1         | Commont faire pour modifier des Waypoints                        | $\dots$ $3 - 3$ |
|     |              | 3.3.1         | Comment faire pour modifier des Waypoints depuis rectair d       | 0 traceur 3-5   |
|     | 2 4          | 3.3.2         | Comment faire pour modifier des vvaypoints dans la liste         | . 3-3           |
|     | ა.4<br>ე ე   | Comm          |                                                                  |                 |
|     | 3.5          | Comm          | ient enacer les waypoints                                        |                 |

|    | 3.5.1                        | Com                     | nment effacer un Waypoint sur l'écran du traceur                                           |     |
|----|------------------------------|-------------------------|--------------------------------------------------------------------------------------------|-----|
|    | 3.5.2                        | Com                     | nment effacer un waypoint dans la liste Waypoint                                           | -7  |
|    | 3.5.3                        | Com                     | nment effacer tous les Waypoints 3-8                                                       |     |
| 4. | <b>ROU</b><br>4.1 (<br>4.2 ( | TES 4<br>Comme<br>Comme | <b>4-1</b><br>nent créer une Route<br>nent modifier une Route                              |     |
|    |                              | 4.2.1                   | Comment remplacer un Waypoint dans une Route 4-3                                           | \$  |
|    |                              | 4.2.2                   | Comment supprimer un Waypoint d'une Route 4-3                                              |     |
|    |                              | 4.2.3                   | Comment insérer un Waypoint dans une Route                                                 | 1-4 |
|    | 4.3 (                        | 4.2.4<br>Comme          | Comment désélectionner temporairement un Waypoint dans une Route<br>nent effacer une Route | 4-4 |
|    | 4.3.1                        | Com                     | nment effacer une route depuis la liste des Routes 4-5                                     |     |
|    | 4.3.2                        | Com                     | nment effacer toutes les Routes 4-5                                                        |     |
| 5. | DEST                         | INATI                   | FION 5-1                                                                                   |     |
|    | 5.1 (                        | Comme                   | nent définir la destination depuis la position du curseur                                  | 5-1 |
|    | 5.2 (                        | Comme                   | nent définir la destination par Waypoint                                                   |     |

5.2.1 Comment configurer un point de destination avec le curseur ...... 5-2

|    |                   | 5.2.2 Comment configurer un point de destination dans la liste 5-2      |
|----|-------------------|-------------------------------------------------------------------------|
|    | 5.3               | Comment mettre en route comme destination 5-2                           |
|    | 5.4               | Comment annuler une destination                                         |
|    |                   | 5.4.1 Comment annuler destination avec le curseur 5-3                   |
|    |                   | 5.4.2 Comment annuler destination dans la liste 5-4                     |
| 6. | ALA               | RME                                                                     |
|    | 6.1               | Vue d'ensemble 6-1                                                      |
|    | 6.2               | Type de Buzzer sélection6-2                                             |
|    | 6.3               | Comment définir une alarme 6-2                                          |
|    | 6.4               | Descriptions des alarmes 6-4                                            |
| 7. | AUT               | TRES FONCTIONS                                                          |
|    | 7.1               | Traceur menu de configuration7-1                                        |
|    | 7.2<br>7.3        | GPS menu de configuration7-2<br>WAAS7-4                                 |
|    | 7.4               | Position Format d'affichage7-4                                          |
|    | 7.5<br>7.6<br>7.7 | Menu System7-5<br>Affichage Menu utilisateur7-7<br>I / O Setup Menu7-10 |
|    |                   | 7.7.1 Télécharger les données vers un PC 7-13                           |
|    |                   | 7.7.2 Télécharger des données à partir du PC 7-13                       |
| 8. | ENT               | RETIEN, DEPANNAGE                                                       |
|    | 8.1<br>8.2        | Dépannage8-2                                                            |
|    | 8.3               | Affichage du Message Board 8-3                                          |
|    | 8.4<br>8.5        | Effacement des données8-4                                               |
| 9. | INS               | TALLATION                                                               |
|    | 9.1               | Equipement9-1                                                           |
|    | 9.2               | Installation du récepteur                                               |
|    |                   | 9.2.1 considération d'installation                                      |
|    |                   | 9.2.2 Support de fixation                                               |
|    | 9.3               | Installation de l'antenne                                               |
|    | 9.4<br>9.5        | Câblage9-4<br>Entrée / sortie de données9-5                             |
|    |                   |                                                                         |

ANNEXE 1 ARBRE MENU ...... AP-1

| ANNEXE 02 LISTE DES TERMES            | AP-3 |
|---------------------------------------|------|
| CARACTÉRISTIQUES                      | SP-1 |
| MATERIAUX d'installation, accessoires | A-1  |

IN-1

## **AVANT PROPOS**

### Traits

Les principales caractéristiques du HP-33A section GPS sont indiqués ci-dessous.

- Ecran LCD Couleur haute résolution de 4,3 " lisible en plein soleil.
- Capable WAAS.
- Stockage de 10.000 Waypoints, 100 Routes et 3.000 points de Route.
- Alarmes: Arrivée / Anchor, XTE (Cross-track erreur), Trip, totalisateur kilométrique, WAAS et vitesse.
- Position Homme à la mer avec enregistrement continue des distances des relèvements de position de Navigation suite au marquage MOB.
- Affichage routier de la progression du bateau vers un Waypoint.
- Affichage programmable par l'utilisateur des données de navigation, au formats analogiques et numériques.
- Sortie NMEA.
- Les données de Waypoint peuvent être téléchargées à partir d'un PC ou vers un PC.

## **CONFIGURATION DU SYSTÈME**

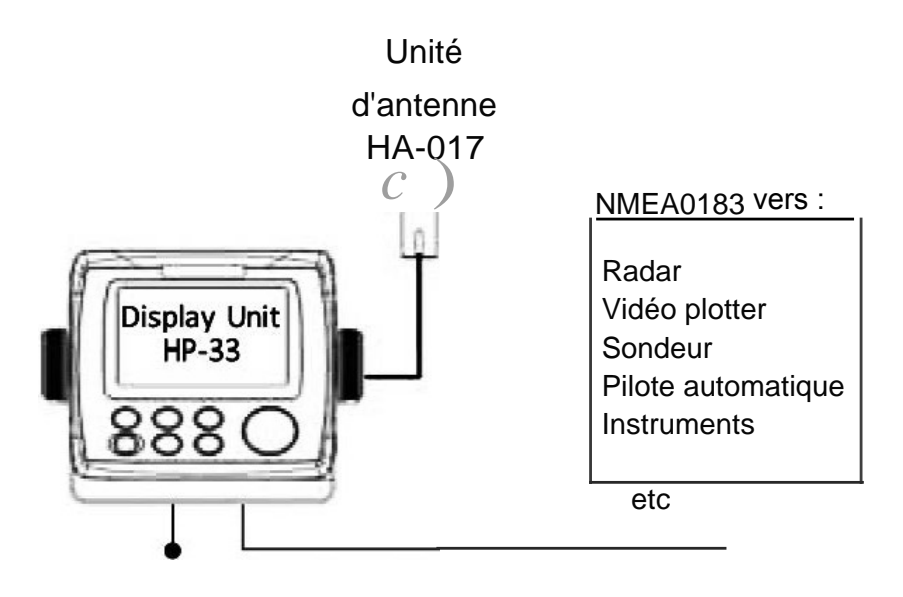

12-24VDC

## 31. APERCU OPERATIONEL

## 31.1 Contrôles

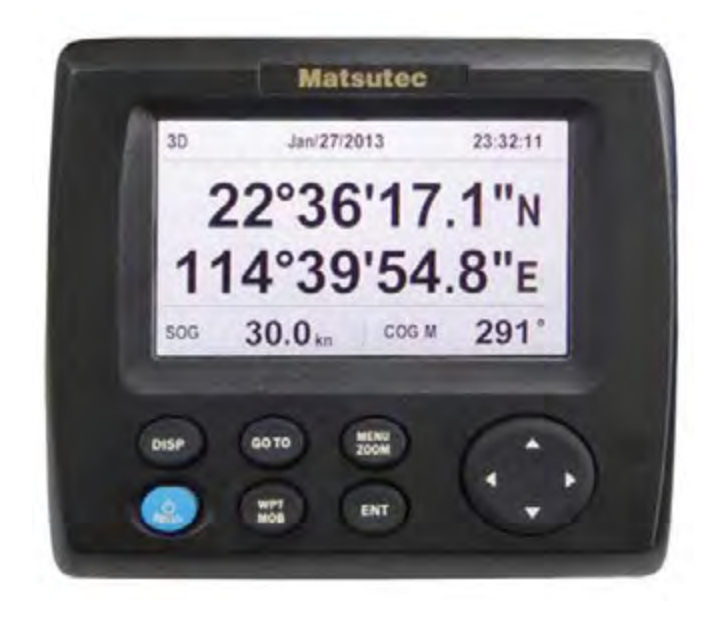

| Bouton       | Description                                                                                                    |
|--------------|----------------------------------------------------------------------------------------------------|
| DISP         | Sélectionne le mode d'affichage.                                                                                                    |
| go to        | Définit une destination.                                                                                                    |
| MENU<br>ZOOM | -Ouvre le menu.<br>-Ecrans Traceur et Hightway : deux pressions, une autre pression<br>affiche la fenêtre zoom (écrans Traceur et Hightway seulement.            |
| (Cursorpad)  | -Déplace le curseur. (Haut, bas, gauche,<br>droite) et Choisir des points sur les menus.                                                                         |
| I BRILL      | -Appui long: mise hors tension (3 secondes).<br>-Appui court : Allumage / Affiche la fenêtre Luminosité.                                                         |
| WPT<br>MOB   | -Appui long: Inscrit une marque MOB.<br>-Appui court: Enregistre propre position bateau en position MOB.                                                         |
| ENT          | <ul> <li>-Appui long: Renvoie propre position bateau au centre (écran du traceur seulement).</li> <li>-Appui court : Confirme la sélection des menus.</li> </ul> |

Séparer la protection d'écran rigide de l'unité

Mettez vos pouces et index sur les prises de cotés du capot et tirez le vers vous. Notes : si vous n'utilisez pas le système de navigation GPS pour une longue période, mettre le capot en place pour éviter d'endommager l'écran.

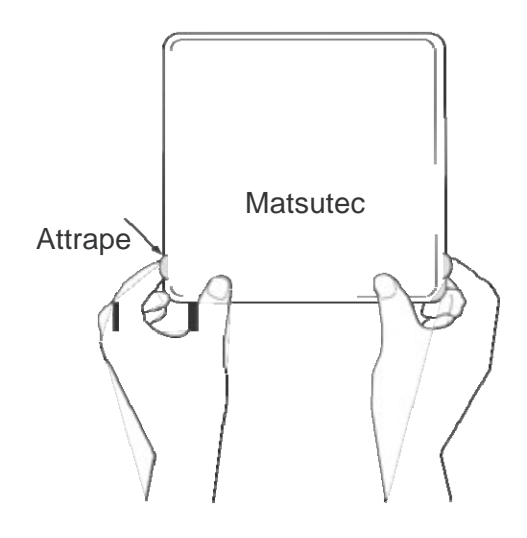

### 31.2 Allumer et Eteindre votre Naviagteur Pro

1. Appuyez sur la touche o/ BRILL pour mettre l'appareil sous tension. L'unité émet un bip puis démarre avec le dernier mode d'affichage utilisé. Votre équipement prend environ 60 secondes pour trouver sa position. Les indications de l'état du récepteur sont affichées dans le coin supérieur gauche de la plupart des modes d'affichage. Ci-dessous ces indications d'état et de leurs significations.

| Indication |                                                    |  |
|------------|----------------------------------------------------|--|
| maleation  | olginiteation                                      |  |
| 2D         | Fixe position GPS 2D                               |  |
| 3D         | Fixe position GPS 3D                               |  |
| W2D        | Fixe position 2D WAAS                              |  |
| W3d        | Fixe position 3D WAAS                              |  |
| DOP *      | 2D: HDOP supérieur à 04<br>3D: PDOP supérieur à 06 |  |
| SIM        | Mode de simulation                                 |  |
|            | Pas de fixe                                        |  |

\*: DOP (Dilution de Précision) est l'indice de la précision de position.

Il correspond au modèle de distribution des satellites utilisés dans le calcul de la position. Plus le chiffre est élévé plus la position est précise.

(HDOP : DOP horizontal, PDOP : position DOP)

2. Pour éteindre l'appareil, appuyez et maintenez enfoncé la touche o/ BRILL pendant 03 secondes.

Le temps restant avant la mise hors tension est décompté à l'écran. L'écran affichera le compte à rebours de 03 secondes à 01 secondes puis fera extinction.

### 31.3 Pour ajuster l'écran LCD et la luminosité du clavier

1. Appuyez sur la touche o/ BRILL pour afficher la fenêtre suivante.

| LCD | - | Min                                   | Max |  |
|-----|---|---------------------------------------|-----|--|
| 4   |   | 11 - 11 - 11 - 11 - 11 - 11 - 11 - 11 |     |  |
| KEY | Ŧ | Min                                   | Max |  |

 Pour régler la luminosité LCD, appuyez sur la touch o/ BRILL. Les changements de réglage vont de "0 → 1 → ... → 7 → 6 ... 0 → 1 ..." continuellement. Le réglage maximum est de 07. Vous pouvez également utiliser le cursorpad (◄, ►) pour régler le niveau de luminosité.

- 3. Pour régler la luminosité du clavier, appuyez sur la cursorpad (▲, ▼, max: 7).
- 4. Appuyez sur ENT ou la touche MENU / ZOOM. pour choisir et revenir à autre menu.

### 31.4 Modes d'affichages

L'unité dispose de sept modes d'affichage : Traceur, Route, Pilotage, Navigation, Satellite et deux modes utilisateur. Appuyez sur la touche DISP (display) pour sélectionner un mode des d'affichage. Chaque fois que la touche est enfoncée, le mode d'affichage change dans l'ordre indiqué ci-dessous. Pour parcourir les affichages dans l'ordre inverse, appuyez sur la touche DISP plus de trois secondes.

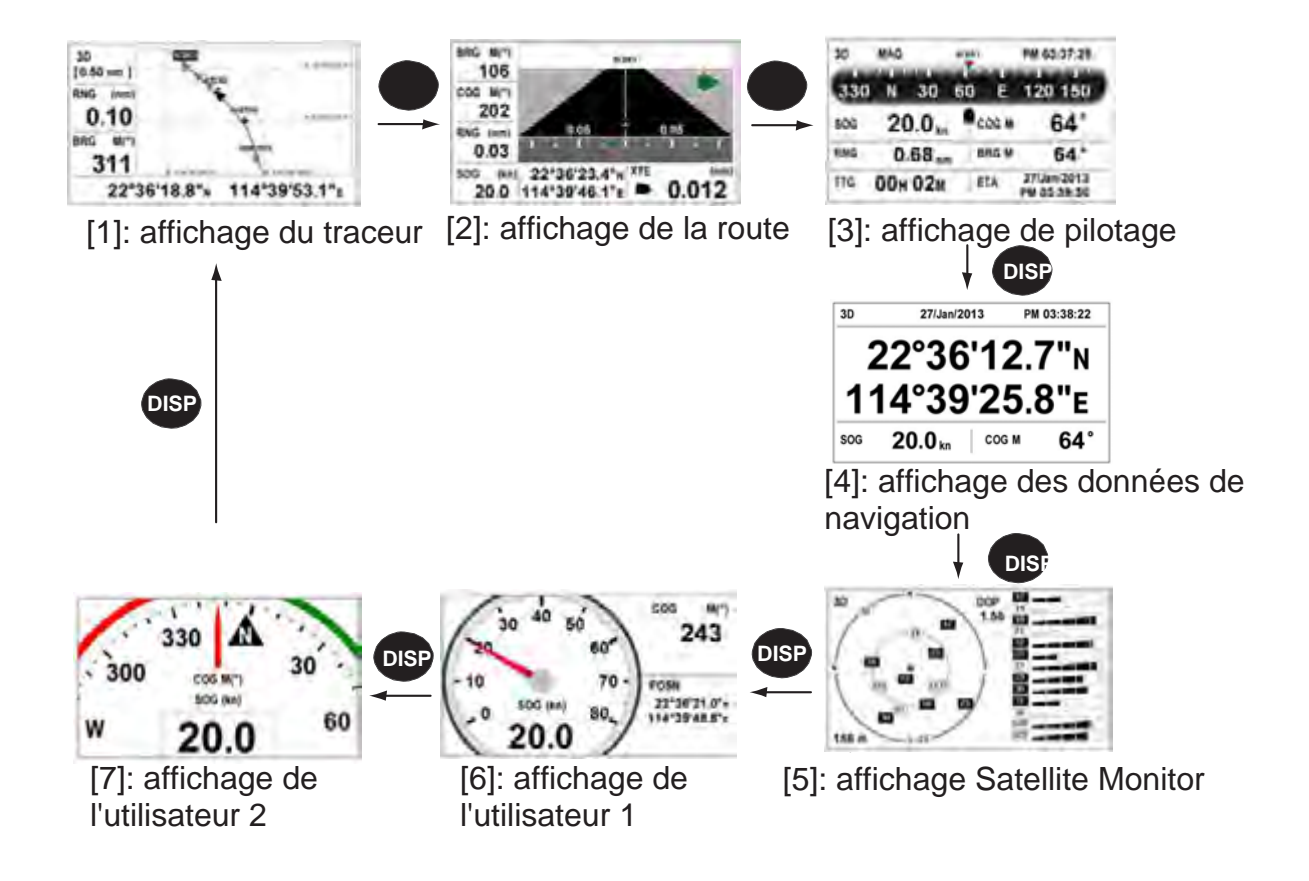

### 1. Affichage du traceur

L'écran du traceur montre son propre bateau sur sa course, voir image ci-dessous.

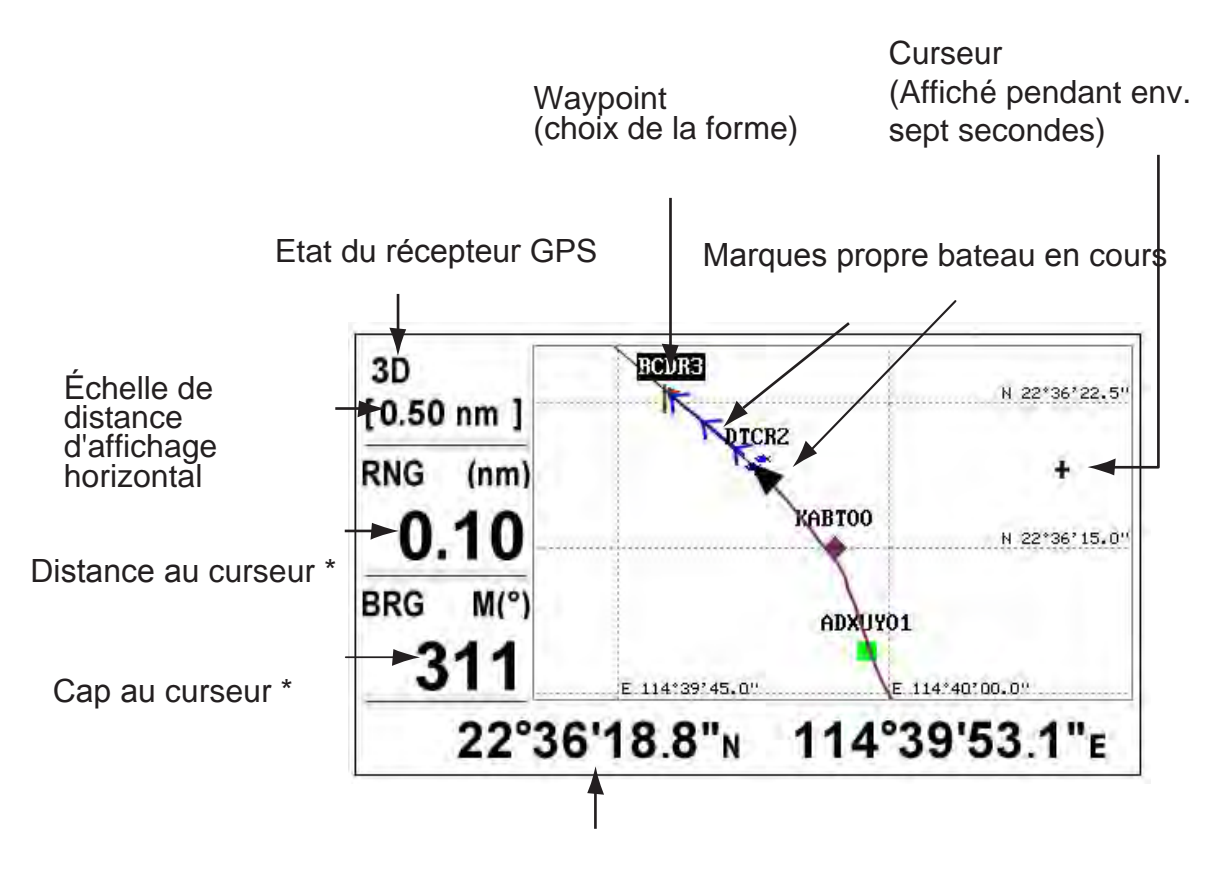

Lorsque le curseur n'est pas affiché, ces coordonnées afficheront la position propre du bateau.

\*: les données COG et SOG aparaîtront içi lorsque le curseur n'est pas affiché.

60

### 2. Affichage de la Route

L'affichage de la Route offre une vue en 3-D de son propre bateau vers la destination.

XTE (Erreur Cross-Track) échelle et flèche rouge de marque La flèche se déplace avec le XTE du bateau. Lorsque la flèche est alignée avec la ligne centrale, le bateau suit sa course. Lorsque la flèche clignote, le XTE du bateau est supérieure à la gamme XTE prévue.

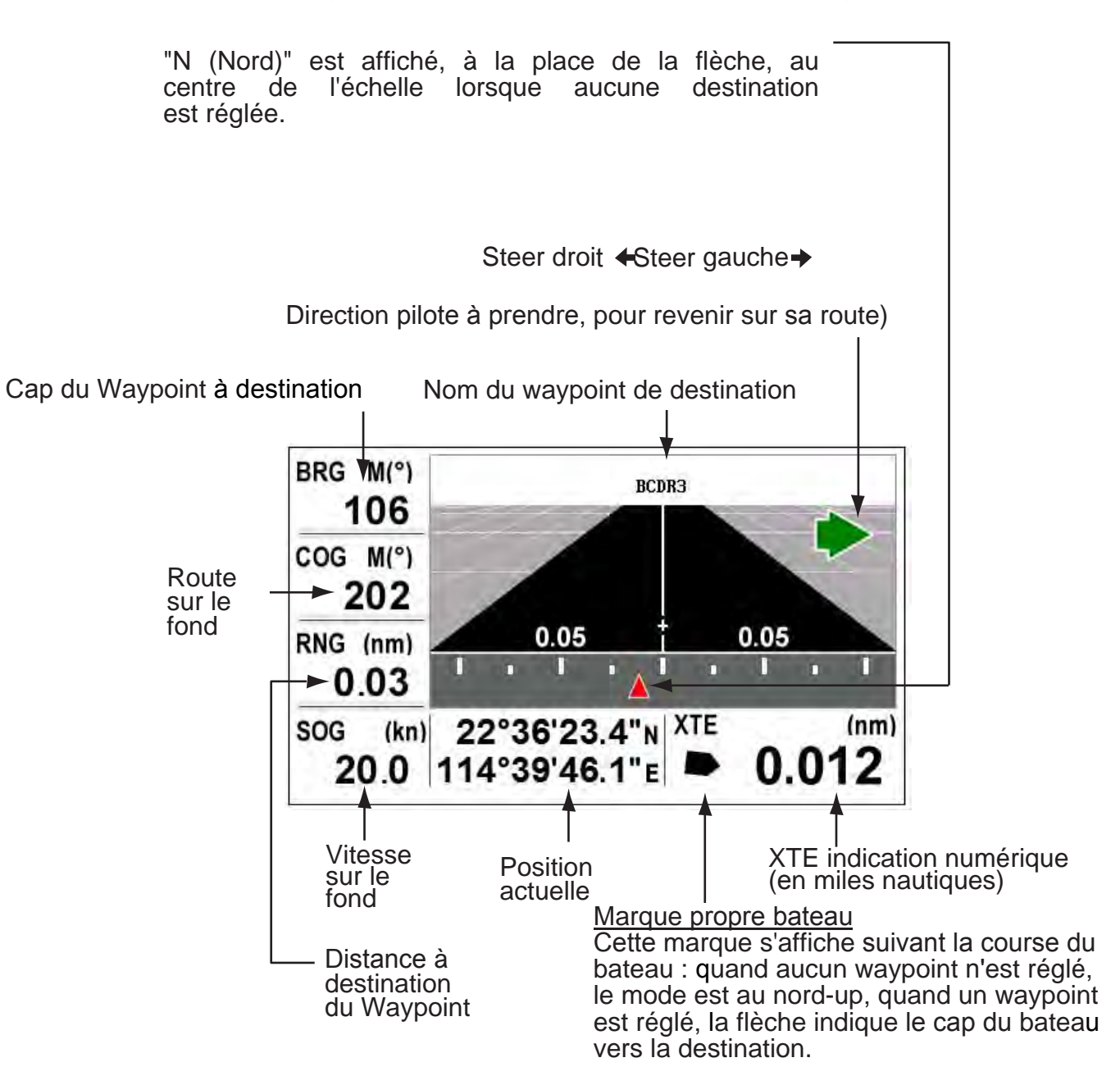

### 3. Affichage de Pilotage

L'affichage de pilotage fournit des informations de direction de braquage comme ci-dessous.

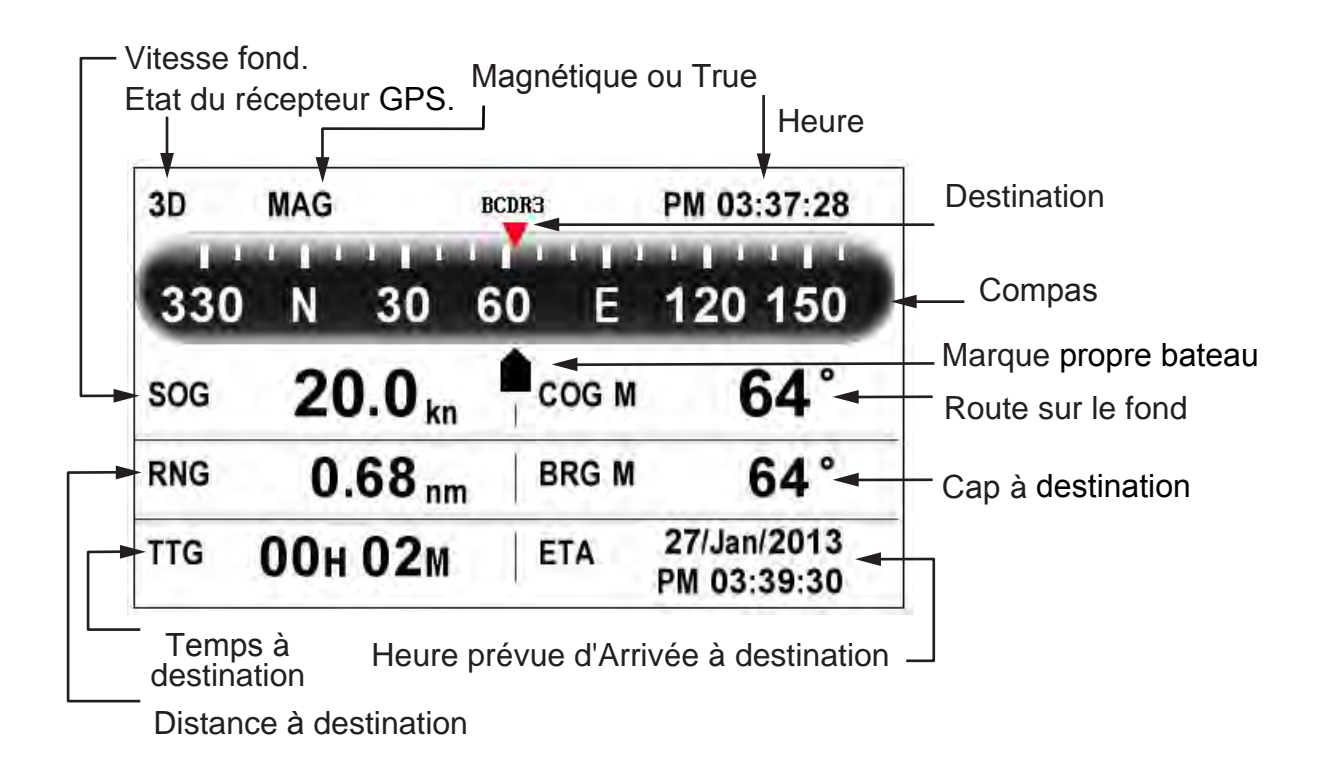

### 4. Affichage des données Navigation

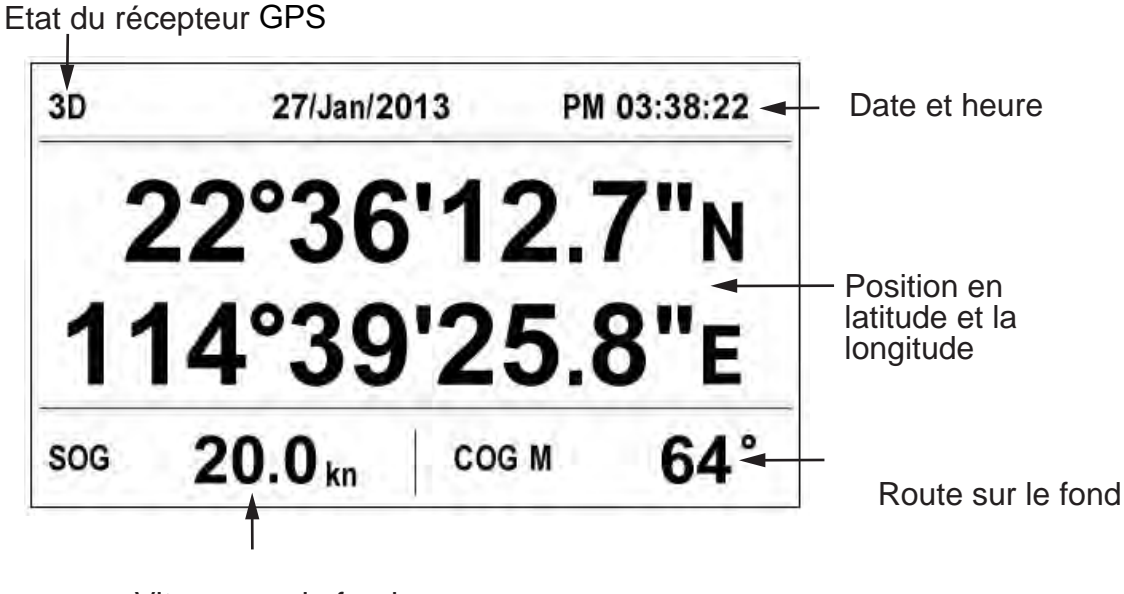

Vitesse sur le fond

62

### 5. Affichage moniteur satellite

L'affichage de l'écran satellite montre l'état de réception du GPS et ses satellites géolocalisé. Nombre, porté et angle d'élévation de tous les satellites GPS et GEO en vue de votre récepteur apparaissent.

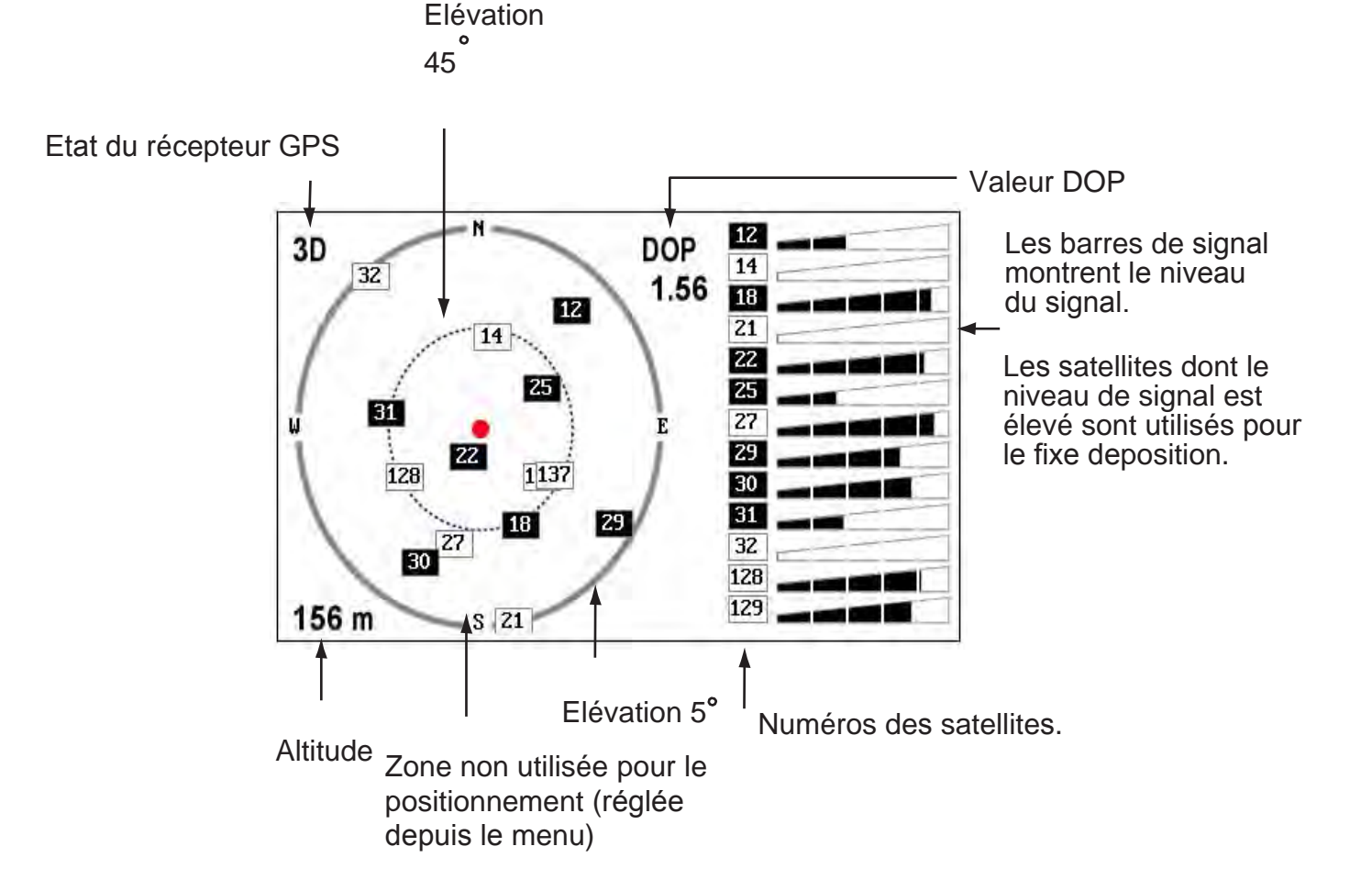

### 6. Affichages utilisateur 01 et 02

• Affichage numérique

L'écran numérique affiche les données de navigation numériques. Vous pouvez sélectionner les données à afficher sur 01 à 04 cellules. Le choix des données disponible est : heure, date, vitesse sur le fond, XTE, distance, position, route fond, temps à destination, distance parcourue, tension d'alimentation, distance et relèvement du point de Route et ETA.

• L'affichage graphique du compteur de vitesse

L'écran de l'indicateur de vitesse fournit deux affichages : un numériques et un analogiques avec vitesse sur le fond.

• Affichage COG

L'écran montre à la fois un COG analogique et une vitesse SOG numérique.

63

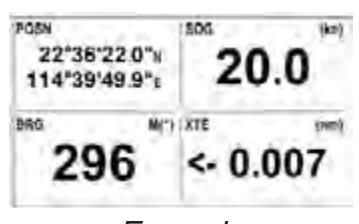

Exemple d'affichagenumérique (quatre cellules)

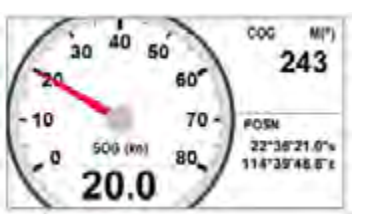

Speedometer (par défaut: affichage utilisateur 01)

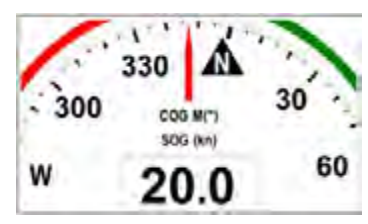

Affichage COG (par défaut: affichage utilisateur 02)

### 31.5 Présentation du Menu

La plupart des opérations de votre appareil sont exploités à travers le menu. Voici une brève introduction à la façon de sélectionner un menu et modifier les paramètres du menu. Si vous êtes perdu dans l'opération, appuyez sur

la touche MENU / ZOOM touche pour revenir au menu principal.

1. Appuyez sur la touche MENU / ZOOM une ou deux fois pour afficher le menu principal.

Appuyez une fois: affichage de la direction, l'affichage des données de navigation, satellite affichage de l'écran, l'utilisateur display 1/2. Appuyez deux fois: affichage du traceur, autoroute affichage

**Remarque:** Explication suivante prend les menus de l'écran du traceur comme un exemple.

| Menu                    |             |                    |
|-------------------------|-------------|--------------------|
| Ship To Center *        |             | •                  |
| Tracks                  |             |                    |
| Wayponits               |             |                    |
| Routes                  |             |                    |
| Plotter Setup           |             |                    |
| Alarms                  |             |                    |
| Messages                |             |                    |
| Delete                  |             |                    |
| GPS Setup               |             |                    |
| WAAS                    |             | U                  |
| [MENU/ZOOM]:Cancel/Back | [ENT]:Enter | <b>▲/▼</b> :Select |

\*: S'affiche uniquement lorsque l' touche MENU / ZOOM est pressée à l'affichage de la table traçante.

2. Vous pouvez appuyer sur ▲ ou ▼ pour sélectionner un élément, puis appuyez sur la touche ENT.

3. Appuyez sur ENT.

Par exemple, sélectionnez [Configuration du traceur] et appuyez sur la touche ENT.

| Menu >Plotter Setup      |             |      |      |
|--------------------------|-------------|------|------|
| Auto Waypoint Entry(COG) | : Off       | 60 ° | 10 s |
| COG Line                 | : On        |      |      |
| COG/BRG ref.             | : Mag       |      |      |
| Magnetic Variation       | : Auto      | WЗ°  |      |
| WP Name                  | : Disp Goto |      |      |
| TTG/ETA SPD              | : Auto      | 60 s |      |

- Appuyez sur ▲ ou ▼ pour sélectionner l'option désirée. Par exemple, sélectionnez [COG / BRG réf.]
- Appuyez sur la touche ENT. Une fenêtre affiche les options de l'élément sélectionné.

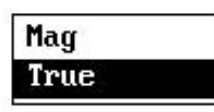

Appuyez sur ▲ ou ▼ pour sélectionner l'option désirée.

7. Appuyez sur la touche ENT.

8. Appuyez deux fois sur la touche MENU / ZOOM pour fermer le menu et revenir au menu principal.

### Comment faire pour entrer des données alphanumériques

Certaines opérations de menu, vous devez saisir les données alphanumériques (A à Z, 0 à 9) et des symboles (&, \_, #, ", -,> et de l'espace). La procédure qui suit explique comment entrer des données alphanumériques. Par exemple, pour changer le nom du waypoint "WP0008" à "CNSZ», faire la suivante:

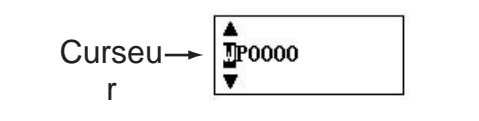

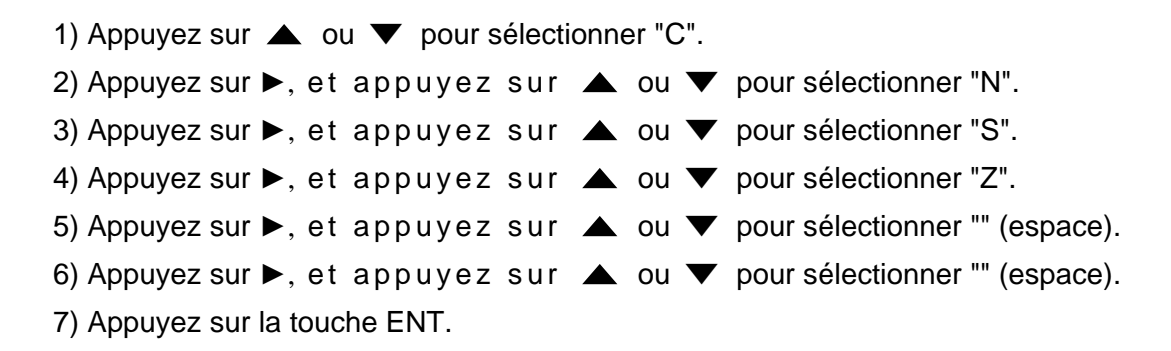

### **1.6 Comment entrer dans la marque MOB**

Veuillez noter, une seule marque MOB est affiché. Chaque fois que la marque MOB est entré dans la marque MOB précédent et ses données de position sont écrasées.

1. Appuyez et maintenez la touche WPT / MOB bas pour afficher le message suivant.

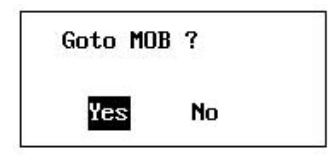

2. Pour définir la position MOB comme destination, appuyez sur [Oui] pour choisir et appuyez sur la touche ENT.

Marque MOB ("M") apparaît et une ligne bleue tracée entre sa propre marque de bateau et la marque MOB. Cette ligne montre le plus sûr moyen pour aller à la position MOB et les flèches sur la ligne indiquent le sens de la position MOB.

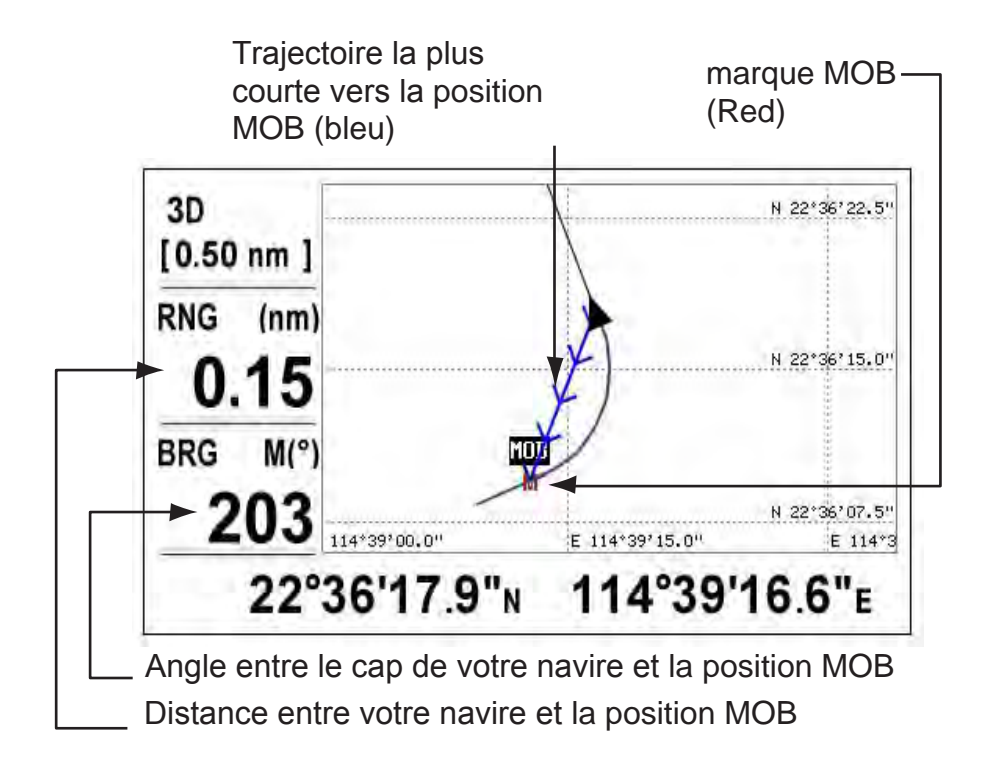

## 2. L'affichage Traceur

### 2.1 Comment sélectionner la plage d'affichage

Vous pouvez modifier l'échelle en position Traceur et en position écran 'HightWay'. La plage horizontale disponible, sur l'écran Traceur, est de : 0,02, 0,05, 0,1, 0,2, 0,5, 1, 2, 5, 10, 20, 40, 80, 160 et 320 miles nautiques. La plage horizontale disponible, sur l'écran 'HightWay', est de : 0,2, 0,4, 0,8, 1, 2, 4, 8 et 16 miles nautiques.

1. Appuyez sur la touche MENU / ZOOM depuis l'écran Traceur ou HighWay. La fenêtre suivante apparaît.

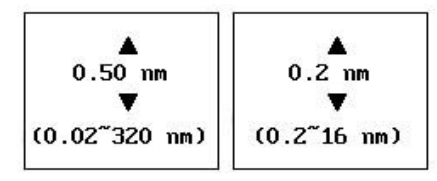

(Affichage Traceur)

(Affichage HightWay)

- 2. Appuyez sur  $\blacktriangle$  ou  $\blacktriangledown$  pour choisir l'échelle désirée.
- 3. Appuyez sur la touche ENT pour valider, puis sur la touche MENU / ZOOM pour revenir à l'affichage du Menu principal.

### 2.2 Comment déplacer le curseur

Utilisez les boutons flèches du clavier pour déplacer le curseur. Le curseur se déplace dans le sens de la flèche ou en diagonale.

Indication de l'état et de la position du curseur

L'indication de la position, représentée au bas de l'affichage de la table traçante, change en fonction de l'état du curseur.

### A - Curseur au repos

Lorsque le curseur n'est pas affiché, la position du bateau en longitude et latitude, s'affiche au bas de l'écran.

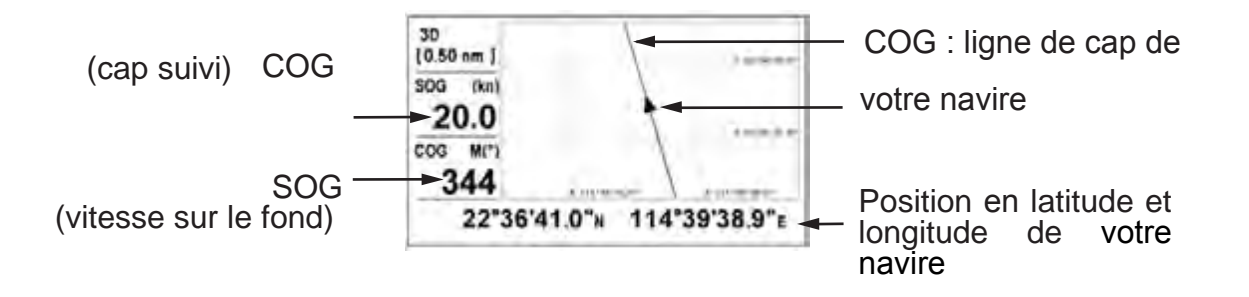

### Indication de l'état et de la position du curseur

Lorsque le curseur est affiché, la position du curseur est indiquée, en latitude et longitude, en bas de l'écran.

Si aucune opération n'est effectuée pendant environ sept secondes, le curseur disparaît.

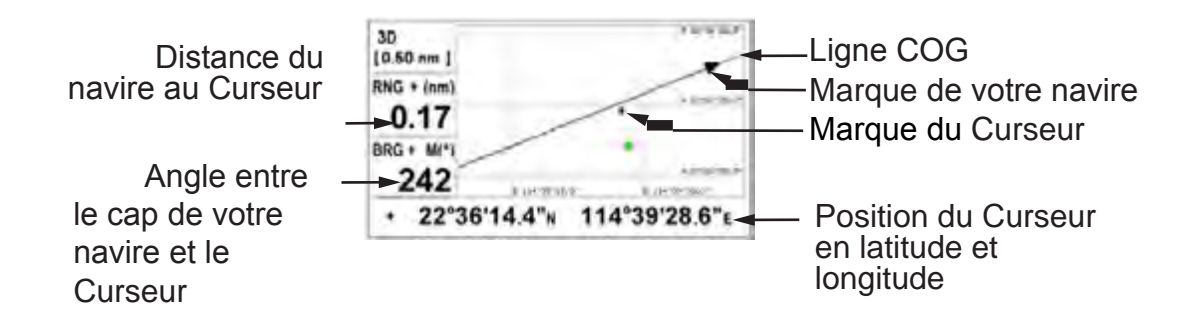

### 2.3 Comment déplacer l'affichage

L'affichage des marques peut être déplacé sur l'écran Plotter :

- 1. Utilisez les bouton flèches du tableau de commande pour déplacer l'affichage
- 2. Appuyez et maintenez enfoncé un bouton flèche :

Lorsque la Marque Curseur est placée sur un bord de l'écran, l'affichage passe en direction opposée à celle du déplacement des boutons flèches.

### Centrage sur la position de votre navire

Pour centrer l'écran sur votre navire, 02 possibilités :

(a) - Désactiver l'affichage du traceur,

(b) - Appuyez sur la toucher ENT, pendant plus de trois secondes, la marque de votre bateau est manuellement envoyée vers le centre de l'écran.

# 2.4 Comment modifier les intervalle temps pour les enregistrements de Trace et les Routes

La Trace du bateau est stockée dans la mémoire, suivant un intervalle temps/ distance, en fonction de l'échelle. Par exemple, un intervalle plus court permet une meilleure reconstruction de la Trace, mais lla longueur de Trace stockée est raccourcie. Lorsque la mémoire de Trace est pleine, la plus ancienne Trace est effacée, pour faire place au dernier enregistrement. Pour vérifier la mémoire restante, choisissez l'option [Trace] dans le menu :

- 1. Appuyez deux fois sur la touche MENU / ZOOM pour afficher le menu principal.
- 2. Sélectionnez [Tracks] et appuyez sur la touche ENT

| Kec    | • | Distance 0.01 | l nm |
|--------|---|---------------|------|
| Color  | : | Purple        |      |
| Delete | • | By Color      |      |
|        |   |               |      |
|        |   |               |      |
|        |   |               |      |

3. Assurez-vous que [Rec] est sélectionné, puis appuyez sur la touche ENT.

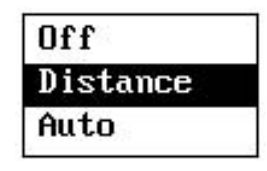

 Sélectionnez [Off], [Distance] ou [Auto], puis appuyez sur la touche ENT. Off: la Trace n'est pas enregistrée. Ce paramètre est utile lorsque vous n'avez pas besoin d'enregistrer la voie.

Distance: la Trace est enregistrée suivant l'intervalle distance choisi. Auto: la Trace et l'intervalle d'enregistrement varient en fonction de l'échelle sélectionnée.

- 5. Pour [Off] ou [Auto], passez à l'étape 6. Pour [Distance], entrez l'intervalle d'enregistrement comme suit:
  - 1) Appuyez sur ►.
  - 2) Puis touche ENT.

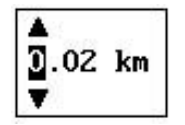

- 3) Utilisez la cursorpad pour entrer l'intervalle, puis appuyez sur la touche ENT. Pour la saisie des données numériques, voir page 1-9.
- 6. Appuyez deux fois sur la touche MENU / ZOOM pour fermer le menu.
# 2.5 Comment changer la couleur de la Trace

Vous pouvez choisir la couleur de la Trace, il y a 7 couleurs différentes, rouge, jaune, vert, bleu, violet, noir et marron. Il est utile de changer la couleur pour distinguer les pistes à différents moments de la journée, par exemple.

- 1. Appuyez deux fois sur la touche MENU / ZOOM pour afficher le menu principal.
- 2. Sélectionnez [Tracks] et appuyez sur la touche ENT.
- 3. Sélectionnez [Couleur], puis appuyez sur la touche ENT.

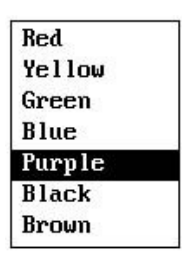

- 4. Sélectionnez la couleur à utiliser pour la piste, puis appuyez sur la touche ENT.
- 5. Appuyez deux fois sur la touche MENU / ZOOM pour fermer le menu.

# 2.6 Comment effacer une Trace

Les pistes peuvent être effacées collectivement ou par couleur. L'échelle ne peut pas être restaurés une fois effacé, donc être absolument sûr de vouloir effacer les Traces du dossier sélectionné.

## 2.6.1 Comment effacer une Trace suivant sa couleur

- 1. Appuyez deux fois sur la touche MENU / ZOOM pour afficher le menu principal.
- 2. Sélectionnez [Tracks] et appuyez sur la touche ENT.
- 3. Sélectionnez [Supprimer] et appuyez sur la touche ENT.

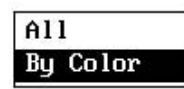

4. Sélectionnez [Par couleur], puis appuyez sur la touche ENT.

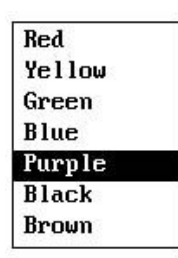

5. Choisissez la couleur de Trace à effacer, puis appuyez sur la touche ENT.

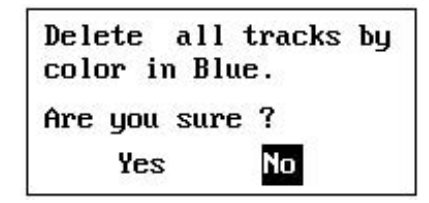

 Appuyez sur ◄ pour sélectionner [Oui], puis appuyez sur la touche ENT. Les pistes avec la couleur choisie à l'étape 05 sont éffacées Remarque: Pour annuler, sélectionnez [Non] à cette étape.

7. Appuyez deux fois sur la touche MENU / ZOOM pour fermer le menu.

## 2.6.2 Comment effacer toutes les Traces

- 1. Appuyez deux fois sur la touche MENU / ZOOM pour afficher le menu principal.
- 2. Sélectionnez [Tracks] et appuyez sur la touche ENT.
- 3. Sélectionnez [Supprimer] et appuyez sur la touche ENT.
- 4. Sélectionnez [Tout], puis appuyez sur la touche ENT.

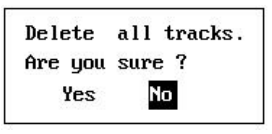

- Appuyez sur ◄ pour sélectionner [Oui], puis appuyez sur la touche ENT pour effacer toutes les pistes. [Mémoire de piste utilisée] dans le menu Tracks affichera alors «0%».
- 6. Appuyez deux fois sur la touche MENU / ZOOM pour fermer le menu.

**POINTS DE PASSAGE** 

# 3.1 Comment créer des waypoints

Dans la terminologie de navigation, un waypoint est un point particulier sur un voyage, que ce soit, un point de passage, intermédiaire, ou de destination, ou de départ. Votre appareil peut stocker 10.000 points de cheminement. Les waypoints peuvent être saisies sur l'écran du traceur sous 4 conditions: à la position du curseur, à la position de votre bateau, à travers la liste des waypoints et à la position MOB. En outre, les waypoints peuvent être saisies automatiquement lorsque votre bateau change de direction avec évidence.

## 3.1.1 Comment entrer un waypoint avec le curseur

1. Déplacez le cursorpad pour placer le curseur à l'endroit désiré pour un waypoint.

2. Appuyez sur la touche ENT pour entrer dans la page Mark Waypoint (forme par défaut: cercle vert plein).

## 3.1.2 Comment entrer un waypoint à la position de votre navire

Appuyez sur la touche WPT / MOB pour entrer dans la page Mark Waypoint (forme par défaut: cercle vert plein). Ce point de passage est identifié, par le numéro de waypoint, juste au dessus de celui utilisé au dernier enregistrement. Il est enregistré dans la liste waypoint.

## 3.1.3 Comment entrer un waypoint directement dans la liste

- 1. Appuyez sur la touche MENU / ZOOM pour afficher le menu principal.
- 2. Sélectionnez [waypoints] et appuyez sur la touche ENT.

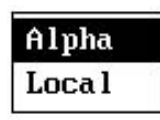

3. Appuyez sur la touche ENT pour afficher la liste des waypoints.

| Name       | Symbo I     | Color       | RNG(km) | BRG(°)  |
|------------|-------------|-------------|---------|---------|
| [New]      |             |             |         |         |
| WP0003     |             | Green       | 1.06    | 271     |
| WP0002     |             | Green       | 0.13    | 31      |
| WP0001     |             | Green       | 0.65    | 152     |
| WP0000     |             | Green       | 0.56    | 163     |
| KABTOO     | +           | Purple      | 0.15    | 29      |
| DTCR2      | -           | Blue        | 0.26    | 349     |
| G BCDR3    | •           | Red         | 0.41    | 333     |
| ADXUY01    | 0           | Green       | 0.13    | 108     |
| MENU/200M3 | Cancel/Back | [ENT]:Enter |         | ▲/▼ :Se |

3.

4. Assurez-vous que [Nouveau] est choisi, et appuyez sur la touche ENT.

| Name           | : WP0001                |            |
|----------------|-------------------------|------------|
| Symbol         | 1 P                     |            |
| Color          | : 📕 Red                 |            |
| Lat            | : 22° 35' 52.2"N        |            |
| Lon            | : 114° 40' 05.3"E       |            |
| Comment        | : 08:25 26Dec12         |            |
| RNG (km)       | ; 0.65                  |            |
| BRG (°)        | : 152                   |            |
| [MENU/200M] :/ | Cancel/Back [ENT]:Enter | ▲/▼:Select |

Le nom par défaut, latitude / longitude et commentaires sont les suivants: Nom: Le dernier numéro de waypoint + 01. Lat, Lon: position actuelle de votre bateau Commentaire: date / heure actuelle

5. Pour modifier le nom du waypoint, appuyez sur la touche ENT.

6. Appuyez sur la cursorpad pour changer le nom du waypoint (sur 8 caractères au maximum).

7. Pour modifier la forme de la marque, sélectionnez [Symbole] et appuyez sur la touche ENT.

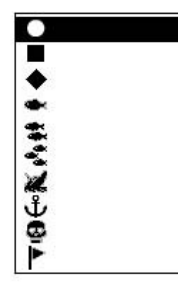

8. Sélectionnez l'icône désiré et appuyez sur la touche ENT.

9. Pour changer la couleur de la marque, sélectionnez [Couleur], puis appuyez sur la touche ENT.

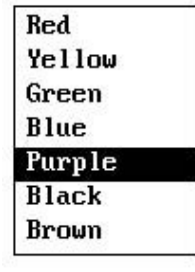

- 10. Choisissez une couleur désirée et appuyez sur la touche ENT.
- 11. Pour modifier la position, procédez comme suit:
  - 1) Sélectionnez [Lat] et appuyez sur la touche ENT.

- 2) Entrez latitude et appuyez sur latouche ENT.
- 3) Appuyez sur ▼ pour sélectionner [Lon] et appuyez sur la touche ENT.
- 4) Entrez longitude et appuyez sur la touche ENT.

12. Pour modifier le commentaire, sélectionnez [Commentaire] et appuyez sur la touche ENT.

13. Entrez le commentaire, puis appuyez sur la touche ENT.

14. Appuyez sur la touche MENU / ZOOM pour enregistrer le nouveau waypoint dans la liste.

15. Pour enregistrer d'autres points de passage, répétez les étapes 4 à 14.

16. Appuyez sur la touche MENU / ZOOM plusieurs fois pour fermer le menu.

## 3.1.4 Comment faire pour entrer automatiquement des waypoints

Les waypoints peuvent être saisies automatiquement lors de vos changements de cap par un degré spécifié. Cette fonction est utile pour enregistrer les waypoints lors d'un voyage et les utiliser pour le retourau point de départ. Pour définir les critères permettant d'entrer automatique ces waypoints, procédez comme suit :

- 1. Appuyez deux fois sur la touche MENU / ZOOM pour afficher le menu principal.
- 2. Sélectionnez [Configuration Traceur] et appuyez sur la touche ENT

| Auto Waypoint Entry(COG) | : On        | 60  | ۰ | 10 s       |
|--------------------------|-------------|-----|---|------------|
| COG Line                 | : On        |     |   |            |
| COG/BRG ref.             | : Hag       |     |   |            |
| Magnetic Variation       | : Auto      | ₩ 3 | • |            |
| WP Mane                  | : Disp Goto |     |   |            |
| TTG/ETA SPD              | : Auto      | 30  | 8 |            |
| [MENU/200M]:Cancel/Back  | [ENT]:Enter |     |   | ▲/¥:Select |

- 3. Sélectionnez [Auto Waypoint Entrée (COG)] et appuyez sur la touche ENT
- 4. Sélectionnez [On] et appuyez sur la touche ENT

5. Appuyez sur ► pour sélectionner le réglage de degré et, appuyez sur la touche ENT

6. Entrez le niveau et appuyez sur la touche ENT (plage de réglage: 15 à 150 °).

7. Appuyez sur ► pour sélectionner le réglage des secondes, puis appuyez sur la touche ENT.

8. Entrez les secondes et appuyez sur la touche ENT (plage de réglage: 1 à 60 secondes).

9. Appuyez deux fois sur la touche MENU / ZOOM pour fermer le menu.

# 3.2 Pour afficher le nom du waypoint

Vous pouvez afficher les noms des waypoints comme suit :

- 1. Appuyez deux fois sur la touche MENU / ZOOM pour afficher le menu principal.
- 2. Sélectionnez [Configuration Traceur] et appuyez sur la touche ENT.

| Auto Waypoint Entry(COG) | : Off       | 60 | 0 | 10 s       |
|--------------------------|-------------|----|---|------------|
| COG Line                 | : On        |    |   |            |
| COG/BRG ref.             | : Mag       |    |   |            |
| Magnetic Variation       | : Auto      | ₩З | 0 |            |
| WP Name                  | : Disp Goto |    |   |            |
| TTG/ETA SPD              | : Auto      | 30 | S |            |
| [MENU/200M]:Cancel/Back  | [ENT]:Enter |    |   | ▲/▼:Select |

3. Sélectionnez [Nom de WP] et appuyez sur la touche ENT.

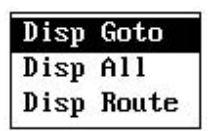

4. Sélectionnez [Disp Aller], [Disp tout] ou [Aff itinéraire] et appuyez sur la touche ENT.

Disp Aller: affiche uniquement le nom du waypoint de destination. Disp All: affiche tous les noms de waypoints.

Disp Route: affiche tous les noms de waypoint sur la route quand il est réglé comme destination.

5. Appuyez deux fois sur la touche MENU / ZOOM pour fermer le menu.

# 3.3 Modifier la position des Waypoints :

La position des Waypoints, leur nom, la forme de marque et le commentaire peuvent être édités depuis l'affichag eTraceur ou la liste waypoints.

**Remarque:** lorsque le waypoint choisi est réglé comme destination, le message «Changer le Waypoint. Etes-vous sûr? " apparaît.

## 3.3.1 Pour modifier des waypoints depuis l'écran traceur

- 1. Appuyez sur le cursorpad pour placer le curseur sur le waypoint à modifier.
- 2. Appuyez sur la touche ENT pour afficher la fenêtre ci-dessous.

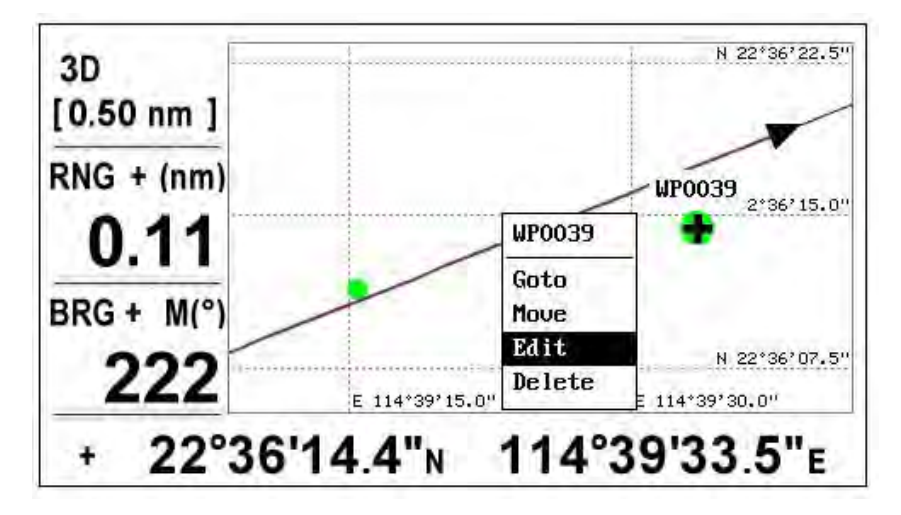

3. Sélectionnez [Editer], puis appuyez sur la touche ENT pour afficher les informations du waypoint.

- 4. Pour modifier le waypoint (voir le paragraphe 3.1.3).
- 5. Appuyez sur la touche MENU / ZOOM pour revenir à l'écran du Traceur.

## 3.3.2 Comment faire pour modifier des waypoints depuis la liste

- 1. Appuyez deux fois sur la touche MENU / ZOOM pour afficher le menu principal.
- 2. Sélectionnez [Passages], et appuyez sur la touche ENT.
- Sélectionnez [alpha] ou [local], puis appuyez sur la touche ENT.
   Alpha : la liste affiche les waypoints dans l'ordre alphabétique.
   Local: la liste affiche les waypoints ordonnés du plus proche au plus éloigné.

4. Sélectionnez le waypoint à modifier, puis appuyez sur la touche ENT pour afficher la fenêtre ci-dessous.

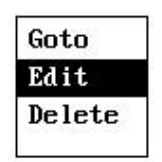

5. Sélectionnez [Editer], puis appuyez sur la touche ENT pour afficher les informations de waypoint.

- 6. Pour modifier les caractéristiques du waypoint (voir le paragraphe 3.1.3).
- 7. Appuyez sur la touche MENU / ZOOM plusieurs fois pour fermer le menu.

# 3.4 Comment déplacer des waypoints

Vous pouvez déplacer des waypoints à n'importe quelle position sur l'écran du traceur.

- 1. Actionnez le cursorpad pour placer le curseur sur le waypoint à déplacer.
- 2. Appuyez sur la touche ENT pour afficher la fenêtre ci-dessous.

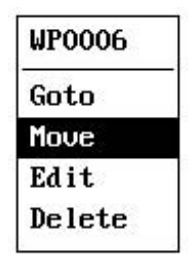

3. Sélectionnez [Déplacer] et appuyez sur la touche ENT pour afficher les informations de waypoint.

- 4. Actionnez le cursorpad pour déplacer le curseur à la nouvelle position.
- 5. Appuyez sur la touche ENT.

# 3.5 Pour effacer les waypoints

Vous pouvez effacer les waypoint individuellement ou par ensemble. **Remarque:** vous ne pouvez pas effacer le waypoint qui dest éfini comme la destination actuelle. (Voir paragraphes paragraphe 3.5.1 et paragraphe 3.5.2.)

## 3.5.1 Comment effacer un waypoint sur l'écran Traceur

- 1. Actionnez le cursorpad pour placer le curseur sur le waypoint à effacer.
- 2. Appuyez sur la touche ENT pour afficher la fenêtre.

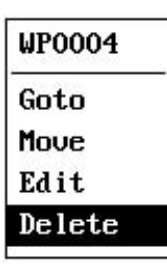

3. Sélectionnez [Supprimer] et appuyez sur la touche ENT.

## 3.5.2 Comment effacer un waypoint depuis la liste waypoint

- 1. Appuyez deux fois sur la touche MENU / ZOOM pour afficher le menu principal.
- 2. Sélectionnez [Passages], et appuyez sur la touche ENT.
- 3. Sélectionnez [alpha] ou [local], puis appuyez sur la touche ENT.
- 4. Sélectionnez le waypoint à effacer, puis appuyez sur la touche ENT.

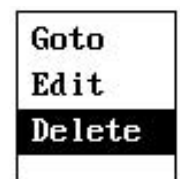

- 5. Sélectionnez [Supprimer] et appuyez sur la touche ENT.
- 6. Appuyez sur la touche MENU / ZOOM plusieurs fois pour fermer le menu.

## 3.5.3 Comment effacer tous les waypoints

1. Appuyez deux fois sur la touche MENU / ZOOM pour afficher le menu principal.

2. Sélectionnez [Supprimer] et appuyez sur la touche ENT.

| Menu >Delete  |       |  |
|---------------|-------|--|
| All Waypoints | : Off |  |
| All Routes    | : Off |  |

3. Vérifiez que [tous les waypoints] est sélectionné, puis appuyez sur la touche ENT.

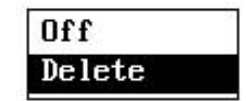

4. Sélectionnez [Supprimer] et appuyez sur la touche ENT.

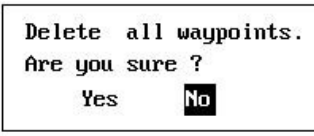

Quand aucun waypoint est défini comme destination

| Waypoint is set | as a destination.      |
|-----------------|------------------------|
| Are you sure to | delete all waypoints ? |
| Yes             | No                     |

Quand un waypoint est défini comme destination

5. Sélectionnez [Oui] et appuyez sur la touche ENT pour effacer tous les waypoints.

Remarque: pour annuler, sélectionnez [Non].

6. Appuyez deux fois sur la touche MENU / ZOOM pour fermer le menu.

# 4. ROUTES

Dans de nombreux cas, un voyage d'un endroit à un autre implique plusieurs changements de cap, impliquant une série de waypoints que vous naviguez l'un après l'autre. La séquence de point de passage menant à la destination finale est appelée une Route. L'écran d'affichage peut avancer automatiquement vers le prochain waypoint, sur une Route, de sorte que vous n'avez pas à changer le visuel du point de destination à plusieurs reprises.

# 4.1 Pour créer une nouvelle Route :

Vous pouvez stocker jusqu'à 100 Routes et, une route peut avoir 30 Waypoints. Une Route est construite avec les Waypoints que vous avez saisies.

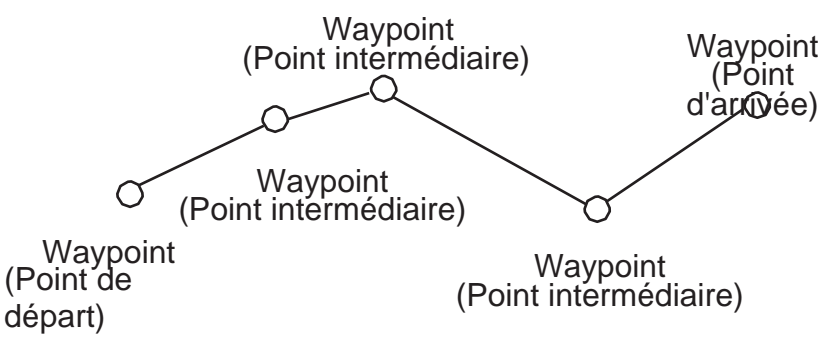

exemple de Route

- 1. Appuyez deux fois sur la touche MENU / ZOOM pour afficher le menu principal.
- 2. Sélectionnez [Routes], et appuyez sur la touche ENT.
- 3. Appuyez sur la touche ENT pour afficher la liste des Routes.

| Menu >Routes > | Route List     |          |            |
|----------------|----------------|----------|------------|
| Name (         | Comment        | TLEG(km) | Number     |
| [New]          |                |          |            |
|                |                |          |            |
|                |                |          |            |
|                |                |          |            |
|                |                |          |            |
|                |                |          |            |
|                |                |          |            |
| MENU/200M]:Car | ncel/Back [EN] | []:Enter | ▲/▼:Select |

4. Assurez-vous que [Nouveau] est choisi et appuyez sur la touche ENT pour afficher les information de la Route.

| Name : RTOO | 001 | Total LEG | 0.00 km 0Points |
|-------------|-----|-----------|-----------------|
| Cmnt :      | ->  | LEG (km)  | BRG (°)         |
| 1           |     |           |                 |
|             |     |           |                 |
|             |     |           |                 |
|             |     |           |                 |
|             |     |           |                 |

5. Appuyez sur la touche ENT pour changer le nom de la route.

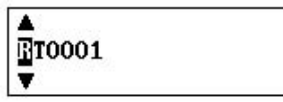

- 6. Actionnez le cursorpad pour entrer le nom de la route et appuyez sur la touche ENT (maximum: six caractères).
- 7. Appuyez sur ▼ puis sur la touche ENT.

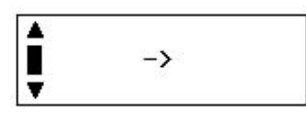

- 8. Actionnez le cursorpad pour entrer dans le commentaire (maximum: 18 caractères).
- 9. Appuyez sur ▼ pour déplacer le curseur sur [1] et appuyez sur la touche ENT.

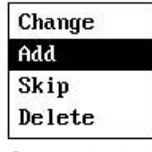

10. Assurez-vous que [Ajouter] est choisi, et appuyez sur la touche ENT.

11. Sélectionnez [alpha] ou [local], puis appuyez sur la touche ENT pour afficher la liste des waypoints.

- 12. Sélectionnez le waypoint à ajouter à l'itinéraire, puis appuyez sur la touche ENT. Le point de passage choisi (en tant que point de départ) est inscrit sur [1].
- 13. Appuyez sur ▼ pour sélectionner [2] et appuyez sur la touche ENT.
- 14. Répétez les étapes 10 à 13 pour compléter le parcours.
- 15. Appuyez sur la touche MENU / ZOOM plusieurs fois pour fermer le menu.

# 4.2 Comment modifier les Routes :

Vous pouvez modifier l'itinéraire créé.

Remarque: Lorsque l'itinéraire est défini comme la navigation routière actuelle,

le message «Route défini comme destination. Etes-vous sûr?" apparaît.

## 4.2.1 Comment remplacer un waypoint dans une Route

- 1. Appuyez deux fois sur la touche MENU / ZOOM pour afficher le menu principal.
- 2. Sélectionnez [Routes] et appuyez sur la touche ENT.

3. Sélectionnez [alpha] ou [local], puis appuyez sur la touche ENT pour afficher la liste des routes.

4. Sélectionnez la route à modifier, puis appuyez sur la touche ENT.

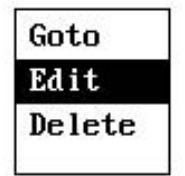

5. Sélectionnez [Modifier], puis appuyez sur la touche ENT pour afficher la liste des routes.

6. Sélectionnez le waypoint à remplacer, puis appuyez sur la touche ENT.

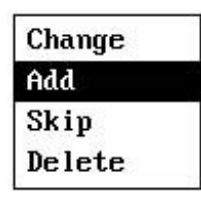

7. Sélectionnez [Modifier], puis appuyez sur la touche ENT.

8. Sélectionnez [alpha] ou [local], puis appuyez sur la touche ENT pour afficher la liste des waypoints.

- 9. Sélectionnez le nouveau waypoint, puis appuyez sur la touche ENT.
- 10. Appuyez sur la touche MENU / ZOOM plusieurs fois pour fermer le menu.

## 4.2.2 Comment supprimer un Waypoint d'une Route

- 1. Appuyez deux fois sur la touche MENU / ZOOM pour afficher le menu principal.
- 2. Sélectionnez [Routes] et appuyez sur la touche ENT.
- 3. Sélectionnez [alpha] ou [local], puis appuyez sur la touche ENT pour afficher la liste des routes.
- 4. Sélectionnez la route à modifier, puis appuyez sur la touche ENT.

5. Sélectionnez [Modifier], puis appuyez sur la touche ENT pour afficher les informations d'itinéraire.

- 6. Sélectionnez le Waypoint à effacer de la Route et appuyez sur la touche ENT.
- 7. Sélectionnez [Supprimer] et appuyez sur la touche ENT.
- 8. Appuyez sur la touche MENU / ZOOM plusieurs fois pour fermer le menu.

## 4.2.3 Comment insérer un Waypoint dans une Route

Pour insérer un waypoint dans une Route, procédez comme suit:

1. Appuyez deux fois sur la touche MENU / ZOOM pour afficher le menu principal.

2. Sélectionnez [Routes] et appuyez sur la touche ENT.

3. Sélectionnez [alpha] ou [local], puis appuyez sur la touche ENT pour afficher la liste des Routes.

4. Sélectionnez la Route à modifier, puis appuyez sur la touche ENT.

5. Sélectionnez [Modifier], puis appuyez sur la touche ENT pour afficher la liste des Routes.

 Sélectionnez le Waypoint qui viendra après le Waypoint à insérer, puis appuyez sur la touche ENT.

7. Sélectionnez [Ajouter], puis appuyez sur la touche ENT.

8. Sélectionnez [alpha] ou [local], puis appuyez sur la touche ENT pour afficher la liste des Waypoints.

9. Sélectionnez le Waypoint, puis appuyez sur la touche ENT.

10. Appuyez sur la touche MENU / ZOOM plusieurs fois pour fermer le menu.

## 4.2.4 Comment désactiver temporairement un Waypoint d'une Route

Vous pouvez temporairement désactiver un waypoint d'un itinéraire. Voyez la Route dans l'illustration ci-dessous, à titre d'exemple, décochez le deuxième Waypoint intermédiaire.

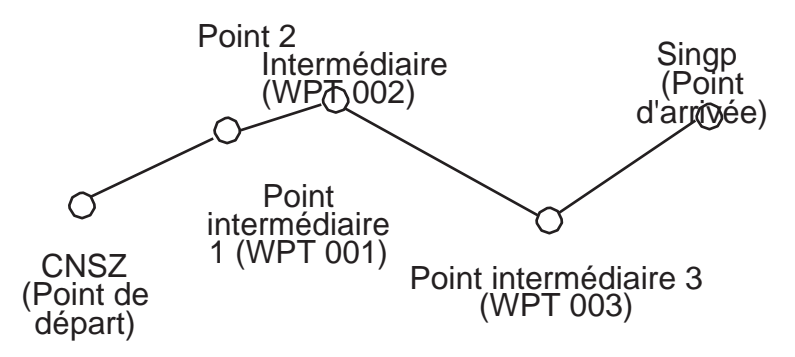

Si vous reconstruisez la Route sans le deuxième point intermédiaire, elle devrait ressembler à l'illustration ci-dessous.

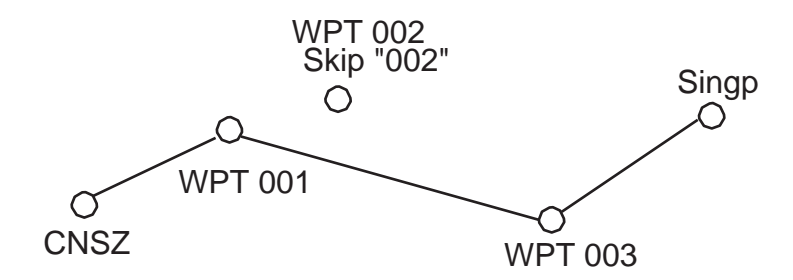

- 1. Appuyez deux fois sur la touche MENU / ZOOM pour afficher le menu principal.
- 2. Sélectionnez [Routes] et appuyez sur la touche ENT.

3. Sélectionnez [alpha] ou [local], puis appuyez sur la touche ENT pour sélectionner la liste des Routes.

4. Sélectionnez la Route à modifier, puis appuyez sur la touche ENT.

5. Sélectionnez [Modifier], puis appuyez sur la touche ENT pour afficher les informations de la Route.

- 6. Sélectionnez le Waypoint à sauter, puis appuyez sur la touche ENT.
- 7. Sélectionnez [Skip] et appuyez sur la touche ENT pour voir "X" à côté du point de cheminement choisi à l'étape 6.

8. Appuyez sur la touche MENU / ZOOM plusieurs fois pour fermer le menu.

**Remarque:** pour restaurer le Waypoint à une Route, sélectionnez [Passer Off] à l'étape 7 et appuyez sur ENT.

## 4.3 Comment effacer une Route

Vous pouvez effacer les Routes, individuellement ou collectivement.

## 4.3.1 Comment effacer une Route depuis la liste des Routes

**Remarque:** la Route utilisée comme voie de navigation ne peut pas être effacée.

- 1. Appuyez deux fois sur la touche MENU / ZOOM pour afficher le menu principal.
- 2. Sélectionnez [Routes] et appuyez sur la touche ENT.

3. Sélectionnez [alpha] ou [local], puis appuyez sur la touche ENT pour afficher la liste des Routes.

4. Sélectionnez la Route à effacer, puis appuyez sur la touche ENT.

5. Sélectionnez [Supprimer] et appuyez sur la touche ENT pour effacer l'itinéraire choisi à l'étape 4.

6. Appuyez sur la touche MENU / ZOOM plusieurs fois pour fermer le menu.

### 4.3.2 Comment effacer toutes les Routes :

- 1. Appuyez deux fois sur la touche MENU / ZOOM pour afficher le menu principal.
- 2. Sélectionnez [Supprimer] et appuyez sur la touche ENT.
- 3. Sélectionnez [Toutes les Routes] et appuyez sur la touche ENT.

4. Sélectionnez [Supprimer] et appuyez sur la touche ENT pour afficher le message suivant.

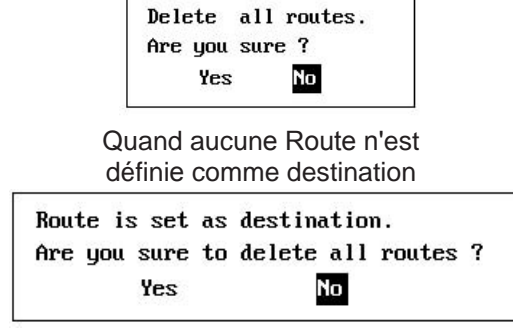

Quand une Route est définie comme destination

- 5. Sélectionnez [Oui] et appuyez sur la touche ENT pour effacer toutes les Routes. **Remarque:** pour annuler, sélectionnez [Non].
- 6. Appuyez deux fois sur la touche MENU / ZOOM pour fermer le menu.

# 5. DESTINATION

La destination peut être définie par quatre méthodes : par curseur, par Waypoint, par cap et par position MOB. La destination précédente est annulée dès qu'une nouvelle destination est réglée.

Le réglage par position MOB est décrite dans le chapitre 01.

Lorsque vous définissez une destination, une ligne bleue apparaît entre votre navire et la destination choisie. En outre, la gamme et le relèvement de votre navire, à la destination, sont affichées sur le côté gauche de l'écran.

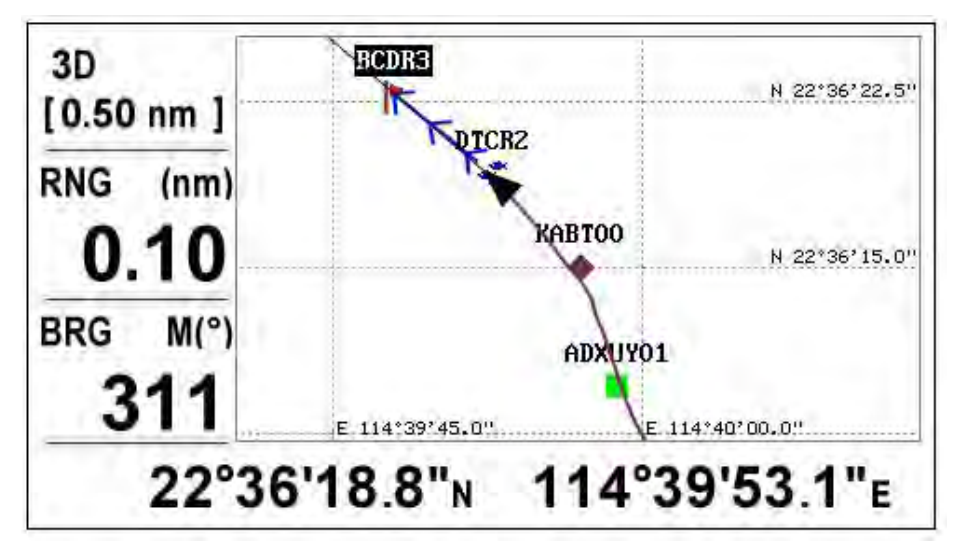

# 5.1Comment définir la destination depuis la position du curseur

Vous pouvez définir une destination sur une position sans waypoint. Cette destination est appelée "Quick Point".

- 1. Sur l'écran du Traceur, activer le cursorpad en plaçant le curseur à l'endroit désiré pour la destination.
- 2. Appuyez sur la touche GO TO pour entrer la position comme waypoint "point rapide". Ce point de passage rapide est représenté avec un cercle vert solide et se nomme «QP». il est automatiquement enregistré dans la liste des waypoints.
- 3. Une fois arrivé au waypoint, annuler la destination, en se référant à la section 5.4.

Remarque: Le dernier point rapide est effacé quand un nouveau est entré.

# 5.2 Comment définir la destination depuis un Waypoint :

Vous pouvez définir un waypoint comme destination à l'aide du curseur ou de la liste des wWypoints.

## 5.2.1 Comment définir un Waypoint comme destination depuis le curseur

- 1. Sur l'écran du Traceur, placer le curseur sur le waypoint que vous souhaitez définir comme destination.
- 2. Appuyez sur la touche ENT.

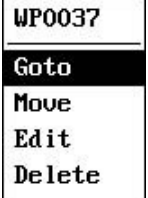

- 3. Sélectionnez [Aller] et appuyez sur la touche ENT.
- 4. Une fois arrivé au Waypoint, annuler la destination en se référant à la section 5.4

## 5.2.2 Comment configurer un Waypoint comme destination depuis la liste

- 1. Appuyez deux fois sur la touche MENU / ZOOM pour afficher le menu principal.
- 2. Sélectionnez [Passages] et appuyez sur la touche ENT.

3. Sélectionnez [alpha] ou [local], puis appuyez sur la touche ENT pour afficher la liste des Waypoints.

| Name     | Symbol | Color  | RNG(km) | BRG(°) |
|----------|--------|--------|---------|--------|
| WP0004   |        | Green  | 0.58    | 144    |
| WP0003   |        | Green  | 103.7   | 270    |
| WP0002   |        | Green  | 0.26    | 99     |
| G WP0001 |        | Red    | 0.88    | 146    |
| WP0000   |        | Green  | 0.77    | 153    |
| KABTOO   | •      | Purple | 0.26    | 95     |
| DTCRZ    | -      | Blue   | 0.17    | 52     |
| BCDR3    |        | E Red  | 0.22    | 360    |
| ADXUY01  |        | Green  | 0.36    | 122    |

4. Sélectionnez le Waypoint à définir comme destination, puis appuyez sur la touche ENT.

| ( | ioto   |
|---|--------|
| 1 | Edit   |
| 1 | )elete |

- 5. Sélectionnez [Aller] et appuyez sur la touche ENT pour afficher l'écran du Traceur.
- 6. Une fois arrivé au Waypoint, annuler la destination en se référant à la section 5.4

# 5.3 Comment définir une Route en tant que destination :

Depuis la liste, vous pouvez définir une Route comme destination.

- 1. Appuyez deux fois sur la touche MENU / ZOOM pour afficher le menu principal.
- 2. Sélectionnez [Route] et appuyez sur la touche ENT.

3. Sélectionnez [alpha] ou [local], puis appuyez sur la touche ENT.

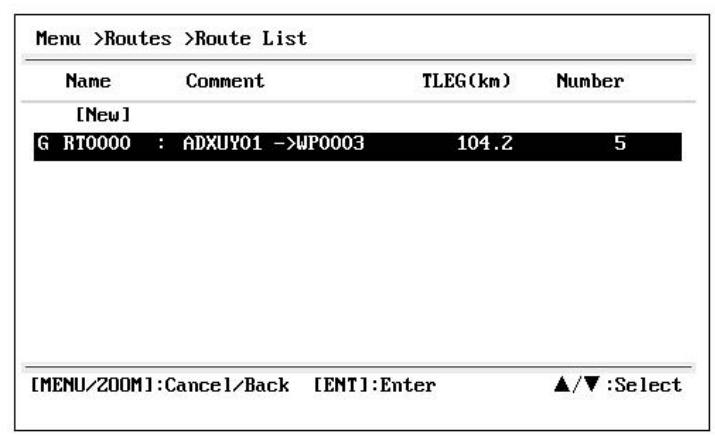

4. Sélectionnez l'itinéraire à définir comme destination, puis appuyez sur la touche ENT.

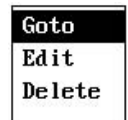

- 5. Sélectionnez [Aller] et appuyez sur la touche ENT.
- 6. Sélectionnez [Avant] ou [Inverse].
  Avance : suit les Waypoints dans l'ordre inscrit (1 → 2 → 3 ...)
  Retour : suit les Waypoints dans l'ordre inverse enregistré (30 est la valeur maximal, puis → 29 → 28 ... → 1)
- 7. Appuyez sur la touche ENT pour afficher l'écran du Traceur. L'itinéraire de destination est affichée avec des Waypoints reliés les uns avec les autres.
- 8. En arrivant au Waypoint, annuler la destination en se référant à la section 5.4.

#### Comment faire pour changer de direction après avoir défini une Route comme destination

Une fois que vous commencez à faire la Route de destination, vous pouvez changer la direction suivante, [avant]  $\rightarrow$  [arrière] ou vice versa. Placez le curseur sur un segment de la route et appuyez sur la touche ENT pour afficher la fenêtre de dialogue. Sélectionnez [arrière] ou [avant]). Sélectionnez [Oui] et appuyez sur la touche ENT.

**Remarque:** Si votre navire n'est pas encore arrivé au premier Waypoint de la Route et si vous sélectionnez [arrière] ou [avant], la destination en cours est annulée. Définissez la destination de l'itinéraire à nouveau.

# 5.4 Comment annuler une Destination :

Vous pouvez annuler une destination à l'aide du curseur, ou depuis la liste.

### 5.4.1 Comment annuler une destination avec le curseur

1. Sur l'écran du Traceur, faire fonctionner le cursorpad pour placer le curseur

sur le Waypoint (Route) défini comme destination actuelle

2. Appuyez sur la touche ENT.

| WP0027      | QP          |              |
|-------------|-------------|--------------|
| Move        | Move        | Move         |
| Cancel Goto | Cancel Goto | Skip         |
| Edit        | Edit        | Cancel Route |
| Delete      | Delete      | Edit         |

(Pour la destination (Pour la destination QP) (pour la destination Route) waypoint)

3. Sélectionnez [Annuler Goto ou Route] et appuyez sur la touche ENT.

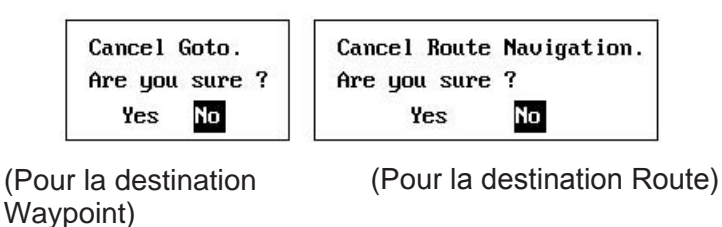

4. Choisissez [Oui] et appuyez sur la touche ENT. Pour annuler, sélectionnez [Non].

## 5.4.2 Comment annuler une destination depuis la liste

1. Appuyez deux fois sur la touche MENU / ZOOM pour afficher le menu principal.

2. Sélectionnez [Passages] ou [Routes] et appuyez deux fois sur la touche ENT.

3. Sélectionnez le Waypoint (Route) défini comme destination actuelle.

|                          | Nona Maypor  | its >Waypoi  | nt List     |         |             |
|--------------------------|--------------|--------------|-------------|---------|-------------|
|                          | Hane         | Synbol       | Color       | RNG(km) | BRG(*)      |
|                          | R WP0003     |              | Green       | 102.5   | 270         |
|                          | WP000Z       |              | Green       | 1,48    | 78          |
| Waypoint utilisé         | WP0001       |              | Bed.        | 1.72    | 102         |
| pour la Route            | MP0000       | •            | Green       | 1.58    | 102         |
|                          | QP           |              | Green       | 0.21    | 239         |
| de destination           | R KABTOO     |              | Purple      | 1.48    | 77          |
|                          | R DTCRZ      | ~            | Blue        | 1.40    | 71          |
|                          | R BCDR3      |              | E Red       | 1.32    | 64          |
| >                        | 6 ADXUY01    | •            | Red         | 1.51    | 84          |
| Marque de la destination | EMEMU/200M1: | Cance L/Back | LENTI:Enter |         | A/V :Select |

4. Appuyez sur la touche ENT.

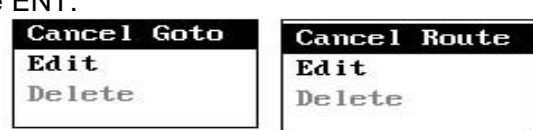

(Pour la destination waypoint) (Pour la destination Route)5. Sélectionnez [Annuler Goto ou Route] et appuyez sur la touche ENT.

| Cancel Goto.   | Cancel Route Navigation. |
|----------------|--------------------------|
| Are you sure ? | Are you sure ?           |
| Yes No         | Yes No                   |
|                | 100                      |

6. Sélectionnez [Oui] et appuyez sur la touche ENT.

Pour annuler, sélectionnez [Non].

7. Appuyez sur la touche MENU / ZOOM plusieurs fois pour fermer le menu.

# 6. ALARME

# 6.1 Vue d'ensemble

Il y a au total neuf conditions d'alarme qui génèrent des alarmes sonores et visuelles: alarme d'arrivée, alarme de la montre (affichage radar), alarme d'ancrage, XTE (Erreur emplacement-Trace), alarme de vitesse,

Alarme basée sur les résultats, alarme WAAS, alarme horaire et alarme de voyage

Quand un réglage de l'alarme est violée, la sonnerie retentit et le nom et l'icône de l'alarme en question apparaissent sur l'écran (alarmes autres que vitesse en fonction Output).

L'icône d'alarme reste à l'écran jusqu'à ce que la cause de l'alarme soit désactivée.

Vous pouvez désactiver la sonnerie et supprimer l'indication d'alarme en appuyant sur n'importe quelle touche.

| Menu >Ala                           | irms                                                         |                                        | 0-         | (clignotant) Message |
|-------------------------------------|--------------------------------------------------------------|----------------------------------------|------------|----------------------|
| Buzzer<br>Arrival/A<br>XTE<br>Speed | ARRIVAL ALARM!<br>nchor - Herival<br>: Off<br>: Off<br>- Off | <b>1.16 km</b><br>0.000 km<br>0.0 km/h |            | d'alarme             |
| SBHS<br>Time<br>Trip<br>Odometer    | : Off<br>: Off<br>: Off<br>: Off                             | 00:00<br>0 km<br>0 km                  | AM         |                      |
| [menu/200                           | M]:Cancel/Back [ENT]:]                                       | Enter                                  | ▲/▼:Select |                      |

Pour savoir quelle alarme a été déclenchée, suivre la procédure suivante.

- 1. Appuyez deux fois sur la touche MENU / ZOOM pour afficher le menu principal.
- 2. Sélectionnez [Messages], et appuyez sur la touche ENT.

| Menu >Messages          |             | 0                           |
|-------------------------|-------------|-----------------------------|
| XTE ALARM!              |             |                             |
|                         |             |                             |
|                         |             |                             |
|                         |             |                             |
|                         |             |                             |
| [MENU/ZOOM]:Cancel/Back | [ENT]:Enter | <b>▲</b> / <b>▼</b> :Select |

Exemple

L'écran affiche les noms des alarmes incriminées.

#### Message et significations

| Message            | Signification                                                                   |  |  |
|--------------------|---------------------------------------------------------------------------------|--|--|
| XTE ALARME!        | Le bateau est hors de la trajectoire voulue.                                    |  |  |
| ALARME DE TEMPS!   | Suivant le réglage de l'heure définie.                                          |  |  |
| Alarme de vitesse! | La vitesse du bateau est supérieure à la plage définie.                         |  |  |
| ALARME ARRIVÉE!    | Le bateau se rapproche de la zone d'arrivée.                                    |  |  |
| ALARME DE VOYAGE!  | Le bateau a voyagé plus loin que la distance du trajet prédéfini.               |  |  |
| ALARME COMPTEUR!   | Le bateau a parcouru l'ensemble de la distance totale.                          |  |  |
| WATCH ancre!       | Le bateau s'est déplacé d'une certaine distance (alors qu'il est au mouillage). |  |  |
| NO SIGNAL WAAS!    | Le Signal WAAS ne peut pas être trouvé.                                         |  |  |

Remarque: L'écran de message indique également les dysfonctionnements. Voir la section 8.3

# 6.2 Sélection du type de Buzzer

Le signal sonore retentit chaque fois qu'un réglage de l'alarme est violée. Vous pouvez sélectionner le type de sonnerie comme suit:

- 1. Appuyez deux fois sur la touche MENU / ZOOM pour afficher le menu principal.
- 2. Sélectionnez [Alarme], et appuyez sur la touche ENT.
- 3. Sélectionnez [Buzzer], et appuyez sur la touche ENT.

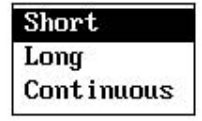

- Sélectionnez le type de sonnerie, puis appuyez sur la touche ENT. Bref: un bip court. Long: Trois bip long. Continu: bip long jusqu'à ce qu'une touche soit pressée.
- 5. Appuyez deux fois sur la touche MENU / ZOOM pour fermer le menu.

# 6.3 Comment régler une alarme

Définir des alarmes ci-dessous:

**Remarque:** Pour l'alarme d'ancrage, appuyez sur la touche WPT / MOB pour entrer la marque waypoint sur celle de la position du bateau, se référez au paragraphe 5.2.1.

1. Appuyez deux fois sur la touche MENU / ZOOM pour afficher le menu principal.

2. Sélectionnez [Alarme] et appuyez sur la touche ENT.

| Buzzer         | : Long    |          |              |
|----------------|-----------|----------|--------------|
| Arrival/Anchor | : Arrival | 0.50 km  |              |
| XTE            | : On      | 0.010 km |              |
| Speed          | : Off     | 0.0 km/ł | i.           |
| SBAS           | : Off     |          |              |
| Time           | : Off     | 00:00    | AM           |
| Trip           | : Off     | 0 km     |              |
| Odometer       | : Off     | 0 km     |              |
|                |           |          | 4 (1 - 0 - 1 |

- 3. Sélectionnez un élément d'alarme, puis appuyez sur la touche ENT.
- 4. Effectuez l'une des actions suivantes : (Arrivée / Anchor)
  - 1) Sélectionnez [Arrivée] ou [Anchor] et appuyez sur la touche ENT.
  - 2) Appuyez sur ► et touche ENT.
  - 3) Entrez dans la zone d'alarme, puis appuyez

sur la touche ENT. (XTE, vitesse, voyage ou odomètre)

- 1) Sélectionnez [On] et appuyez sur la touche ENT.
- 2) Appuyez sur ► et touche ENT.
- 3) Saisissez la valeur et appuyez sur la

touche ENT. (WAAS) Sélectionnez [On] et appuyez sur la touche ENT. (Time)

- 1) Sélectionnez [On] et appuyez sur la touche ENT.
- 2) Appuyez sur ► et touche ENT dans l'ordre.
- 3) Entrez l'heure, puis appuyez sur la touche ENT.
- 4) Pour 12 heures, appuyez sur ► et touche ENT.
- 5) Sélectionnez [AM] ou [PM], et appuyez sur la touche ENT.

(Base de vitesse)

- 1) Sélectionnez [On] et appuyez sur la touche ENT.
- 2) Appuyez sur ► et touche ENT.
- 3) Entrez la vitesse choisie et appuyez sur la touche ENT.
- 4) Appuyez sur ▼ et touche ENT.
- 5) Entrer la vitesse pour ouvrir le signal de contact, et appuyez sur la touche ENT.
- 5. Appuyez deux fois sur la touche MENU / ZOOM pour fermer le menu.

Note 1: pour annuler une alarme, sélectionnez [Off] à 1de l'étape 4.

**Note 2:** vous pouvez activer soit l'alarme d'arrivée soit l'alarme d'ancrage, mais elles ne peuvent pas être activés en même temps.

# 6.4 Descriptions des Alarmes

#### Alarme d'arrivée

L'alarme d'arrivée vous informe que votre bateau se rapproche d'un Waypoint de destination. La zone qui définit une zone d'arrivée est celle d'un cercle dont l'approche correspond à l'extérieur du cercle. L'alarme se déclenche si votre bateau entre dans le cercle.

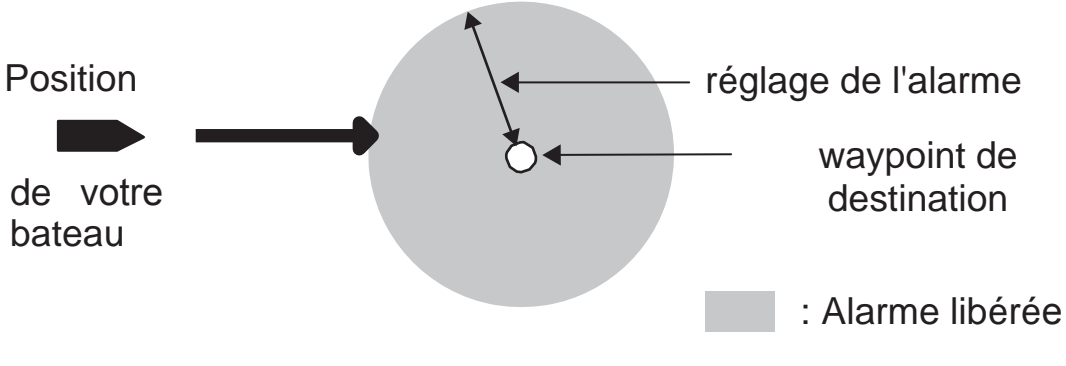

Fonctionnement de l'alarme d'arrivée

#### Alarme d'ancrage

L'alarme d'ancrage retentit pour vous avertir que votre bateau se déplace alors qu'il devrait être au repos. Avant de régler l'alarme d'ancrage, définissez la votre position actuelle comme waypoint de destination.

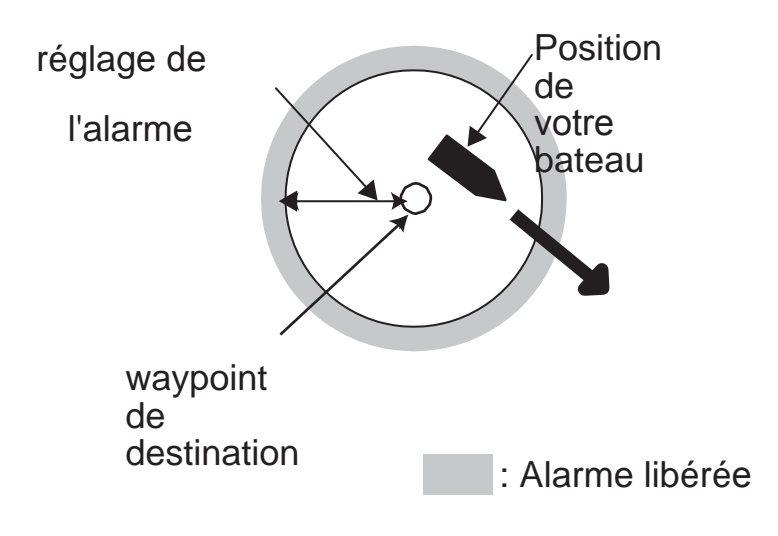

Comment l'alarme d'ancrage fonctionne

### Alarme XTE (Cross-Track Error)

L'alarme XTE vous avertit lorsque votre bateau est en dehors de la route prévue.

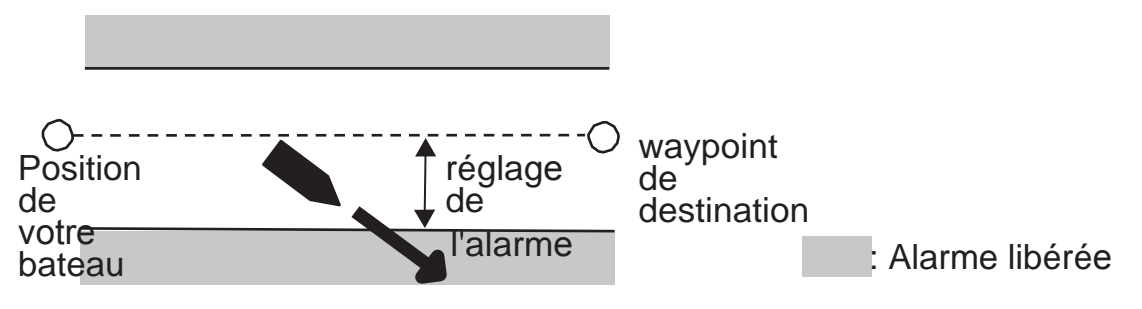

Comment l'alarme XTE fonctionne

#### <u>Alarme de vi</u>tesse

L'alarme de vitesse vous avertit lorsque la vitesse du bateau est supérieur à la gamme prévue.

### Alarme WAAS

Cette alarme vous avertit lorsque le signal WAAS est perdu. A condition que le [Mode] dans Menu> WAAS GPS soit pré-réglé.

#### Alarme de temps

L'alarme de temps fonctionne comme un réveil, libérant alarmes sonores et visuelles lorsque le temps entré est venu.

#### Alarme de voyage

L'alarme de voyage vous indique que votre navire a voyagé plus loin que la distance prédéfinie.

#### Alarme Odometre

Cette alarme vous avertit lorsque votre bateau a parcouru la distance totale que vous aviez définie.

# 7. AUTRES FONCTIONS

Ce chapitre décrit les options du Menu qui ne sont pas informées dans les autres chapitres.

# 7.1 Menu de configuration du Plotter

| Auto Waypoint Entry(COG) | : Off       | 60 4 | ' 10 s     |
|--------------------------|-------------|------|------------|
| COG Line                 | : On        |      |            |
| COG/BRG ref.             | : Mag       |      |            |
| Magnetic Variation       | : Auto      | ₩З'  | 2          |
| WP Name                  | : Disp Goto |      |            |
| TTG/ETA SPD              | : Auto      | 30 : | s          |
|                          |             |      |            |
| [MENU/200M]:Cancel/Back  | [ENT]:Enter |      | ▲/▼:Select |

### COG ligne

Vous pouvez afficher ou masquer la ligne de COG sur l'écran du traceur,

#### COG / BRG ref.

Le cap et le relèvement du bateau vers un Waypoint sont affichés en valeurs dites vrai ou magnétique. Valeurs magnétique et vrai, prennent plus ou moins compte de la déclinaison magnétique de la terre. Sélectionnez votre réglage en fonction de la boussole installée : magnétique pour compas magnétique, vrai pour un gyrocompas ou un compas satellite.

#### Variation magnétique

L'emplacement du pôle nord magnétique et différent de celui du pôle nord géographique. Cela provoque une différence entre la direction Nord vrai et la direction Nord magnétique. La différence est appelée déclinaison magnétique et varie en rapport du point d'observation sur la terre. Votre appareil est préprogrammé avec toutes les variation magnétique possible sur terre. Cependant, vous pouvez entrer cette variation manuellement, pour affiner la précision, en utilisant la dernière carte. Réglez [COG / CAP réf.] depuis le menu de configuration du Traceur et [Mag] pour utiliser la variation magnétique.

Pour entrer la déclinaison magnétique manuellement, procédez comme suit :

- 1) Si nécessaire, changez la coordination d'Est en Ouest et vice versa.
- 2) Introduire la valeur se référant à une carte marine récente.
- 3) Appuyez sur la touche ENT.

## TTG / ETA SPD

Pour calculer le temps d'aller et l'heure d'arrivée estimée, entrez votre vitesse comme ci-dessous.

- Auto (GPS vitesse calculée)

- 1. Appuyez sur ► et ENT dans l'ordre.
- 2. Entrez la moyenne de vitesse (de 1 à 999 noeuds) à utiliser et, appuyez sur la touche ENT.

-Manuel (vitesse calculée manuellement)

- 1. Appuyez sur ► et ENT dans l'ordre.
- 2. Entrez vitesse (de 1 à 999 noeuds) à utiliser et, appuyez sur la touche ENT.

# 7.2 Menu de configuration GPS :

Le menu de configuration GPS permet d'ajuster position et cap, vitesse moyenne, d'effectuer une correction de position GPS et de désactiver les satellites avec un mauvais insuffisant,

| : WGS84        |                                                                                |
|----------------|--------------------------------------------------------------------------------|
| : Great Circle |                                                                                |
| : 0 s          |                                                                                |
| : 5 s          |                                                                                |
| : 0.000'N      |                                                                                |
| : 0.000'E      |                                                                                |
| : 5°           |                                                                                |
|                |                                                                                |
|                | : WGSB4<br>: Great Circle<br>: 0 s<br>: 5 s<br>: 0.000'N<br>: 0.000'E<br>: 5 ° |

#### Datum

Votre appareil est programmé pour reconnaître la plupart des principaux systèmes de cartes au Monde. Bien que le système WGS-84, norme standard GPS, est maintenant largement utilisée, d'autres catégories de cartes existent encore. Sélectionnez le même système de référence qui celui utilisé sur vos cartes marines. Sélectionnez WGS84 (réglage par défaut), WGS72 ou autres (indiquez la référence correspondante).

#### **Navigation**

Lorsque vous définissez une destination, l'appareil affiche la distance, le relèvement et la Route vers cette destination. La distance et le relèvement sont calculés par la méthode du 'Grand Cercle' ou la méthode loxodromique. La longueur totale de la Route est également calculée. La distance XTE (Cross-Track Error : distance à la Route prévue) est calculée uniquement dans la méthode loxodromique.

**Loxodromie :** cette méthode calcule la distance et le relèvement entre deux points dessinés sur une carte marine. Tant que le relèvement est maintenu constant, cette technique est pratique pour des navigations sur de courtes distances.

**Grand cercle :** c'est la Route la plus courte entre deux points sur la surface terrestre, comme si l'on tendait un bout entre deux points sur la terre. Des relèvements fréquents sont nécessaires pour utiliser cette méthode. Pour une navigation sur une longue distance, diviser le 'Grand Cercle' en plusieures Route et naviguer chacune par loxodromie.

#### Ajuster la position

avec des conditions de réception défavorable, la position GPS pourrait varier, de manière aléatoire, même si le bateau est sur l'eau, immobile. Cette variation peut être réduite en lissant les données GPS brutes. La plage de réglage va de 0 (pas de lissage) à 999 secondes. Plus le réglage est élevé, plus les données GPS brutes sont lissés. Cependant trop élevé, ce réglage ralentit le temps de réponse au changement en latitude et en longitude. Cela est particulièrement sensible sur navire à grande vitesse. "0" est le réglage normal, augmentez ce réglage si la position GPS varie de manière aléatoire.

#### Ajuster S / C (vitesse / route)

Au cours de la détermination de la position, la vélocité de votre bateau (vitesse et route) est directement mesurée en regard de la réception des signaux GPS satellites. Les données de vélocité brutes peuvent varier aléatoirement en fonction des conditions de réception et d'autres facteurs. Vous pouvez réduire cette variation aléatoire en augmentant le lissage. Comme avec la latitude et la longitude, plus le réglage est élevé, plus les données brutes sont ajustées. Si le réglage est trop élevé, la réponse, à des changements de vitesse et de cap, ralentit. La plage de réglage va de 0 (pas de lissage) à 9999 secondes.

#### Lat Offset, Long Offset

En cas d'erreur entre les positions indiquées sur votre matériel et votre carte marine, lors de l'amarrage à quai, vous pouvez effectuer un décalage de latitude et de longitude. Marquez la position de votre navire sur la carte pour calculer l'erreur de latitude et longitude et entrez la correction sur l'appareil.

#### SV ELV (élévation satellite

Réglez la hauteur minimum des satellites à utiliser pour fixer la position.

# 7.3 Menu SBAS

| Menu >SBAS  |        |     |
|-------------|--------|-----|
| Mode        | : SBAS |     |
| SBAS Search | : Auto | 120 |
|             |        |     |
|             |        |     |
|             |        |     |
|             |        |     |
|             |        |     |
|             |        |     |

\* Utilisez "0" (comme paramètre défaut)

#### <u>Mode</u>

Vous pouvez sélectionner GPS ou SBAS pour le mode de détermination de la position.

#### SBAS Rechercher

Pour le réglage SBAS, le satellite GEO est recherché automatiquement ou manuellement. Pour la valeur satellite GEO, voir page AP-3.

**Auto:** le système recherche automatiquement les satellites GEO optimaux pour votre position actuelle (tous les satellites sont recherchés),

Manuel: saisissez manuellement un certain nombre de satellites GEO.

# 7.4 Format d'affichage de la position :

La position est affichée en latitude et longitude.

| Menu >Pos Setup |                  |             |                    |
|-----------------|------------------|-------------|--------------------|
| Display         | : xx*xx.x**      |             |                    |
| [menu/200m      | ] : Cance 1/Back | [ENT]:Enter | <b>▲</b> /▼:Select |
Sélectionnez le format de position :

- xx.xxx ': Affiche la position L / L sans secondes.
- . xx'xx x ": Affiche la position L / L avec secondes.

# 7.5 Menu Système :

Dans le menu Système, vous pouvez personnaliser différents paramètres d'affichage, par exemple, l'heure, les formats de date, etc

| Menu >System           |               |             |
|------------------------|---------------|-------------|
| Кеу Веер               | : On          |             |
| Language               | : English     |             |
| Units                  | : km,km/h     |             |
| Time Offset            | : + 8:00      |             |
| Daylight Saving Time   | : Off         |             |
| Time Display           | : 12Hour      |             |
| Date Display           | : DD/MM/YY    |             |
| Demo                   | Constraints.  |             |
| Self Test              |               |             |
| Reset                  |               |             |
| [MENU/200M]:Cancel/Bac | k [ENT]:Enter | ▲/V :Select |

#### <u>clef BEEP</u>

Permet d'activer ou de désactiver le bip

#### Language :

Vous pouvez choisir votre langage favoris depuis ce menu, touche ENT pour valider

#### Unités

Le réglage 'Unités' vous permet de sélectionner l'unité de mesure pour les échelles de vitesse et de distance, à partir des unités indiquées ci-dessous.

| nm, kn  |  |
|---------|--|
| km,km∕h |  |
| sm,mph  |  |

#### <u>Décalage</u> horaire

Le GPS utilise le temps UTC. Si vous préférez utiliser le temps local, entrez le décalage horaire (Fourchette: -14:00 à +14:00, à 15 minutes étape) entre elle et l'heure UTC.

#### <u>Heure d'été</u>

Pour les pays qui utilisent l'heure d'été, sélectionnez "Activé" pour activer l'heure d'été le jour.

#### Affichage de l'heure

Vous pouvez afficher l'heure au format 12 heures ou 24 heures.

#### Affichage de

#### la date

Sélectionnez l'affichage de la date, DD / MM / AA ou MM / JJ / AA.

#### Demo

L'affichage de démonstration offre un fonctionnement simulé de l'appareil. Vous pouvez régler manuellement ou automatiquement la vitesse. Toutes les commandes sont opératoire, vous pouvez saisir des valeurs, définir la destination, etc

- Mode: sélectionnez [On]. L'indication SIM apparaît en haut à gauche, Pour annuler, sélectionnez [Off].
- Vitesse: entrez la vitesse (deux chiffres) à utiliser pour le mode de démonstration.
- Course: sélectionnez "Auto" ou "Manuel". La course "Auto" est une course circulaire circulaire.
- Lat, Lon: entrez la latitude et la longitude de la position de départ de la démonstration.

#### <u>Reset</u> (vovage)

Vous pouvez réinitialiser le compteur de distance à zéro. Depuis menu "Système", sélectionnez [voyage] puis [On] pour réinitialiser.

| GPS             | : Off |  |
|-----------------|-------|--|
| Menu Settings   | : Off |  |
| Factory Reset * | : Off |  |
|                 |       |  |
|                 |       |  |
|                 |       |  |

\*: Les articles à effacer (voir section 8.5).

# 7.6 Menu écran utilisateur :

Pour personnaliser l'es écransutilisateur, qui sont [6] et [7], les choix apparaîssent lorsque que la touche DISP est pressée (voir section 1.4) : utiliser le menu d'affichage de l'utilisateur.

|                      | Touche DISP  | Nom de l'élément dans le menu |
|----------------------|--------------|-------------------------------|
| affichage utilisa 01 | Afficher [6] | Afficher 1                    |
| affichage utilisa 02 | Afficher [7] | Afficher 2                    |

| vispiay i | : Speedmeter | 0-80 |  |
|-----------|--------------|------|--|
| Display 2 | : COG        |      |  |
|           |              |      |  |
|           |              |      |  |
|           |              |      |  |
|           |              |      |  |

**Remarque:** Vous pouvez afficher le menu d'écran utilisateur en appuyant sur la touche ENT plus de trois secondes lors l'affichage utilisateur 1 (afficher [6]) et 2 ([7]).

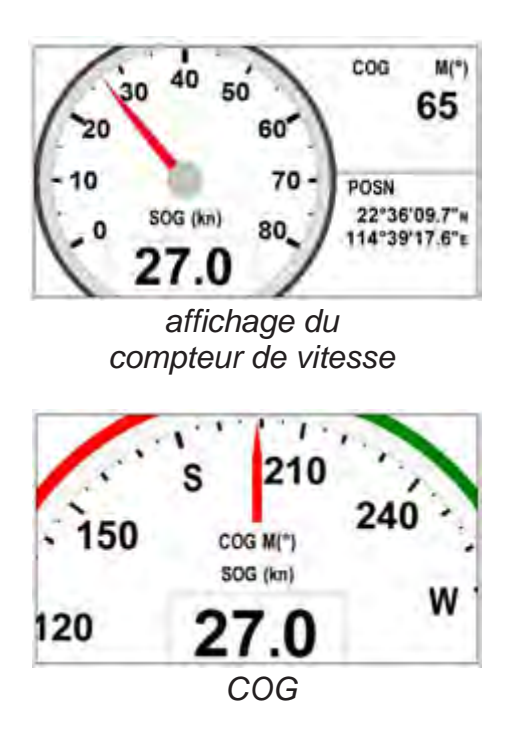

#### Affichage 1. Affichage 2

Vous pouvez sélectionner les éléments à afficher sur l'écran de l'utilisateur 1 (afficher [6]) et 2 ([7]), parmi les données numériques, compteur de vitesse et COG (voir page 1-7). Lorsque vous choisissez [Arrêt] pour l'affichage 2, par exemple, l'affichage [7] n'est pas affichée.

| Digital    |   |
|------------|---|
| Speedmeter | 2 |
| COG        |   |
| Off        |   |

Pour [numérique], vous pouvez afficher un à quatre articles de données numériques de navigation sur l'écran de l'utilisateur.

1. Appuyez sur X et touche ENT pour afficher la fenêtre ci-dessous.

| Ħ |  |
|---|--|

2. Sélectionnez la division de l'écran correspondante au nombre de données à afficher, puis appuyez sur la

#### touche ENT .

L'écran ressemble maintenant à quelque chose comme celui ci-dessous, montrant les choix de données et le partage d'écran sélectionnés.

| Ĥ | : 0 | :0G |       |   |     |
|---|-----|-----|-------|---|-----|
| В | : 5 | SOG | A     | в | ٦ * |
| С | : I | BRG | - 100 |   |     |
| D | : ) | TE  | С     | D |     |
|   |     |     |       |   |     |
|   |     |     |       |   |     |

\*: En fonction de la sélection à l'étape 2.

A A A BC

3. Sélectionnez [A], [B], [C] ou [D], puis appuyez sur la touche ENT.

| Trip<br>Time<br>Date<br>POSN<br>Volts<br>SOG |
|----------------------------------------------|
| Time<br>Date<br>POSN<br>Volts<br>SOG         |
| Date<br>POSN<br>Volts<br>SOG                 |
| POSN<br>Volts<br>SOG                         |
| Volts<br>SOG                                 |
| SOG                                          |
| COC                                          |
| CUG                                          |
| RNG                                          |
| BRG                                          |

ODO: Odomètredistance Trip: voyage distance Time: Temps Date: Date POSN: Position Volts: Power voltage SOG: Vitesse sur le fond COG: Course sur le fond ground RNG: échelle BRG: position angulaire cap XTE: Cross-track error TTG: Time to go (ves la destination) ETA: Estimated time to arrival (à destination) WPT: Range and bearing to waypoint None: Pas d'affichage 5. Répétez les étapes 3 et 4 pour régler d'autres données.

Vous pouvez aussi sélectionner des données numériques directement depuis l'affichage utilisateur 1 (afficher [6]) et 2 ([7]) directement.

1. Appuyez sur le bouton DISP plusieurs fois pour obtenir l'affichage de l'utilisateur 1 ou 2 désiré et appuyez sur la touche ENT pour afficher le curseur.

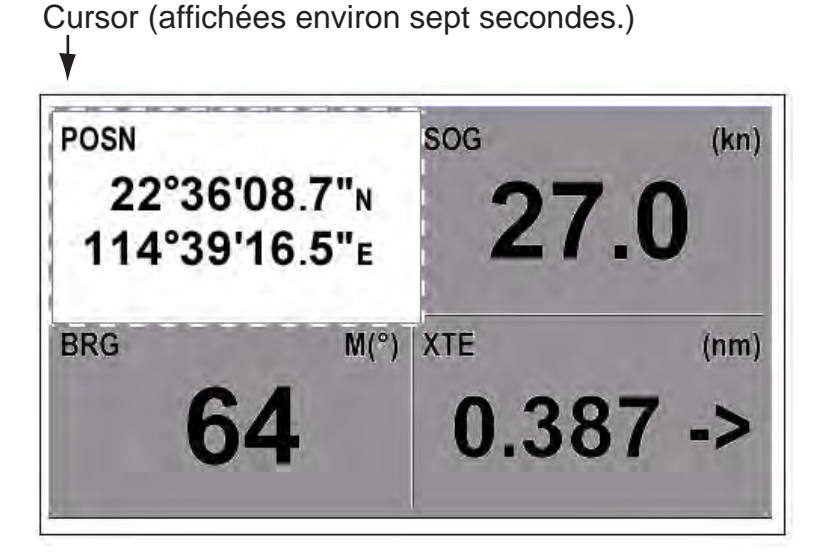

2. Actionnez le cursorpad pour sélectionner la colonne et des données, et appuyez sur la touche ENT.

| 000   | ODO: la distance du      | XTE: Erreur Cross-track |
|-------|--------------------------|-------------------------|
| Trin  | compteur                 | TTG: Time to go         |
| Time  | Distance parcourue: de   | (À destination)         |
| Date  | voyage                   | ETA: Heure estimée d    |
| POSN  | Heure: Time              | arrivée (à destination) |
| Volts | Date: Date               | WPT: distance et le     |
| SOG   | POSN: Position           | relèvement              |
| BNG   | Voltage: Puissance       | au point de             |
| BRG   | tension                  | route                   |
|       | SOG: Vitesse sur le fond | Aucun: Pas d'affichage  |
|       | COG : Course sur fond    | C                       |
|       | RNG: Echelle             |                         |
|       | BRG: relèvement          |                         |

- 3. Sélectionnez l'élément à afficher, puis appuyez sur la touche ENT.
- 4. Répéter les étapes 2 et 3 pour les autres écrans si nécessaire.

#### Compteur de vitesse

Lors du choix de [vitesse], vous pouvez sélectionner la plage pour le tachymètre à afficher sur l'écran de l'utilisateur 1 ou 2.

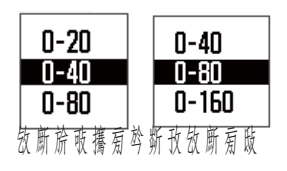

# 7.7 menu de configuration I / O

Données et waypoint et peuvent être téléchargées à partir de votre appareil vers un PC, ou téléchargés depuis un PC vers votre appareil.

Il existe deux types de données : les données d'itinéraire et les données de commentaire d' itinéraire.

| Data(RS232)*              | :         | REM1 |              |
|---------------------------|-----------|------|--------------|
| Data(RS422)*              |           | GPS  |              |
| NMEA 0183 Version*        | :         | 2.3  |              |
| Save WPT/RTE -> PC        |           |      |              |
| Load WPT/RTE <- PC        |           |      |              |
| Wiring Info. NMEA 0183 *  |           |      |              |
|                           |           |      |              |
|                           |           |      |              |
|                           |           |      |              |
|                           |           |      |              |
| [MENU/200M]:Cancel/Back [ | ENT1.Ente | - 20 | A /V ·Select |

\*: Voir le chapitre 9 : réglage pour le logiciel de communication sur PC

| Taux Baud              | 38400 bps |
|------------------------|-----------|
| Longueur de caractères | 8 bits    |
| Parité                 | Aucune    |
| Bit d'arrêt            | 1 bit     |
| Flow Control           | XON / OFF |

#### Format de données Waypoint

\$ PFEC, GPWPL, IIII.II, un, yyyyy.yy, a, c-c, c, c-c, a, hhmmss, xx, xx xxxx <CR> <LF> 12345678910 1112

- 1: Waypoint latitude
- 2: N / S
- 3: Waypoint longitude
- 4: E / W
- 5: nom Waypoint (1 à 8 caractères)
- 6: couleur Waypoint

(NULL / 0: noir, 1: rouge, 2: jaune, 3: vert, 4: brun, 5: violet, 6: bleu)

- 7: Waypoint commentaire ("@ \_ (voir ci-dessous)." + 0 à 13 caractères)
  - Le code interne de Waypoint 0x10 0x19 et travers 0x71 par 0x7A sont

toujours localisés au 2ème octets du code.

- Les caractères suivants peuvent être utilisés pour les commentaires :

0x15: @ v, 0x16: @-₩, 0x17: @ x,0x18: @ y, ₩19: @ z

- 8: Drapeau marquage waypoint (A: s'affiche, V: Non affiché)
- 9: UTC (Toujours NULL)
- 10: Journée (Toujours NULL)
- 11: Mois (Toujours NULL)
- 12: Année (Toujours NULL)

#### le format des données de l'itinéraire

\$ GPRTE, x.x, x.x, a, c - C, C - C, ..., C - c <CR> <LF> 
$$\frac{1}{12}$$

- 1: Nombre de positions requises pour un acheminer des données complètes (1 à 6) Voir note.
- 2: Nombre de phrases couramment utilisées (1

à 6)

- 3: mode Message (toujours à "C").
- 4: Route No. (1 à 100)
- 5 à 12: nom Waypoint (1 à 8 caractères, la longueur du nom de chaque waypoint est fixé à 7 octets) 1er octet: «-» (trait d'union) = sauter ON, "" (espace) = sauter OFF Après le 2e octet: nom du waypoint (1 à 8 caractères)

Note: Une route peut contenir max.30 waypoints et une phrase GPRTE pour un acheminement les données est limité à 80 ctets. Sinon, les données de parcours sont divisées

en plusieurs phrases de GPRTE (max. 4 phrases).

Cette valeur indique le nombre de phrases divisées pour les données de cet itinéraire.

#### le format des données d'observations de la route

\$ PFEC, GPrtc, <u>x, c - c, c - c <</u>CR> <LF> <u>1</u> 2 3

- 1: Route No. (1 à 100)
- 2: Route commentaire (18 caractères maximum, longueur variable)
- 3: Nom de la voie (max. 6 caractères de longueur variable)

#### Fin de la phrase

\$ PFEC, GPxfr, CTL, E <CR> <LF>

#### 7.7.1 Télécharger les données vers un PC :

- 1. Connecter un PC à votre HP-33, se référant au schéma d'interconnexion de ce manuel.
- 2. Appuyez deux fois sur la touche MENU / ZOOM pour afficher le menu principal.
- 3. Sélectionnez [Configuration I / O] et appuyez sur la touche ENT.
- 4. Sélectionnez [Enregistrer WPT / RTE -> PC], et appuyez sur la touche ENT.

| Menu >1/0 Setup >Save WPT/RTE -> PC |                             |
|-------------------------------------|-----------------------------|
| All WPT/RTE will be saved to F      | ۲C.                         |
| Set PC port to 38400bps, 8bit, p-n, | s1.                         |
| Saving Start ?                      |                             |
| Yes No.                             |                             |
| [MENU/200M]:Cancel/Back [ENT]:Enter | <b>▲</b> / <b>▼</b> :Select |

5. Appuyez sur Y pour sélectionner [Oui], puis appuyez sur la touche ENT pour commencer le téléchargement.

6. Lorsque le message d'achèvement apparaît, appuyez sur n'importe quelle touche pour terminer.

#### 7.7.2 Le téléchargement de données à partir d'un PC :

Notez que toutes les données des waypoints et parcours stockées dans le HP-33 seront supprimés lorsque des données sont téléchargées à partir d'un PC.

- 1. Connecter un PC à votre HP-33, se référant au schéma d'interconnexion de ce manuel.
- 2. Appuyez deux fois sur la touche MENU / ZOOM pour afficher le menu principal.
- 3. Sélectionnez [Configuration I / O] et appuyez sur la touche ENT.
- 4. Sélectionnez [Charger WPT / RTE <- PC] et appuyez sur la touche ENT.

| Current  | WPT/RTE  | will be  | e eras  | ed and | load l | PC data. |  |
|----------|----------|----------|---------|--------|--------|----------|--|
| Set PC p | ort to 3 | 38400bp: | s, 8bi  | t, p–n | , s1.  |          |  |
|          |          | Load i   | ing Sta | rt ?   |        |          |  |
|          |          | Yes      |         | No     |        |          |  |

5. Appuyez sur Y pour sélectionner [Oui], puis appuyez sur la touche ENT pour commencer le téléchargement.

6. Après que le message d'achèvement soit apparût, appuyez sur n'importe quelle touche pour terminer.

# 8. ENTRETIEN, DEPANNAGE

# 8.1 Maintenance

Un entretien régulier est important pour maintenir la performance. Vérifiez les points de maintenances suivants :

• Que les connecteurs sur le panneau arrière sont bien serrées et exemptes de rouille.

- Que le système de fixation soit exempt de rouille et les fils bien serrés.
- Vérifiez que les bornes de la batterie sont propres et exemptes de rouille.
- De la poussière ou de la saleté peuvent être retirés de l'appareil avec un chiffon doux. Diluéez dans de l'eau un détergent doux. NE PAS utiliser de nettoyants chimiques pour nettoyer l'appareil, ils peuvent enlever la peinture et le marquage.
- Nettoyez l'écran LCD avec précaution pour éviter les rayures, en utilisant un papier doux. Pour ôter la poussière ou les dépôts de sel, utilisez un nettoyant LCD, puis essuyez lentement avec du papier absorbant de façon à dissoudre la saleté ou le sel. Changer le papier fréquemment afin que le sel ou la saleté ne rayent pas l'écran LCD. Ne pas utiliser de solvants tels que des diluants, de l'acétone ou le benzène pour le nettoyage. Aussi, ne pas utiliser de dégraissant ou solution anti-buée, car ils peuvent enlever le revêtement de l'écran LCD.

#### Vie de l'écran LCD

La durée de vie de l'écran LCD est d'environ 50.000 heures. Le nombre réel d'heures dépend de la température ambiante et de l'humidité. Lorsque l'éclat ne peut être relevé de manière suffisante, demandez à votre revendeur d'effectuer le remplacement.

# 8.2 Problèmes courants :

Cette section fournit les procédures de dépannage simples que l'utilisateur peut suivre pour rétablir le fonctionnement normal. Si vous ne pouvez pas rétablir le fonctionnement normal, n'essayez pas de vérifier à l'intérieur de l'appareil. Toute intervention doit être confiée à un technicien qualifié.

| Symptôme                                               | Recours                                                                                                    |
|--------------------------------------------------------|----------------------------------------------------------------------------------------------------|
| Vous ne pouvez pas allumer                             | Vérifiez que le câble d'alimentation soit bien fixé.                                                                                                    |
| l'appareii.                                            | Vérifiez le câble d'alimentation et le connecteur.                                                                                                    |
|                                                        | Vérifiez si la tension de sortie est supérieure à 9V.                                                                                                    |
| Aucune image ne s'affiche.                             | Appuyez sur la touche <b>/ BRILL</b> plusieurs fois pour régler la brillance.                                                                                            |
| Il n'ya pas de réponse lorsqu'une touche est enfoncée. | Éteignez et rallumez l'appareil. Si aucun changement, contactez votre revendeur.                                                                                         |
| La position n'est pas fixée sous<br>90 secondes.       | Vérifiez que le connecteur d'antenne est solidement fixé.                                                                                                    |
|                                                        | Vérifiez le nombre de satellites sur l'écran du<br>moniteur satellite. S'il y en a deux ou moins,<br>vérifier les obstructions entre l'antenne GPS<br>et les satellites. |
| Position erronée.                                      | Vérifier que le système de carte géodésique correct est sélectionné sur l'écran de réglage GPS.                                                                          |
|                                                        | Entrez dans l'offset sur l'écran de réglage de la position GPS.                                                                                                    |
| Relevement / Cap erroné.                               | Vérifiez déclinaison magnétique sur l'écran de<br>configuration du traceur.                                                                                              |

## 8.3 Message d'erreur :

Lorsqu'une erreur survient, un message et une icône d'alarme apparaissent sur l'écran. Le message affiche l'erreur (voir page 6-2) et le conseil, suivant le tableau ci-dessous.

| Message |  |
|---------|--|
| nature  |  |

|                        | Signification, conseil                                                    |
|------------------------|---------------------------------------------------------------------------|
| message                |                                                                           |
| ERREUR GPS!            | Demander un service.                                                      |
| GPS pas de solution!   | Aucun signal GPS. Vérifiez le câble d'antenne.                            |
| ERREUR RAM!            | Demander un service.                                                      |
| ERREUR ROM!            | Demander un service.                                                      |
| Erreur de sauvegarde ! | Données de la RAM corrompus. Essayez d'effacer les données de sauvegarde. |

## 8.4 Diagnostics et Tests :

Le test de diagnostic vérifie la ROM, la RAM, les données d'entrée, le noyau GPS, le clavier et le rendement de l'écran à cristaux liquides. L'utilisateur peut faire les tests pour aider le technicien du service épannage.

1. Appuyez deux fois sur la touche MENU / ZOOM pour afficher le menu.

2. Sélectionnez [Système], puis appuyez sur la touche ENT.

3. Sélectionnez [Self Test] et appuyez sur la touche ENT.

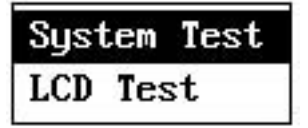

4. Sélectionnez [System Test] et appuyez sur la touche ENT pour démarrer le test.

Les résultats sont affichés individuellement comme OK ou NG (No Good). Si NG apparaît, réessayez le test. Si NG réapparaît, contactez votre revendeur pour obtenir des conseils.

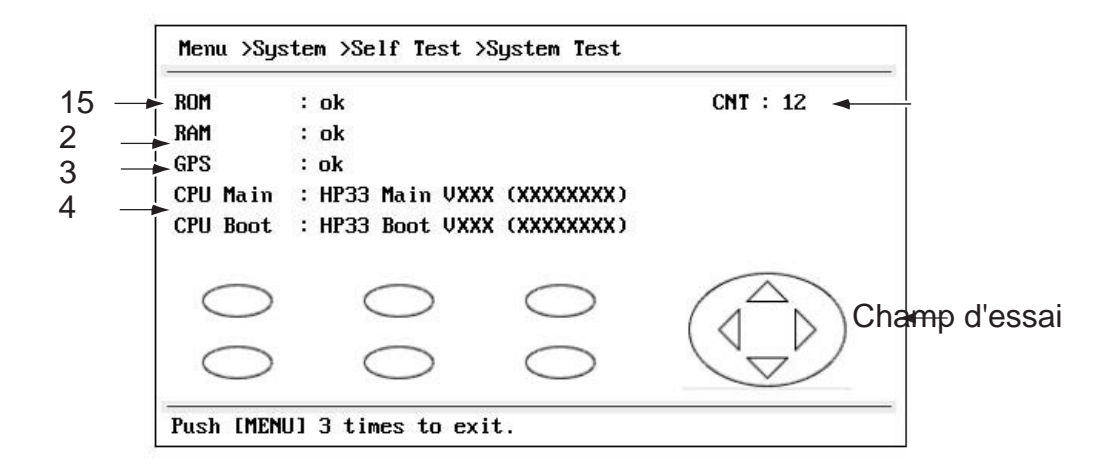

#### XX: Version N ° de programme

| No. | Articles de test            | Description                                                        |
|-----|-----------------------------|--------------------------------------------------------------------|
| 1   | test de ROM                 | Correct: "OK", Wrong: "NG"                                         |
| 2   | Test de la RAM              | Correct: "OK", Wrong: "NG"                                         |
| 3   | Test GPS                    | Correct: "OK", Wrong: "NG"                                         |
| 4   | Version N ° de<br>programme | La version n ° de programme qui est actuellement utilisé apparaît. |
| 5   | CNT                         | Nombre de répétitions d'essai.                                     |

 Appuyez sur chaque touche une par une. La marque correspondante sur l'écran devient rouge si la touche fonctionne correctement.

- 6. Appuyez sur la touche MENU / ZOOM touche trois fois pour fermer l'écran de test.
- Sélectionnez [Test LCD], puis appuyez sur la touche ENT. Chaque pression sur cette touche pour changer le modèle LCD dans l'ordre indiqué ci-dessous. Rouge → Rouge (gradation) →Vert →Green (gradation) → Bleu → Bleu (Gradation) →Blanc → Blanc / Noir (Gradation) → Black →revenir à l'écran du système.

Remarque: Pour annuler le test, appuyez sur la touche MENU / ZOOM.

8. Appuyez deux fois sur la touche MENU / ZOOM pour fermer le menu.

### 8.5 Effacer les données :

Vous pouvez effacer les données GPS, les réglages de menu \* et toutes les données de sauvegarde \* pour repartir à zéro (\* autre que la langue, les unités et TD).

- 1. Appuyez deux fois sur la touche MENU / ZOOM pour afficher le menu.
- 2. Sélectionnez [Système], puis appuyez sur la touche ENT.
- 3. Sélectionnez [Réinitialiser], puis appuyez sur la touche ENT.

| : Off |                                                   |
|-------|---------------------------------------------------|
|       |                                                   |
| : Off |                                                   |
| : Off |                                                   |
|       |                                                   |
|       |                                                   |
|       |                                                   |
|       | <pre>&gt; Off &gt; Off &gt;Back [ENT]:Enter</pre> |

4. Sélectionnez [GPS], [Paramètres Menu] ou [Factory Reset], puis appuyez sur la touche ENT.

- 5. Sélectionnez [On] et appuyez sur la touche ENT.
- 6. Appuyez sur Y pour sélectionner [Oui], puis appuyez sur la touche ENT.

Allez à l'écran des réglages initiaux.

Sélectionnez la langue, puis appuyez sur la touche ENT et MENU / ZOOM dans l'ordre.

# 9.1 Liste des équipment :

|                         | <u>Standarc</u> | 1        |       |              |
|-------------------------|-----------------|----------|-------|--------------|
| Nom                     | Catégorie       | Code No. | Qua   | Remarque     |
| Unité principale        | HP-33           | -        | 1     |              |
| Unité d'antenne         | HA-017          | -        | 1     | câble m/10 m |
| matériel d'installation |                 | -        | 1 set |              |
| Accessoires             |                 | -        | 1 set |              |

9.2 Installation de l'unité :

#### 9.2.1 Consignes d'installation

Le récepteur peut être installée sur un bureau, une table ou la partie inférieure d'un panneau. Reportez-vous aux dessins d'encombrement de ce manuel pour l'installation. Lors du choix d'un emplacement de montage, gardez à l'esprit les points suivants:

• Installez l'appareil loin de tuyaux et des évents d'échappement.

• Le lieu de montage doit être bien ventilé.

• Installez l'unité là où les chocs et les vibrations sont minimes.

- Installez l'appareil loin des équipements qui génèrent des champs électromagnétiques comme un moteur ou un générateur.
- Prévoyez un espace d'entretien suffisant sur les côtés et l'arrière de l'appareil et laisser un mou suffisant dans les câbles, pour faciliter la maintenance et l'entretien.
- Respecter les distances de sécurité boussole notés sur la page II, pour éviter les interférences avec un compas magnétique.
- Placer l'appareil à l'abri des rayons du soleil. Un écran LCD peut s'abimer si il est exposé à la lumière directe du soleil pendant une longue période.
- La distance de visualisation optimale est de 0,6 m. Choisissez un emplacement approprié à cette distance.

#### 9.2.2 Table de montage

- 1. Dévissez les boutons reliants le cintre démonter au récepteur,
- 2. Préparer quatre trous pilotes (5x20 pour vis autotaraudeuses) sur l'emplacement choisis
- 3. Fixer le cintre sur l'emplacement avec les quatre vis autotaraudeuses (5x20), fournies.
- 4. Attacher les câbles à l'arrière de l'unité de réception.
- 5. Réglez l'appareil récepteur sur le cintre,

## 9.3 Installation de l'unité antenne GPS :

Installez l'antenne GPS en référant au schéma d'installation de ce manuel. Lors du choix d'un emplacement, gardez à l'esprit les points suivants:

- Choisir un endroit hors du faisceau radar. Le faisceau radar entrave ou empêche la réception du signal GPS.
- L'emplacement doit être éloigné d'une antenne VHF / UHF. Un récepteur GPS est perturbé par une onde harmonique d'une antenne VHF / UHF.
- Il ne devrait y avoir aucun objet gênant entre l'antenne et les satellites. Un objet au sein de la ligne de mire des satellites, par exemple, un mât, peut bloquer la réception ou allonger le temps d'acquisition.
- Monter l'unité antenne aussi haut que possible pour la garder libre de toute interférence liée à des objets et des projections d'eau. Le givre ou la glace peut interrompre la réception du signal satellite GPS.

**Note 1:** Ne pas raccourcir le câble d'antenne.

**Note 2:** Si le câble d'antenne doit être passé à travers un trou qui n'est pas assez large pour passer le connecteur, détacher le connecteur avec une pince à bec effilé et une clef plate. Le refixer à nouveau comme indiqué ci-dessous, après avoir passé le câble à travers le trou.

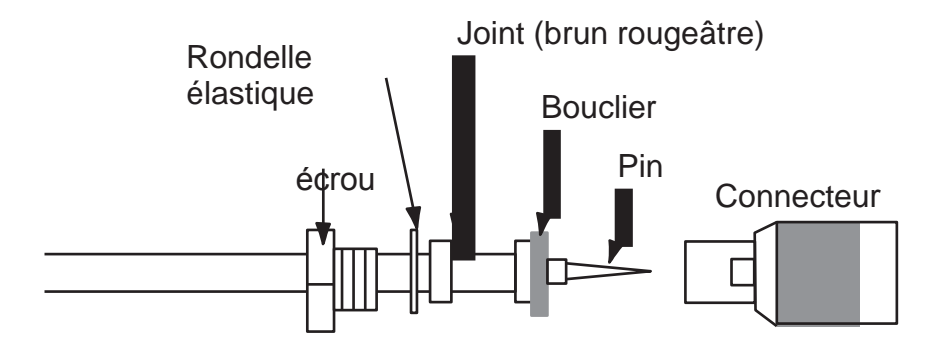

# 9.4 Câblage

| Pi    | n  |                                | Interfac    | e                  |
|-------|----|--------------------------------|-------------|--------------------|
| 12345 |    | TD-H<br>TD-C<br>SD<br>RD<br>SG | Y           | ] RS422<br>] RS232 |
| ME    | NU | /200M]:Cance1/Back             | [ENT]:Enter | ▲/▼:Select         |

| Format ** | REM1          | REM2              | AP          | GPS |
|-----------|---------------|-------------------|-------------|-----|
| AAM *     |               |                   | ON          |     |
| APB *     |               |                   | ON          |     |
| BOD *     |               |                   | ON          |     |
| BWC *     |               | ON                | ON          |     |
| DTM       | ON            | ON                |             |     |
| GGA       | ON            | ON                |             | ON  |
| GLL       | ON            |                   | ON          |     |
| GSA       |               |                   |             | ON  |
| GSV       |               |                   |             | ON  |
| RMB *     | ON            | ON                |             |     |
| RMC       | ON            | ON                |             |     |
| VTG       | ON            | ON                | ON          | ON  |
| XTE       |               |                   | ON          |     |
| ZDA       | ON            | ON                | ON          |     |
| RTE       | Pour PC seule | ement. (Voir le c | hapitre 7.) |     |

#### Sortie DATA 2 - DATA 3 ou NMEA

REM1/REM2: Radar, sondeur, etc

AP: Pilote automatique

\*: Pas de sortie si aucun waypoint n'est réglé. \*\*: Talker; GP

#### Réglage de la sortie

- 1. Appuyez deux fois sur la touche MENU / ZOOM pour afficher le menu principal.
- 2. Sélectionnez [I / O Setup], puis appuyez sur la touche ENT.
- 3. Sélectionnez [Données 2], [Data 3] ou [NMEA 0183 Version] en fonction de l'équipement connecté.
- 4. Appuyez sur la touche ENT. L'un des écrans suivants apparaît selon l'élément sélectionné à l'étape 3.

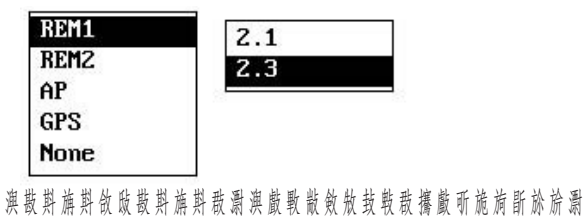

5. Sélectionner l'option.

REM1, 2 : Données transmises vers radar,
sondeur. AP : Données de sortie vers un pilote automatique.
GPS : Sortie des données GPS (utilisé pour le service)
2.0, 3.0 : sélectionnez la version NMEA d'un équipement externe.
Si vous n'êtes pas sûr du numéro de version, essayer les deux et choisir celui qui transmet avec succès les données.

- 6. Appuyez sur la touche ENT.
- 7. Appuyez deux fois sur la touche MENU / ZOOM pour fermer le menu.

# ANNEXE 1 : Arbre MENU

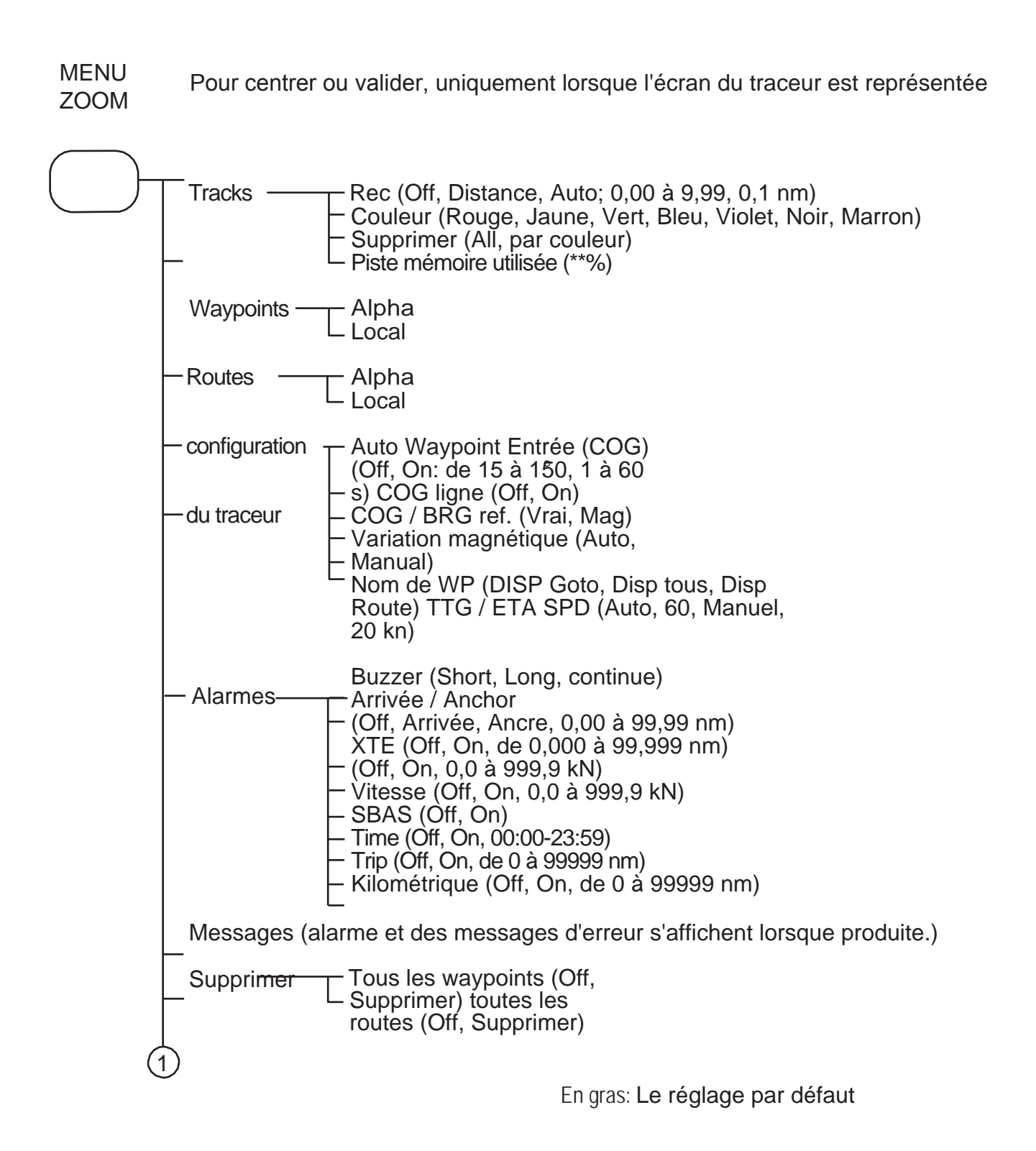

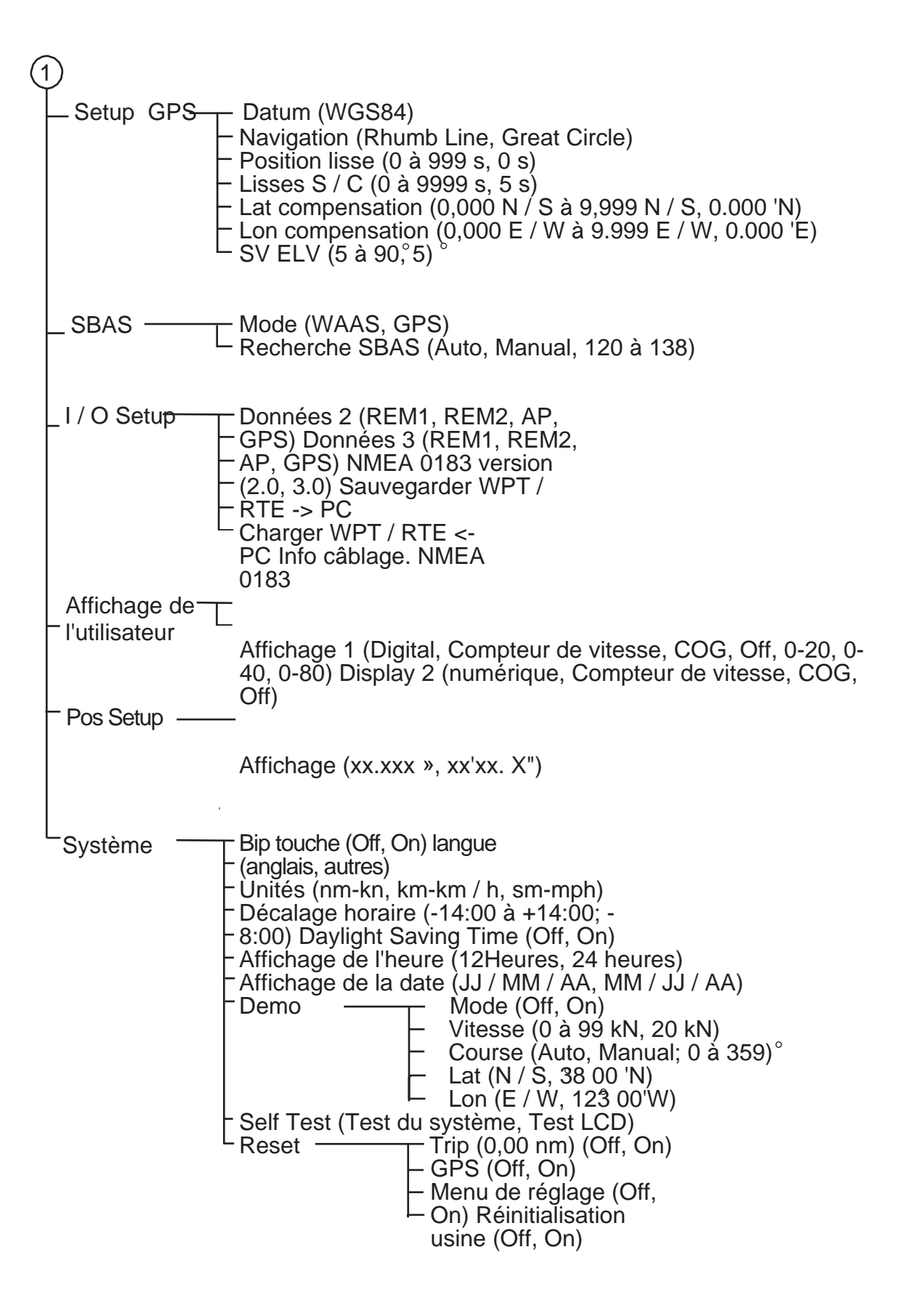

# **ANNEXE 2 LISTE DES TERMES**

Le tableau suivant indique les termes utilisés dans le HP-33A

| Conditions /                          | Significa                            | Conditions / | Significat                                 |
|---------------------------------------|--------------------------------------|--------------|--------------------------------------------|
|                                       | Waypoints                            | Lat          | Latitude                                   |
|                                       |                                      |              |                                            |
| <\$₩↓₽"                               |                                      |              |                                            |
| • Ners                                | Propre bateau                        | Lon          | Longitude                                  |
| "M"                                   | Man Overboard                        |              |                                            |
| $\rightarrow \rightarrow \rightarrow$ | Shortest cours à l'<br>destination   | M, Mag       | Magnetic                                   |
| +                                     | Curseur                              | MAR          | Mars                                       |
| %                                     | Pourcentage                          | MAI          | Mai                                        |
| 2D                                    | 2D position GPS fix                  | MM (MMM)     | Mois                                       |
| 3D                                    | 3D GPS de position                   | mph          | mile par heure                             |
| W2D                                   | 2D WAAS de position                  | N            | Du nord                                    |
| W3d                                   | 3D WAAS posiiton fix                 | nm           | Nautical Mile                              |
| AP                                    | Pilote automatique                   | NMEA         | National Marine Electronics<br>Association |
| Avril                                 | Avril                                | Novembre     | Novembre                                   |
| Août                                  | Août                                 | Octobre      | Octobre                                    |
| Auto                                  | Automatique                          | Odo          | Kilométrage                                |
| Brill                                 | Brilliance                           | PDOP         | Position Dilution Of Precision             |
| BRG                                   | Roulement                            | Pos          | Position                                   |
| ÉNMC                                  | Commenter                            | Réf.         | Référence                                  |
| COG                                   | Course Over Ground                   | QP           | Quick Point                                |
| DD                                    | Journée                              | REM          | Éloigné                                    |
| Décembre                              | Décembre                             | RNG          | Range                                      |
| Demo, SIM                             | Mode démonstration                   | RTE, RT      | Route                                      |
| Disp                                  | Afficher                             | S            | Du Sud                                     |
| DOP                                   | Dilution de précision                | S            | secondes                                   |
| E                                     | Est                                  | S/C          | Vitesse / Course                           |
| ELV                                   | Altitude                             | Septembre    | Septembre                                  |
| ENT                                   | Entrez                               | sm           | mille terrestre                            |
| ETA                                   | Heure d'arrivée prévue               | SOG          | Vitesse sur le fond                        |
| Février                               | Février                              | SPD          | Accélérer                                  |
| G                                     | Allez à                              | Т            | Vrai                                       |
| GPS                                   | Global Positioning System            | TD           | Décalage horaire                           |
| E/S                                   | Entrée / Sortie                      | TTG          | Time To Go                                 |
| HDOP                                  | Dilution horizontale de<br>Précision | Volt         | Tension                                    |
| JAN                                   | Janvier                              | W            | Ouest                                      |
| Juillet                               | Juillet                              | WAAS         | Large Area Augmentation<br>Svstème         |
| Juin                                  | Juin                                 | WPT, WP      | Waypoint                                   |
| km                                    | kilomètre                            | XTE          | Erreur latérale de route                   |
| kn                                    | noeud                                | YY           | Année                                      |

# MatsLtec<sup>\*</sup>

#### Caractéristiques du Navigator GPS HP-33 A

#### **1 GENERAL**

- 1.1 Système d'affichage : 4.3-inch LCD couleur
- 1.2 Affichage mode Plotter, Compas, Autoroute, données de navigation, destination, affichage utilisateur
- 1.3 Capacité mémoire : Traces : 3000 pts, Waypoint: 10,000 pts w / commentaire (13 caractères)
- 1.4 Capacité de stockage de Routes : 100 Routes de 30 waypoints chaque
- 1.5 Alarms Arrivé et radar ancrage, erreur XTE de Route, alerte compteur vitesse,

1.6 Echelle d'affichage : la vitesse du navire, Timer, voyage, SBAS, Voltage

Traceur display0.02/0.05/0.1/0.2/0.5/1/2/5/10/20/40/80/160/320 NM Highway display0.2/0.4/0.8/1/02/4/8/16 NM

| 2 RECEPTEUR GPS                 |                                                |
|---------------------------------|------------------------------------------------|
| Canaux 2.1Receiving             |                                                |
| GPS                             | 50 canaux                                      |
| SBAS                            | 3 canaux                                       |
| 2.2 Rx frequency                | 1575.42 MHz                                    |
| 2.3 Rx code                     | C / A code, SBAS                               |
| 2.4 Système de fixation de Po   | sition Dans l'avis, à 8 états filtre de Kalman |
| 2.5 Précision de                |                                                |
| GPS                             | 2,5 m (95% du temps, 2dRMS)                    |
| SBAS                            | 2 m (95% du temps, 2dRMS)                      |
| 2.6 Tracking vitesse            | 500 m / s                                      |
| 2.7 Acquisition position        | 32 s (démarrage à froid)                       |
| 2.8 Intervalle mise à jour posi | ion 1 s                                        |

#### **3 INTERFACE**

| 3.1 | Nombre de port    | NMEA0183: 2 ports                                      |
|-----|-------------------|--------------------------------------------------------|
| 3.2 | Sortie série      | NMEA0183 Ver2.0 et RS-232C                             |
|     | Données sentences | AAM, APB, DBO, BWC, BWR, DTM, GGA, GLL, GSV, RMB, RMC, |
|     |                   | RTE, VTG, XTE, ZDA                                     |

#### **4 ALIMENTATION** 12-24 VDC: 0,24 à 0,12 A

#### CONDITION ENVIRONMENTALE

| 5.1 | Température Ambiante |                  |
|-----|----------------------|------------------|
|     | unité d'antenne      | -25 ° C à 70 ° C |
|     | Récepteur            | -15 ° C à 55 ° C |
| 5.2 | Humidité relative    | 93% à 40 ° C     |
| 5.3 | Degré de protection  | IP56             |

#### 6 UNITÉ DE COULEUR

| 6.1 | unité d'antenne | N9.5 |
|-----|-----------------|------|
| 6.2 | Récepteur       | N2.5 |

# INDEX

#### A

| L'alarme d'arrivée 6-4         |
|--------------------------------|
| Alarme de montre d'ancrage 6-4 |
| Données alphanumériques 1-9    |
| Le message d'alarme 6-1        |
| Icône d'alarme 6-1             |

#### В

| Buzzer           | 6   | 3-2 |
|------------------|-----|-----|
| Type de sonnerie | 6-2 |     |

#### С

| Centrage de la position propre bateau | 2-2   |
|---------------------------------------|-------|
| COG ligne                             | . 7-1 |
| COG / BRG ref                         | 7-1   |
| Commenter                             | .3-2. |

Les données de correction définies .... 7-4

Cursorpad ..... 1-1

#### D

| Affichage de la date 7-6                   |           |
|--------------------------------------------|-----------|
| Datum                                      | 7-2       |
| Heure d'été7-6                             |           |
| Supprimer un waypoint d'une route          | 4-3       |
| Démo                                       | 7-6       |
| Test de diagnostic 8-3                     |           |
| Désactiver SV (satellite)                  | 7-3.      |
| Touche DISP                                | 1-1.      |
| Afficher                                   | 7-5       |
| DOP                                        | 1-2       |
| Le téléchargement de données à partir du l | PC . 7-13 |

#### Ε

| Modifier waypoints sur l'écran du traceur          | . 3-5 |
|----------------------------------------------------|-------|
| Modifier waypoints dans la liste                   | . 3-5 |
| Fin de la phrase7                                  | -12   |
| ENT 1-1<br>Entrez un waypoint à sa propre position | 3-1   |
| Entrez un waypoint dans la liste                   | 3-1   |

| Entrez un waypoint avec le curseur 3-1                                             |
|------------------------------------------------------------------------------------|
| Entrez automatiquement waypoints3-3                                                |
| Effacer un itinéraire à travers la liste de la route 4-5                           |
| Effacer un waypoint sur l'écran du traceur 3-7                                     |
| Effacer un waypoint dans la liste waypoint 3-7<br>Effacer tous les itinéraires 4-5 |
| Effacer tous les waypoints 3-8                                                     |
| <b>G</b><br>GO TO clé                                                              |
| Couverture rigide1-2                                                               |

Affichage de la route .....1-5

#### J

| Insérer ur | n waypoint | dans | un | itinéraire | 4-4 |
|------------|------------|------|----|------------|-----|
|------------|------------|------|----|------------|-----|

#### Κ

| Bip touche | 7-5 |
|------------|-----|
|------------|-----|

#### L

| Lat Offset    | 7-3   |
|---------------|-------|
| Brillance LCD | 1-3   |
| Vie de LCD    | . 8-1 |

#### М

| Variation magnétique7-1                         |
|-------------------------------------------------|
| Touche MENU / ZOOM 1-1                          |
| Marque MOB 1-9                                  |
| Mode 7-4                                        |
| <b>N</b><br>Affichage des données Nav 1-6       |
| Navigation7-2<br>NMEA9-10, 9-11                 |
| <b>O</b><br>Alarme du compteur kilométrique 6-5 |
| <b>P</b><br>brillance du panneau 1-3            |

Affichage du traceur ..... 1-4

#### R

| Remplacer un waypoint dans un itinéraire | 4-3  |
|------------------------------------------|------|
| Reset (voyage)                           | 7-6  |
| Loxodromie                               | 7-2  |
| Route format de données de commentaire   | 7-12 |
| le format des données d'itinéraire 7-12  |      |

#### S

| Satellite Moniteur Display                          | 1-7            |   |
|-----------------------------------------------------|----------------|---|
| Définir destination par la position du curseur      | 5-1            |   |
| Définir destination en waypoint                     | . 5-2          |   |
| Réglez la route comme destination 5-2               |                |   |
| Lisser Position7-3                                  | ,              |   |
| Lisse S / C (vitesse / cours)                       | -3<br>5        |   |
| Vitesse en fonction de sortie 6-5                   |                |   |
| Compteur de vitesse 7-9                             |                |   |
| Affichage directeur<br>SV ELV (ascenseur satellite) | . 1-6<br>. 7-3 |   |
| Τ                                                   |                |   |
| Désélectionner temporairement un waypoint           |                |   |
| dans un route 4-4<br>Terminator 9                   | -7             |   |
| alarme de temps 6                                   | -5             |   |
| Affichage de l'heure                                | . 7-0          | 6 |

137

| Décalage horaire |     |
|------------------|-----|
| Suivre couleur   |     |
| Mémoire          | 2-3 |
| Alarme de voyage |     |
| TTG / ETA SPD    |     |
| U                |     |
| Unités           |     |

#### 

| WAAS alarme 6               | - 5  |
|-----------------------------|------|
| WAAS recherche              | 7-4  |
| Format des données Waypoint | 7-11 |
| Waypoint Nom                |      |
| WPT / MOB bouton            | 1-1  |

### X

XTE (écart de route) alarme ...... 6-5

| Туре | NMEA output data                           | Baud rate |
|------|--------------------------------------------|-----------|
| None | -                                          | -         |
| REM1 | DTM, GGA, GLL, RMB*, RMC, VTG, ZDA         | 4800 bps  |
| REM2 | BWC*, DTM, GGA, RMB*, RMC, VTG, ZDA        | 4800 bps  |
| AP   | AAM*, APB*, BOD*, BWC*, GLL, VTG, XTE, ZDA | 4800 bps  |
| GPS  | GGA, GSA, GSV, VTG                         | 4800 bps  |
| AIS  | GGA, GSA, GSV, VTG, GLL, RMC, VDM, VDO     | 38400 bps |

Output setting :

- 1 Appuyer sur la touche "MENU/ZOOM" deux fois pour afficher le menu principal.
- 2 Sélectionner "I/O Setup" puis bouton "ENT"
- 3 Sélectionner "Data 2", "Data 3" ou "NMEA 183 version" suivant l'équipement connecté.
- 4 Appuyer sur "ENT". L'une des fenetres suivantes apparaîtra suivant le choix en 3.

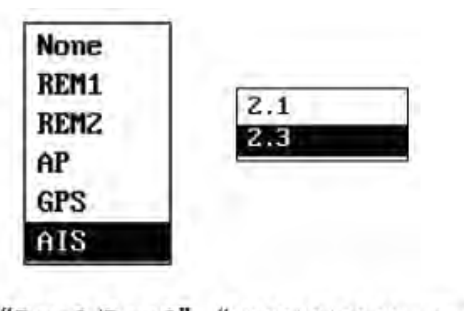

"Data2/Data3" "NMEA0183 Version"

5. Utiliser les fléches du curseur haut et bas, pour paramétrer une option.

REM1 ou REM2 : sortie des données vers radar ou écho sondeur

AP : sortie des données vers autopilot GPS : sotie des données GPS (utiliser par l'équipement)

2.1 ou 2.3 : Sortie des données NMEA vers un équipement externe.

Si vous n'êtes pas certain du choix, essayer les deux et sélectionner celui qui fonctionne.

6. Appuyer sur "ENT" pour valider et deux fois "MENU/ZOOM" pour fermer le menu et revenir à l'acceuil.

| MON | ship to center (city when the protein display is interven)?                                                                                                    |
|-----|----------------------------------------------------------------------------------------------------|
|     | MMS1<br>Name<br>Masel Type<br>Cal Sign<br>OPA (0.00-8,99 3.24inm)<br>T CPA (0.00-8,99 3.24inm)<br>E Ex Alarmi Stuzz(0ff,On)<br>Als TX (0ff,On)<br>A (0m-511m)<br>B (0m-511m)                                                                                                    |
|     | C (0m=63m)<br>D (0m=63m)                                                                                                    |
|     | Tracka     Roc (Off, Distance, Auto; 0.00 to 9.99, 0.1 nm)     Color (Red, Yellow, Green, Blue, Purple, Black, Brown)     Delete (All, By Color)     Track Memory Used (**%)                                                                                                    |
|     | - Waydoints - Alpha<br>Local                                                                                                    |
|     | -Routes                                                                                                    |
|     | <ul> <li>Plotter Setup — Auto Waypoint Entry (COG)</li> <li>(Off, On: 15 to 150°, 1 to 80 s)</li> <li>COG Line (Off, On)</li> <li>COG/BRG ref. (True, Mag)</li> <li>Magnetic Variation (Auto, Manual)</li> <li>WP Name (Disp Goto, Disp Ali, Disp Route)</li> <li>TTG/ETA SPD (Auto; 60s, Manual, 20 kn)</li> </ul> |
|     | - Alarms                                                                                                    |
|     | - Messages (Alarm and error messages are snown when occurred.)                                                                                                    |
|     |                                                                                                    |

APPENDIX 1 MENU TREE

| P                           |                                                                                                    |
|-----------------------------|----------------------------------------------------------------------------------------------------|
| - GPS Setup-                | Datum (WGS84)<br>Navigation (Rhumb Line, Great Circle)<br>Smooth Position (0 to 999 s, 0 s)<br>Smooth S/C (0 to 9999 s, 5 s)<br>Lat Offset (0.000 N/S to 9.999 N/S, 0.000° N)<br>Lon Offset (0.000 E/W to 9.999 E/W, 0.000° E)<br>SV ELV (5 to 90°, 5°)                                                                                                    |
| - SBAS                      | ⊤Mode ( <i>WAAS</i> , GPS)<br>TSBAS Search ( <i>Auto</i> , Manual; 120 to 138)                                                                                                    |
| - I/O Setup                 | Data 2 (None, REM1, REM2, AP, GPS,AIS)<br>NMEA0183 Version (2.0, 3.0)<br>Save WPT/RTE -> PC<br>Load WPT/RTE <- PC<br>Wirring Info. NMEA 0183                                                                                                    |
| – User Display <sup>–</sup> | Display 1 (Digital, <i>Speedometer</i> , COG, Off; 0-20, <i>0-40</i> , 0-80)<br>Display 2 (Digital, Speedometer, <i>COG</i> , Off)                                                                                                    |
| - Pos Setup                 | Display (xx. xxx, xx\x.x")                                                                                                    |
| System                      | Key Beep (Off, On)<br>Language (English, others)<br>Units (nm-kn, km-km/h, sm-mph)<br>Time Offset (-14:00 to +14:00; -8:00)<br>Daylight Saving Time (Off, On)<br>Time Display (12Hours, 24Hours)<br>Date Display (DD/MMWYY, MMDDYYY)<br>Demo Mode (Off, On)<br>Speed (0 to 99 kn; 20 kn)<br>Course (Auto, Manual; 0 to 359°)<br>Lat (MS: 38 00'M)<br>Lon (E/W; 123°00W)<br>Self Test (System Test, LCD Test)<br>Reset Trip (0.00 nm) (Off, On)<br>GPS (Off, On)<br>Henu Settings (Off, On)<br>Factory Reset (Off, On) |